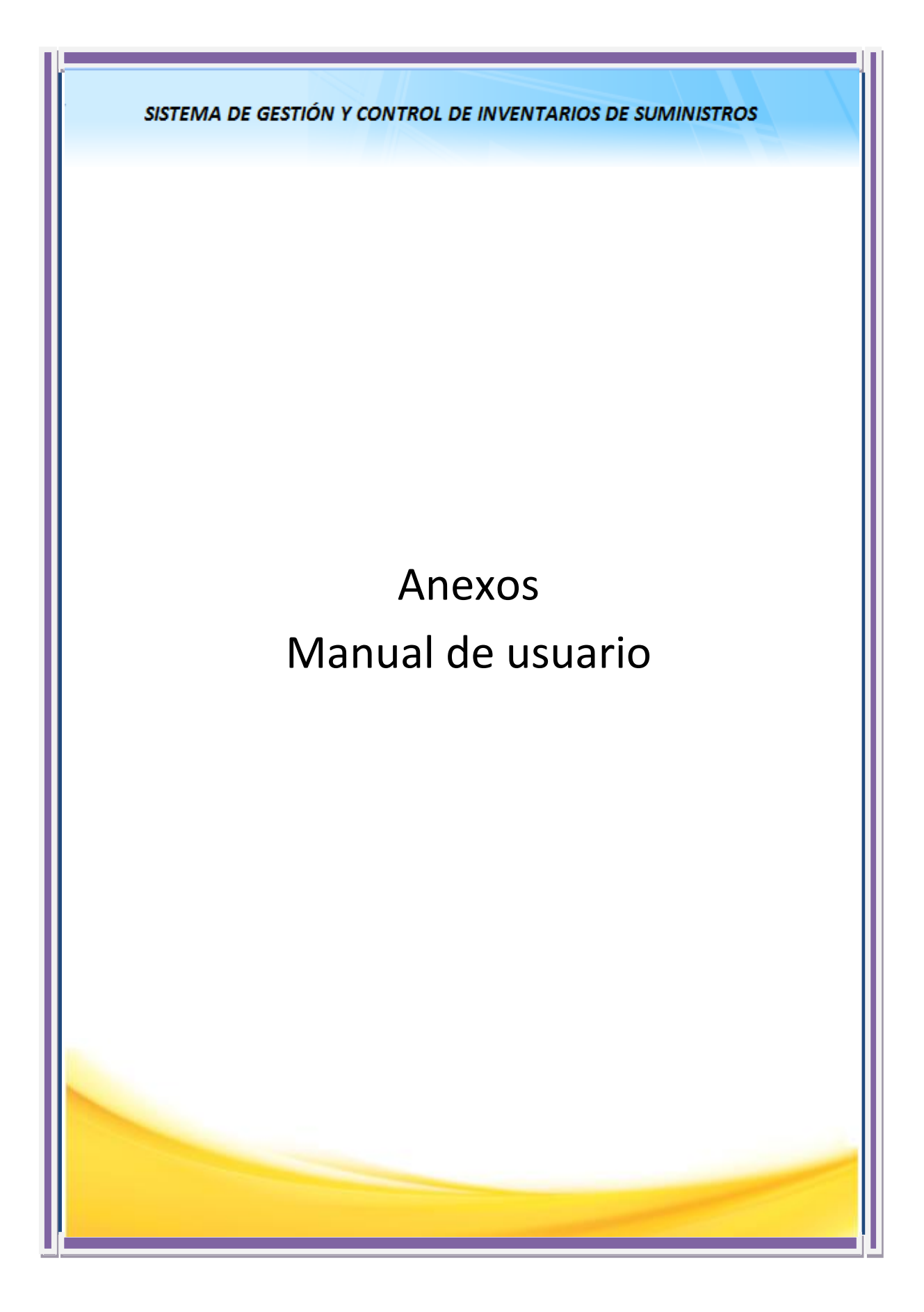

# ÍNDICE DE CONTENIDOS

| 1. | MANUAL                 | DE USUARIO PARA EL RESPONSABLE DE SUMINISTROS                    | 3        |
|----|------------------------|------------------------------------------------------------------|----------|
|    | 1.1. INDI              | CACIONES                                                         | 3        |
|    | 1.2. ING               | RESO AL SISTEMA                                                  |          |
|    | 1.3. BOD               | EGA                                                              | 5        |
|    | 1.3.1.                 | INVENTARIO                                                       | 5        |
|    | 1.3.1.1.               | NUEVO SUMINISTRO                                                 |          |
|    | 1.3.1.2.               | LISTA DE SUMINISTROS                                             | 6        |
|    | 1.3.1.2.               | 1. Búsqueda por Campo                                            | 6        |
|    | 1.3.1.2.2              | 2. Búsqueda por Partida                                          | 7        |
|    | 1.3.1.2.3              | 3. Ver Suministro                                                | 7        |
|    | 1.3.1.2.4              | 4. Editar Suministro                                             | 8        |
|    | 1.3.1.2.               | 5. Eliminar Suministro                                           | 9        |
|    | 1.3.1.3.               | REPORTE DE SUMINISTROS                                           | 10       |
|    | 1313                   | 2 Reporte por Partida                                            | 10       |
|    | 1.3.1.4.               | AYUDA                                                            |          |
|    | 1.3.2.                 | KARDEX                                                           |          |
|    | 1.3.2.1.               | LISTA DE KARDEX DE SUMINISTROS                                   |          |
|    | 1.3.2.1.               | 1. Ver Kardex                                                    |          |
|    | 1.3.2.2.               | REPORTE DE KARDEX DE SUMINISTROS                                 | 14       |
|    | 1.3.2.2.1              | 1. Reporte de Movimientos de Kardex                              | 14       |
|    | 1.3.2.2.2              | 2. Reporte General de Kardex                                     | 15       |
|    | 1.3.2.2.3              | 3. Reporte de Kardex por Partida                                 |          |
|    | 1.3.2.2.4              | <ol> <li>Reporte de Movimientos de Kardex por Partida</li> </ol> | 16       |
|    | 1.3.2.3.<br>1.4 COM    | ATODA                                                            | 17       |
|    | 1 A 1                  | LISTA DE COMPRAS                                                 | 17       |
|    | 1.4.1.                 | CONSLITA DE COMPRAS                                              | 17<br>19 |
|    | 1.4.2.                 | NUEVA COMPRA                                                     |          |
|    | 1.4.J.<br>1 <i>A A</i> | REDORTE DE COMPRAS DE SUMINISTROS                                |          |
|    | 1441                   | Reporte Detallado de Compras                                     |          |
|    | 1.4.4.2.               | Reporte Plan de Compras                                          |          |
|    | 1.4.5.                 | AYUDA                                                            | 27       |
|    | 1.5. PEDI              | IDOS                                                             | 27       |
|    | 1.5.1.                 | PEDIDOS POR REQUERIMIENTO                                        | 27       |
|    | 1.5.1.1.               | VER REQUERIMIENTO APROBADO                                       |          |
|    | 1.5.1.2.               | SELECCIONAR SUMINISTROS                                          | 29       |
|    | 1.5.1.3.               | CARRO DE PEDIDOS POR REQUERIMIENTO                               | 29       |
|    | 1.5.1.4.               | LISTA DE PEDIDOS POR REQUERIMIENTO                               |          |
|    | 1.5.1.5.               |                                                                  |          |
|    | 1.0. ENII              |                                                                  |          |
|    | 1.0.1.                 |                                                                  |          |
|    | 1.0.2.                 |                                                                  |          |
|    | 1.0.5.                 |                                                                  |          |
|    | 1.0.4.                 | REPORTE DE ENTREGAS                                              | 00       |
|    | 1.6.4.2                | Reporte Entregas por Summistro                                   |          |
|    | 1.6.4.3.               | Reporte Entregas por Funcionario                                 |          |
|    | 1.6.4.4.               | Reporte Entregas de Suministros Sujetos a Control                |          |
|    | 1.6.5.                 | AYUDA                                                            | 44       |
| 2. | MANUAL                 | DE USUARIO PARA EL FUNCIONARIO                                   | 45       |
|    | יחואו 21               | CACIONES                                                         | 15       |
|    | 2.1. INGI              | RESO AL SISTEMA                                                  | 45<br>45 |
| 3. | MANFIO                 | DE PERIODOS                                                      |          |
| 4. | VER CONS               | SUMO DE FUNCIONARIOS PERIODO ANTERIOR                            |          |
|    |                        |                                                                  |          |

# 1. MANUAL DE USUARIO PARA EL RESPONSABLE DE SUMINISTROS

El siguiente manual está hecho para describir el funcionamiento de las pantallas del Sistema Web de Gestión y Control de Procesos "*Módulo de Gestión y Control de Inventarios de Suministros*".

# **1.1. INDICACIONES**

- Para que los usuarios con rol de Suministros puedan utilizar la aplicación debe estar iniciado el servicio de la base datos oracle 11g xe y el servicio del dominio del servidor de aplicaciones Weblogic Server 10.3 modo independiente (standalone).
- El primer paso para iniciar con el Sistema es abrir el navegador firefox versión 6 o superior.
- Debe estar instalado el flash player-firefox

# **1.2. INGRESO AL SISTEMA**

Digitar la dirección <u>http://localhost:7001/prjWeb/faces/paginas/login/login.jsf</u> pulsando la tecla enter se dará inicio a página principal del Sistema, cuya imagen se presenta a continuación:

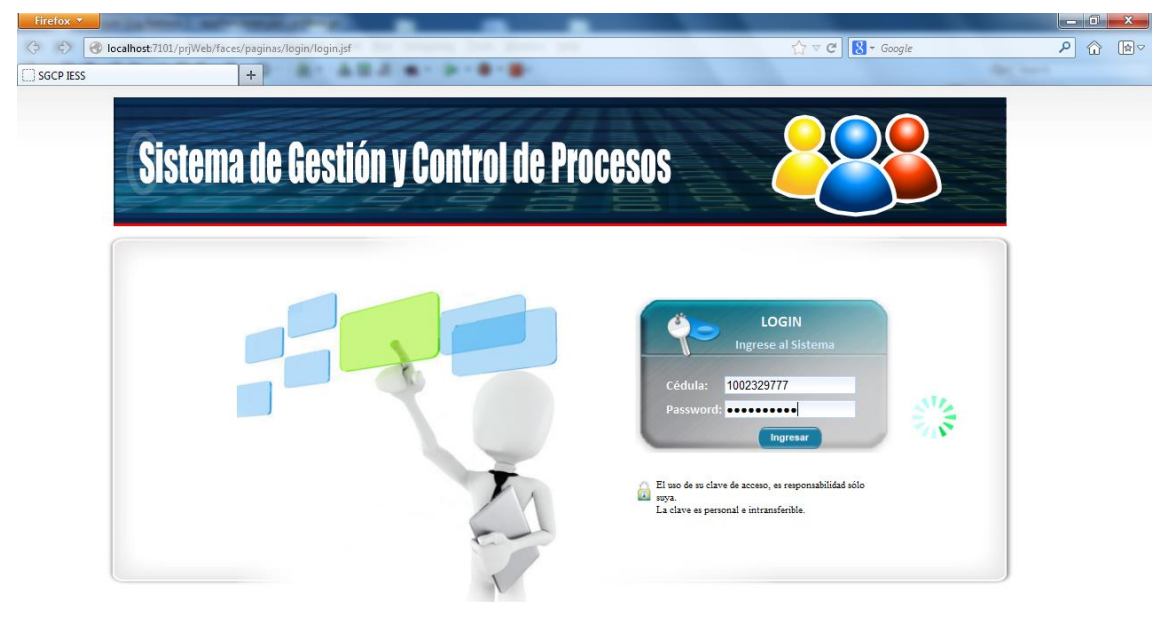

En la pantalla inicial de acceso el usuario con el **rol de Suministros** debe ingresar su cédula y su password, si los datos son correctos se ingresa al sistema mostrando el menú principal del sistema, tal como lo muestra la figura 1, de lo contrario se muestra un mensaje indicando que se ingresaron datos incorrectos.

| Firefox    |                                                                                                    |                     |                                                                                                    |     | ×            |
|------------|----------------------------------------------------------------------------------------------------|---------------------|----------------------------------------------------------------------------------------------------|-----|--------------|
| <b>(</b> ) | 🕙 localhost:7101/prjWeb/faces/paginas/logi                                                                                                    | n/menuprincipal.jsf | ☆ マ C 🔀 - Google                                                                                                    | ۵ م | } <b>∳</b> ⊽ |
| Fretox     | Control Control Contr | vmenuprincipal jsf  | INTO DE INVENTARIOS DE SUMINISTRA<br>SEQURO: ADMINISTRADORA SEGURO PENSIONES JAMANA<br>ARACETRABAJO: ARCHIVO<br>MENÚ PRINCIPAL<br>Interio puede hacor:<br>terimientos<br>dos a Bodega<br>ultar Bienes |     |              |

Figura 1: Pantalla Menú Principal

| Permite ir a la Pantalla Principa                                                                                     |               |                                                                                                    |
|----------------------------------------------------------------------------------------------------|---------------|----------------------------------------------------------------------------------------------------|
| Cerrar Sesión                                                                                                    |               |                                                                                                    |
| Sistema de Gestión y Control a                                                                                        | ie Procesos 🔆 | SEGURO: ADMINISTRADORA SEGURO PENSIONES-1200<br>DEPENDENCIA: DEPARTAMENTO PROVINCIAL DEL SISTEMA DE PENSIONES IMBABURA<br>ÁREA DE TRABAJO: JUBILACIÓN |
| MENÚ FUNCIONARIO                                                                                                    |               |                                                                                                    |
| BIENVENIDO(A)<br>JEANETH NORMA HUACAN<br>(100206773)<br>ROL: Funcionario<br>PERIODO: 2013<br>FECHA ACTUAL: 2013-02-08 | Sesión        | MENŰ PRINCIPAL                                                                                                    |

La pantalla muestra la información del Usuario que está en sesión.

El usuario con rol de Suministros tiene permiso para las siguientes páginas:

| Proceso     | Página                    |
|-------------|---------------------------|
| 1) BODEGA   | INVENTARIO Y KARDEX       |
| 2) COMPRAS  | LISTA DE COMPRAS          |
| 3) PEDIDOS  | PEDIDOS POR REQUERIMIENTO |
| 4) ENTREGAS | LISTA DE ENTREGAS         |

Tabla 1: Permisos para el usuario con rol Suministros

Explicación del funcionamiento de los diferentes submódulos del Módulo de Gestión y Control de Inventarios de Suministros.

# 1.3. BODEGA

El usuario puede acceder al menú suministros y seleccionar el submenú BODEGA donde podrá elegir las opciones de: INVENTARIO y KARDEX como se muestra en la figura 2.

| MENÚ SUMINISTROS |   |            |   |
|------------------|---|------------|---|
| BODEGA           | • | INVENTARIO | 7 |
|                  |   | KARDEX     |   |

Figura 2: Opciones Submenú Bodega

#### Al seleccionar la opción

#### **1.3.1. INVENTARIO**

Aparecen las siguientes opciones como:

|   | INVENTARIO             | ۲ |
|---|------------------------|---|
| • | LISTA DE SUMINISTROS   |   |
| • | NUEVO SUMINISTRO       |   |
| • | REPORTE DE SUMINISTROS |   |
| • | AYUDA                  |   |

Figura 3: Opciones Inventario

Explicación:

# **1.3.1.1.** NUEVO SUMINISTRO

|               | NUEVO SUMINISTRO              |
|---------------|-------------------------------|
|               |                               |
| · · ·         |                               |
| Mensaje       | * Partida: Seleccione         |
| No hay imágen | idPartida:                    |
|               | MATERIAL INFORMATICO          |
|               | * Item: MATERIAL DE ASEO      |
| + Examinar    | iditem: MATERIAL DE IMPRESIÓN |
|               |                               |
|               | * Presentación:               |
|               | Sujeto a Control: 📃           |
|               | Iva 0%: 🔲                     |
|               | Datos Obligatorios( * )       |
|               |                               |
|               |                               |
|               | Guardar Cancelar              |

Figura 4: Pantalla Nuevo Suministro

Para registrar un nuevo suministro el usuario debe ingresar el formulario para lo cual debe hacer lo siguiente:

- Escoger la Partida de Suministros
- ✓ Escoger el ítem
- ✓ Escoger la Presentación
- ✓ Activar el casillero Sujeto a Control (si lo cree conveniente)
- ✓ Activar el casillero Iva 0%(si lo cree conveniente)
- ✓ Seleccionar una imagen
- ✓ Presionar el botón Guardar

#### Ejemplo de Pantalla de nuevo Suministro:

|               | NUEVO SUMINISTRO                                                                                                    |
|---------------|----------------------------------------------------------------------------------------------------|
| Borrar Imágen | <ul> <li>* Partida: MATERIAL DE OFICINA</li> <li>idPartida: 530804000</li> <li>* Item: PERFORADORA NORMAL</li> <li>idItem: 1178</li> <li>* Presentación: UNIDAD</li> <li>Sujeto a Control: </li> <li>Iva 0%: </li> <li>Datos Obligatorios( * )</li> </ul> |
|               | Guardar Cancelar                                                                                                    |

- Si se presiona el botón Cancelar se limpiarán los campos del formulario y se direccionará a la pantalla Lista de Suministros que se muestra en la figura 6.
- Si se presiona el botón Guardar
  - El sistema validará campos requeridos, mostrando un mensaje en pantalla los campos que están vacíos.
  - El sistema valida que el suministro que se está ingresando no se repita, mostrando en pantalla el error para que el usuario lo corrija.
  - Aparecerá un mensaje de éxito como el que aparece en la figura 5 en el caso de que se registró correctamente el suministro en la base de datos, caso contrario aparecerá un mensaje diciendo:"EL SUMINISTRO NO PUDO GUARDARSE".

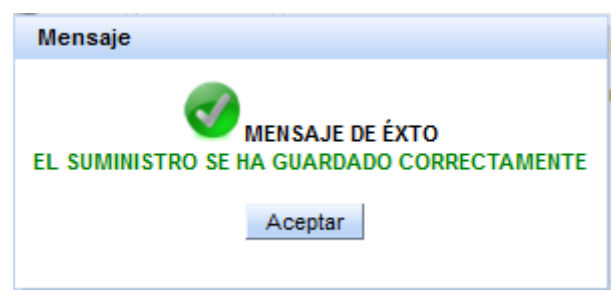

#### Figura 5: Pantalla Mensaje de éxito después de guardar suministro

Al presionar el botón Aceptar se direccionará a la página de Lista de Suministros, pantalla búsqueda por campo como se muestra en la figura 6.

## **1.3.1.2.** LISTA DE SUMINISTROS

#### 1.3.1.2.1. Búsqueda por Campo

El usuario podrá filtrar la búsqueda de suministros por los siguientes campos: id, Suministro, Stock>=, iva 0%(S ó N), Presentación, Sujeto Control(S ó N).

|    | LISTA DE SUMINISTROS                                                |                                   |       |                        |        |                                         |              |                      |           |     |        |          |
|----|---------------------------------------------------------------------|-----------------------------------|-------|------------------------|--------|-----------------------------------------|--------------|----------------------|-----------|-----|--------|----------|
| В  | Búsqueda por Campo Búsqueda por Partida                             |                                   |       |                        |        |                                         |              |                      |           |     |        |          |
|    | id: Stock >=: Presentación:<br>Suministro: Iva 0% : Sujeto Control: |                                   |       |                        |        |                                         |              |                      |           |     |        |          |
| id | Imágen                                                              | Suministro                        | Stock | Partida                | Iditem | Precio<br>Unitario                      | Presentación | Sujeto de<br>Control | lva<br>0% | Ver | Editar | Eliminar |
| 3  |                                                                     | ARCHIVADORES TAMAÑO<br>OFICIO     | 24    | MATERIAL DE<br>OFICINA | 1122   | \$ 2,05                                 | UNIDAD       | N                    | N         | 0   | Editar | Eliminar |
| 5  | *                                                                   | CAJAS DE VINCHAS<br>METALICAS X50 | 1     | MATERIAL DE<br>OFICINA | 1123   | \$ 1,34                                 | UNIDAD       | N                    | N         | 4   | Editar | Eliminar |
| 4  |                                                                     | CUADERNOS UNIVERSITARIOS          | 2     | MATERIAL DE<br>OFICINA | 1134   | \$ 1,22                                 | UNIDAD       | N                    | N         | Q   | Editar | Eliminar |
| 7  | 9                                                                   | PERFORADORA NORMAL                | 0     | MATERIAL DE<br>OFICINA | 1178   | \$ 0,00                                 | UNIDAD       | S                    | N         | 2   | Editar | Eliminar |
| 6  | >                                                                   | RESMAS DE PAPEL A4 75 GR          | 6     | MATERIAL DE<br>OFICINA | 1167   | \$ 3,80                                 | UNIDAD       | N                    | s         | Q   | Editar | Eliminar |
|    |                                                                     |                                   |       | ****                   |        | >>>>>>>>>>>>>>>>>>>>>>>>>>>>>>>>>>>>>>> | 30 30 30 30  |                      |           |     |        |          |

Figura 6: Pantalla Búsqueda por Campo

# 1.3.1.2.2. Búsqueda por Partida

- ✓ Seleccionar la Partida de Suministros
- ✓ Seleccionar Suministro

|           | LISTA DE SUMINISTROS                    |                                   |       |                        |                                                |                                                                                          |        |                      |           |     |        |          |
|-----------|-----------------------------------------|-----------------------------------|-------|------------------------|------------------------------------------------|------------------------------------------------------------------------------------------|--------|----------------------|-----------|-----|--------|----------|
| В         | Búsqueda por Campo Búsqueda por Partida |                                   |       |                        |                                                |                                                                                          |        |                      |           |     |        |          |
|           |                                         |                                   |       | Partida<br>Suministro: | MATERIA<br>Seleccion                           | L DE OFICINA<br>ne                                                                       | •      |                      |           |     |        |          |
| <u>id</u> | Imágen                                  | Suministro                        | Stock | Partida                | ARCHIVA<br>CAJAS D<br>CUADERI                  | ARCHIVADORES TAMAÑO OFICIO<br>CAJAS DE VINCHAS METALICAS X50<br>CUADERNOS UNIVERSITARIOS |        | Sujeto de<br>Control | lva<br>0% | Ver | Editar | Eliminar |
| 3         |                                         | ARCHIVADORES TAMAÑO<br>OFICIO     | 24    | MATERIAL DE<br>OFICINA | PERFORADORA NORMAL<br>RESMAS DE PAPEL A4 75 GR |                                                                                          |        | N                    | N         | Q   | Editar | Eliminar |
| 5         | 暴                                       | CAJAS DE VINCHAS<br>METALICAS X50 | 1     | Material de<br>Oficina | 1123                                           | \$ 1,34                                                                                  | UNIDAD | N                    | N         | 4   | Editar | Eliminar |
| 4         |                                         | CUADERNOS UNIVERSITARIOS          | 2     | MATERIAL DE<br>OFICINA | 1134                                           | \$ 1,22                                                                                  | UNIDAD | N                    | N         | 1   | Editar | Eliminar |
| 7         | 4                                       | PERFORADORA NORMAL                | 0     | MATERIAL DE<br>OFICINA | 1178                                           | \$ 0,00                                                                                  | UNIDAD | s                    | N         | 4   | Editar | Eliminar |
| 6         | ۱                                       | RESMAS DE PAPEL A4 75 GR          | 6     | MATERIAL DE<br>OFICINA | 1167                                           | \$ 3,80                                                                                  | UNIDAD | N                    | s         | 1   | Editar | Eliminar |
|           |                                         |                                   |       |                        |                                                |                                                                                          |        |                      |           |     |        |          |

Figura 7: Pantalla Búsqueda por Partida

## 1.3.1.2.3. Ver Suministro

✓ Permite identificar los campos del suministro tales como: idSuministro, Partida, Suministro, Presentación, Precio Unitario, Stock, Sujeto Control, iva 0% y una imágen.

| idSuministro : 7                |          |
|---------------------------------|----------|
| Partida : MATERIAL DE OFICINA   | Iméren   |
| Suministro : PERFORADORA NORMAL | inagen : |
| Presentación: UNDAD             |          |
| Precio Unitario : \$ 0,00       |          |
| Stock: 0                        |          |
| Sujeto a Control : S            |          |
| Iva 0% : N                      |          |

Figura 8: Pantalla Ver Suministro

### 1.3.1.2.4. Editar Suministro

- ✓ En la figura 6 y figura 7 se muestra que se habilita el *botón Editar* cuando el suministro no tiene movimientos de compras o entregas.
- ✓ El sistema permite editar los siguientes campos: partida, ítem, presentación, sujeto control, iva 0% y la imagen.

| Ejemplo Pantalla Editar Suminist | ro |
|----------------------------------|----|
|----------------------------------|----|

| MODIFICAR SUMINISTRO |                                                                                                  |                                                                               | 0 | 3     |
|----------------------|--------------------------------------------------------------------------------------------------|-------------------------------------------------------------------------------|---|-------|
| Borrar Imágen        | ld:<br>IdPartida:<br>Partida:<br>IdItem:<br>Item:<br>Presentación:<br>Sujeto a Control<br>Iva 0% | 7<br>530804000<br>MATERIAL DE OFICINA<br>1178<br>PERFORADORA NORMAL<br>UNIDAD |   | A III |
|                      | Aceptar Cancelar                                                                                 |                                                                               | • | Ŧ     |

- El sistema validará que la información que se está actualizando no coincida con otro suministro, validará campos vacíos mostrando el error en pantalla para que el usuario corrija el error.
- Después de presionar el botón Cancelar en el formulario
  - Se direccionará a la página Lista de Suministros que se muestra en la figura 9.
- ✓ Después de presionar el botón Aceptar en el formulario
  - Si la información que se va actualizar es correcta se actualiza el registro en la base de datos y aparece un mensaje en pantalla como se muestra en la figura 9, caso contrario se mostrará un mensaje de error que dice:" El suministro no pudo modificarse"

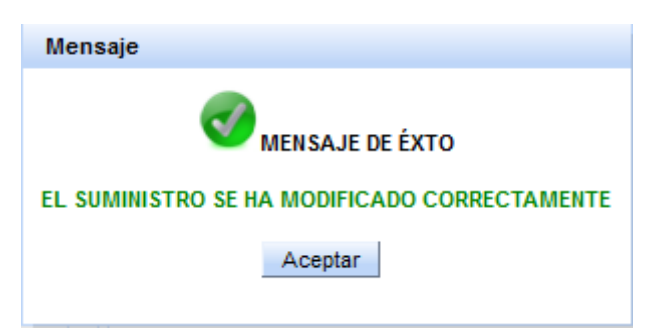

#### Figura 9: Pantalla Mensaje Éxito Editar Suministro

✓ Después de presionar el botón Aceptar se direccionará a la página Lista de Suministros que se muestra en la figura 6.

#### 1.3.1.2.5. Eliminar Suministro

- ✓ En la figura 6 y figura 7 se muestra que se habilita el *botón Eliminar* cuando el suministro no tiene movimientos de compras o entregas.
- ✓ El sistema muestra una pantalla como la siguiente:

| ELIMINAR SUMINISTRO            |
|--------------------------------|
| Id: 7                          |
| Suministro: PERFORADORA NORMAL |
| Aceptar Cancelar               |
|                                |

#### Figura 10: Pantalla Eliminar Suministro

- ✓ Si el usuario presiona el botón Cancelar se direccionará a la página de Lista de suministros que se muestra en la figura 6.
- ✓ Si el usuario presiona el botón Aceptar aparecerá una pantalla como en la figura 11.

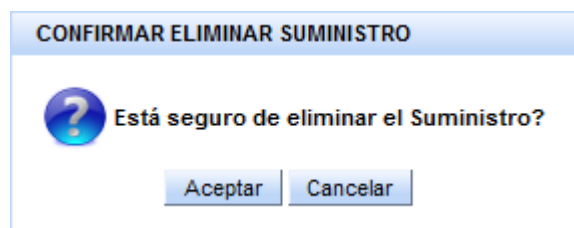

Figura 11: Pantalla Confirmar Eliminar Suministro

- Cuando el usuario presiona el botón Cancelar se direccionará a la página de Lista de suministros como se muestra en la figura 6.
- ✓ Cuando el usuario presiona el botón Aceptar y si se elimina el registro de la base de datos correctamente aparece un pantalla de mensaje de éxito como se muestra en la figura 12 caso contrario se muestra un mensaje de error que dice:"El suministro no pudo eliminarse".

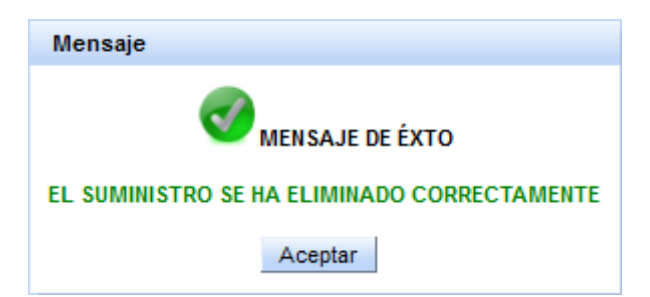

Figura 12: Pantalla Mensaje Éxito Eliminar Suministro

✓ Al presionar el botón Aceptar se direccionará a la página de Lista de Suministros como se muestra en la figura 6.

# **1.3.1.3. REPORTE DE SUMINISTROS**

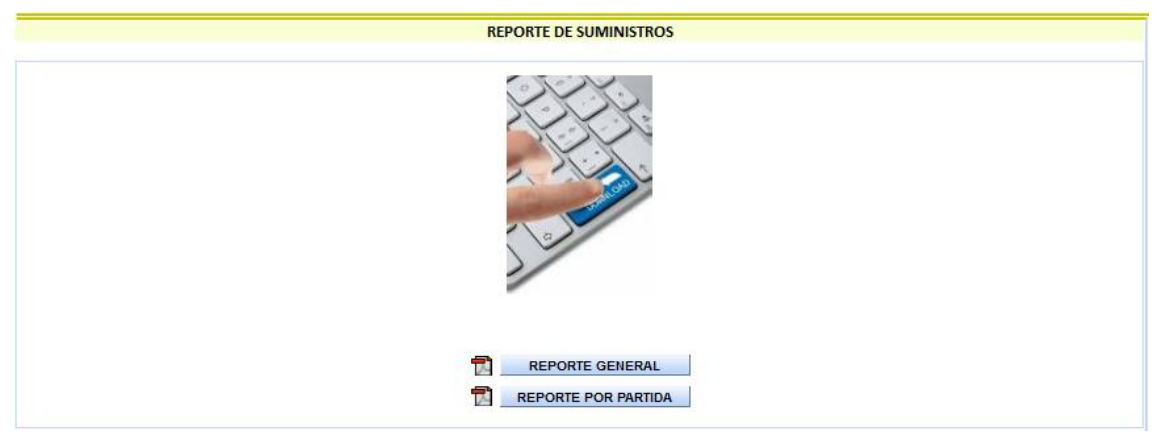

Figura 13: Pantalla Reportes Suministros

# 1.3.1.3.1. Reporte General

| Fire                  | fox 🔻              |                |                       | Concerning and the                                                                                             | Contract of Contract of Contract                             |         |              |        | - 0 <b>X</b>                                                                                                    |
|-----------------------|--------------------|----------------|-----------------------|----------------------------------------------------------------------------------------------------|--------------------------------------------------------------|---------|--------------|--------|----------------------------------------------------------------------------------------------------|
| Ģ                     | Iocalhost 7101/pŋ² | Web/faces/pagi | inas/suministros/su   | ministros.jsf                                                                                                  | ☆                                                            | ⊽ C 8.+ | Google       |        | P û ⊮⊽                                                                                                    |
| C) SGC                | CP IESS            | × 🗋 s          | uministros.jsf (objet | to application/pdf) × +                                                                                        | There was a                                                  | -       | N LOUI       | AL .   | And a state of the state of the |
| Ð                     | 🔁 🖻 🗇 🖺 🖨          |                |                       | - + 100%                                                                                                    |                                                              |         | Herramientas | Firmar | Comentario                                                                                                    |
| ر<br>ب<br>ب<br>ب<br>ب |                    | MATE           | ESS<br>FECHA REPORT   | INSTITUTO ECUATORIANO DE<br>DEPARTAMENTO PROVINCIAL DEL SISTEM<br>LISTA DE SUMINISTROS AGRUPA<br>E: 2013/02/10 | SEGURIDAD SOCI<br>A DE PENSIONES IMBABURA<br>DOS POR PARTIDA |         | 7            |        | E                                                                                                    |
|                       |                    | ID             | IDITEM                | SUMINISTRO                                                                                                    | PRESENTACIÓN                                                 | STOCK   | P. UNITARIO  |        |                                                                                                    |
|                       |                    | 3              | 1122                  | ARCHIVADORES TAMAÑO OFICIO                                                                                     | UNIDAD                                                       | 24      | \$ 2,05      |        |                                                                                                    |
|                       |                    | 5              | 1123                  | CAJAS DE VINCHAS METALICAS X50                                                                                 | UNIDAD                                                       | 1       | \$ 1,34      |        |                                                                                                    |
|                       |                    | 4              | 1134                  | CUADERNOS UNIVERSITARIOS                                                                                       | UNIDAD                                                       | 2       | \$ 1,22      |        |                                                                                                    |
|                       |                    | 6              | 1167                  | RESMAS DE PAPEL A4 75 GR                                                                                       | UNIDAD                                                       | 6       | \$ 3,80      |        |                                                                                                    |
|                       |                    |                |                       |                                                                                                    |                                                              |         |              |        |                                                                                                    |

Figura 14: Reporte General Suministros

| A localbort 7101 (m3)(ab/facer/manipac/manipictory/mp                                                         | appirtue of       | A T A Q - Genele                                                                                                    | ٥         |
|----------------------------------------------------------------------------------------------------|-------------------|----------------------------------------------------------------------------------------------------|-----------|
| Incarries / Tot/ privee/races/ paginas/ summittees/ sum     "" energy races                                   | inistrosijsi      |                                                                                                    | -         |
|                                                                                                    | × +               | MÓDULO DE INVENTARIOS DE SUMINISTROS                                                                                                    | 8 -01     |
| Sistema de Gestión y Contro<br>IESS                                                                           | l de Procesos - 🌟 | SEGURO: ADMINISTRADORA SEGURO PENSIONES-1200<br>DEPENDENCIA: DEPARTAMENTO PROVINCIAL DEL SISTEMA DE PENSIONES IMBABURA<br>ÁREA DE TRABAJO: ARCHIVO | cio saiir |
| MENÚ FUNCIONARIO MENÚ SUMINISTROS                                                                             |                   |                                                                                                    |           |
| BIENCEURO(K)<br>(160222577)<br>ROL:<br>FUncionario<br>Summistros<br>PERIODO: 2013<br>FECH. AcTUAL: 2013-20-10 |                   | REPORTE POR PARTIDA                                                                                                    |           |
|                                                                                                    |                   | Seleccione la Partida:                                                                                                    |           |
| INVENTARIO                                                                                                    |                   | MATERIAL DE OFICINA                                                                                                    |           |
| LISTA DE SUMINISTROS                                                                                          |                   | MATERIAL DE ASEO                                                                                                    |           |
| NUEVO SUMINISTRO                                                                                              |                   |                                                                                                    |           |
| REPORTE DE SUMINISTROS                                                                                        |                   |                                                                                                    |           |
| AYUDA                                                                                                    |                   | Ejecutar Reporte                                                                                                    |           |
|                                                                                                    |                   |                                                                                                    |           |

# 1.3.1.3.2. Reporte por Partida

Figura 15: Seleccionar Partida en Reporte de Suministros

El usuario podrá seleccionar la partida de suministros y ejecutar el reporte como se muestra en la siguiente figura:

| C socpuss      | aces/pagin | as/suministros/ | suministros.jsf                                                                     | _                                                                                | ť                    | א כי פי <mark>8</mark> י Goog | gle         |        | _₽ @ ₪▽    |
|----------------|------------|-----------------|-------------------------------------------------------------------------------------|----------------------------------------------------------------------------------|----------------------|-------------------------------|-------------|--------|------------|
|                |            | 1 / 1           |                                                                                     | <u>.</u>                                                                         |                      | н                             | erramientas | Firmar | Comentario |
| ()<br>()<br>() |            |                 | INSTITUTO ECUATORIA<br>DEPARTAMENTO PROVINCIAL D<br>REPORTE DE SUMI<br>PARTIDA: MAT | ANO DE SEGURI<br>EL SISTEMA DE PENSIO<br>NISTROS POR PARTIDA<br>ERIAL DE OFICINA | DAD SO<br>NES IMBABU | CIAL<br>RA                    |             |        | E          |
|                | ID         |                 | SUMINISTRO                                                                          | PRESENTACIÓN                                                                     | STOCK                | P. UNITARIO                   | IMÁGEN      |        |            |
|                | 3          | 1122            | ARCHIVADORES TAMAÑO OFICIO                                                          | UNIDAD                                                                           | 24                   | \$ 2,05                       |             |        |            |
|                | 5          | 1123            | CAJAS DE VINCHAS METALICAS X50                                                      | UNIDAD                                                                           | 1                    | \$ 1,34                       | E.          |        |            |
|                | 4          | 1134            | CUADERNOS UNIVERSITARIOS                                                            | UNIDAD                                                                           | 2                    | \$ 1,22                       |             |        |            |
|                | 6          | 1167            | RESMAS DE PAPEL A4 75 GR                                                            | UNIDAD                                                                           | 6                    | \$ 3,80                       |             |        |            |
|                |            |                 |                                                                                     |                                                                                  |                      |                               |             |        |            |

Figura 16: Reporte por Partida de Suministros

# 1.3.1.4. AYUDA

El usuario al seleccionar la opción Ayuda se mostrará un mensaje en pantalla como se muestra a continuación.

| Inventario   Se agrupa todos los Suministros con o sin existencias, que existan en su Bodega. Desde aca puede crear nuevos Suministros  Puede realizar búsquedas por Campo y por Partida: o búsquedas por Campo: o por id,Suministro,stock,presentación,sujeto control: Puede modificar y eliminar suministros siempre y cuando no tenga movimientos de Compras o entregas Puede realizar Reportes: o Reporte General(Agrupado por Partidas) |
|----------------------------------------------------------------------------------------------------|
| <ul> <li>Puede modificar y eliminar suministros siempre y cuando no tenga movimientos de Compras o entregas</li> <li>Puede realizar Reportes:         <ul> <li>Reporte General(Agrupado por Partidas)</li> <li>Reporte por Partida</li> </ul> </li> </ul>                                                                                                    |

Figura 17: Pantalla de Ayuda de Suministros

Al seleccionar la opción

#### **1.3.2. KARDEX**

Aparecen las siguientes opciones como:

|   | KARDEX SUMINISTROS               | ۸ |
|---|----------------------------------|---|
| • | LISTA DE KARDEX DE SUMINISTROS   |   |
| • | REPORTE DE KARDEX DE SUMINISTROS |   |
| • | AYUDA                            |   |

#### Figura 18: Opciones Kardex

Explicación:

#### **1.3.2.1.** LISTA DE KARDEX DE SUMINISTROS

Se puede filtrar un kardex por partida como se muestra en la siguiente figura:

- Seleccionar Partida de Suministros
- Seleccionar Suministro

|       |       |        | LISIA                          | DE KARDEN DE                                   | SUMINISTROS                             |                |              |            |  |  |  |  |  |  |
|-------|-------|--------|--------------------------------|------------------------------------------------|-----------------------------------------|----------------|--------------|------------|--|--|--|--|--|--|
|       |       |        |                                |                                                |                                         |                |              |            |  |  |  |  |  |  |
|       |       |        | Partida:                       | MATERIAL DE O                                  | MATERIAL DE OFICINA                     |                |              |            |  |  |  |  |  |  |
|       |       |        | Suministro:                    | Seleccione                                     | •                                       | _              |              |            |  |  |  |  |  |  |
| idKan | dex I | lditem | Suministro                     | Seleccione<br>ARCHIVADORES                     | S TAMAÑO OFICIO                         | Stock Entregas | Stock Actual | Ver Kardex |  |  |  |  |  |  |
| 5     |       | 1122   | ARCHIVADORES TAMAÑO OFICIO     | CAJAS DE VINC<br>CUADERNOS UN<br>RESMAS DE PAU | HAS METALICAS X50<br>NIVERSITARIOS      | 0              | 24           | Ø          |  |  |  |  |  |  |
| 7     |       | 1123   | CAJAS DE VINCHAS METALICAS X50 | 0                                              | 2                                       | 1              | 1            | Ø          |  |  |  |  |  |  |
| 6     |       | 1134   | CUADERNOS UNIVERSITARIOS       | 2                                              | 0                                       | 0              | 2            | 1          |  |  |  |  |  |  |
| 8     |       | 1167   | RESMAS DE PAPEL A4 75 GR       | 0                                              | 7                                       | 1              | 6            | 4          |  |  |  |  |  |  |
|       |       |        | ****                           | «« « »                                         | >>> >>>>>>>>>>>>>>>>>>>>>>>>>>>>>>>>>>> |                |              |            |  |  |  |  |  |  |

#### Figura 19: Lista de Kardex de Suministros

#### 1.3.2.1.1. Ver Kardex

Se puede consultar el kardex de un suministro al presionar el botón

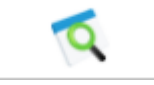

|            |            |                                     |            | VER KA       | RDEX        |                                         |                |                         |  |  |  |  |  |
|------------|------------|-------------------------------------|------------|--------------|-------------|-----------------------------------------|----------------|-------------------------|--|--|--|--|--|
|            |            |                                     | Método     | de Kardex: I | Precio de M | ercado                                  |                |                         |  |  |  |  |  |
|            |            | idKardex : 7                        | 7          |              |             | Stock Compras: 2                        |                |                         |  |  |  |  |  |
|            |            | Partida : I                         | MATERIAL D | E OFICINA    |             | Precio Compra: \$ 1,3                   | t i            |                         |  |  |  |  |  |
|            |            | Suministro : 0                      | CAJAS DE V | /INCHAS MET  | ALICAS X50  | Stock Entregas: 1                       |                |                         |  |  |  |  |  |
|            |            | Stock Inicial : 0                   | 0          |              |             | Stock Final: 1                          |                |                         |  |  |  |  |  |
|            |            | Precio Inicial : \$                 | \$ 0,00    |              |             | ı i                                     |                |                         |  |  |  |  |  |
|            |            |                                     |            |              |             |                                         |                |                         |  |  |  |  |  |
|            |            |                                     | N          | lovimientos  | del Kardex  | t i i i i i i i i i i i i i i i i i i i |                |                         |  |  |  |  |  |
| Id_Detalle | Fecha      | Concepto                            |            | Operación    | Cantidad    | Referencia                              | #<br>Documento | Responsable             |  |  |  |  |  |
| 12         | 2013/01/03 | INGRESO POR COMPRA SEGÚN F/<br>0123 | ACTURA/    | +            | 2           | REGISTRO COMPRA                         | 6              | MIRIAM MIÑO             |  |  |  |  |  |
| 13         | 2013/01/03 | EGRESO POR ENTREGA SEGÚN P          | EDIDO/ 5   | -            | 1           | ENTREGA A<br>FUNCIONARIO                | 6              | JEANETH NORMA<br>HUACAN |  |  |  |  |  |
|            |            |                                     |            |              |             |                                         |                |                         |  |  |  |  |  |

Figura 20: Kardex Individual de Suministro

En el kardex individual se muestra los movimientos de compras y entregas de un suministro del periodo anual abierto.

Se puede imprimir el kardex individual al presionar el botón que permite mostrar un reporte en formato pdf como se muestra en la figura 21.

| Firefox      |                                                           |                   |                   |                       |               |                 |                 |           |              |         |              |        |          | X        |
|--------------|-----------------------------------------------------------|-------------------|-------------------|-----------------------|---------------|-----------------|-----------------|-----------|--------------|---------|--------------|--------|----------|----------|
| <del>(</del> | localhost 7101/prjWeb/fa                                  | ces/paginas/sumin | istros/kardexsu   | ministros.jsf         |               | -               |                 |           |              | • ⊽ C 😣 | ▼ Google     |        | <u> </u> | î 🗟 -    |
| SGCP I       | IESS                                                      | × 🗍 kardexsumir   | nistros.jsf (obje | to applicat ×         | +             |                 |                 |           |              |         |              |        |          |          |
| 🧔 🗒          | 👌 🕼 🗇 🖺 🖨 🖂                                               |                   | /1                | 100%                  | -   🗄 🗎       |                 |                 |           |              |         | Herramientas | Firmar | Com      | nentario |
| (C)          |                                                           |                   |                   |                       |               |                 |                 |           |              |         |              |        |          | <u>^</u> |
| n            | INSTITUTO ECUATORIANO DE SEGURIDAD SOCIAL                 |                   |                   |                       |               |                 |                 |           |              |         |              |        |          |          |
| I A          | DEPARTAMENTO PROVINCIAL DEL SISTEMA DE PENSIONES IMBABURA |                   |                   |                       |               |                 |                 |           |              |         |              |        |          |          |
| Ĥ            |                                                           |                   |                   |                       | KARD          | EX DE SU        | MINISTRO        | s         |              |         |              |        |          |          |
|              |                                                           | IESS              |                   | PEDIODO: 2013         |               |                 |                 |           |              |         |              |        |          |          |
|              |                                                           |                   |                   |                       |               | PERIODO, 2013   |                 |           |              |         |              |        |          | E        |
|              |                                                           | FECHA             | REPORTE           | DRTE 2013/02/11       |               |                 | STOCK INICIAL:  |           |              | 0       |              |        |          |          |
|              |                                                           | ID                | KARDEX:           | RDEX: 7<br>ITEM: 1123 |               |                 | PRECIO INICIAL: |           |              | \$ 0,00 |              |        |          |          |
|              |                                                           |                   | ITEM:             |                       |               |                 | STOCK COMPRAS:  |           |              | 2       |              |        |          |          |
|              |                                                           | SUI               | MINISTRO:         | CAJAS DE              |               | PRECIO COMPRAS: |                 |           | \$ 1,34      |         |              |        |          |          |
|              |                                                           | PRESE             | NTACIÓN:          | UNIDAD                |               |                 | S               | TOCK ENTR | EGAS:        | 1       |              |        |          |          |
|              |                                                           | SUJETO A          | CONTROL:          | Ν                     |               |                 | STOCK FINAL:    |           |              |         |              |        |          |          |
|              |                                                           |                   |                   |                       |               |                 | VAL             | OR TOTAL  | FINAL:       | \$ 1,34 | \$ 1,34      |        |          |          |
|              |                                                           |                   |                   |                       | MC            | OVIMIENTO       | S DEL KAR       | DEX       |              |         |              |        |          |          |
|              |                                                           | FECHA             |                   | CONC                  | EPTO          |                 | OPERACIÓN       | CANTIDAD  |              | RESPON  | SABLE        |        |          |          |
|              |                                                           | 2013/01/03        | 2013/01/03 INGRES |                       | SEGÚN FACTUR  | AV 0123         | +               | 2         |              | MIRIAM  | MIÑO         |        |          |          |
|              |                                                           | 2013/01/03 EGRE   |                   | SO POR ENTRE          | GA SEGÚN PEDI | DO/ 5           | -               | 1         | JEANETH NORM |         | MA HUACAN    |        |          |          |
|              |                                                           |                   |                   |                       |               |                 |                 |           |              |         |              |        |          |          |
|              |                                                           |                   |                   |                       |               |                 |                 |           |              |         |              |        |          |          |
|              |                                                           |                   |                   |                       |               |                 |                 |           |              |         |              |        |          |          |
|              |                                                           |                   |                   |                       |               |                 |                 |           |              |         |              |        |          |          |

Figura 21: Reporte Individual de Kardex

# **1.3.2.2. REPORTE DE KARDEX DE SUMINISTROS**

El usuario con rol de suministros podrá elegir el reporte que desee como se muestra en la figura 22.

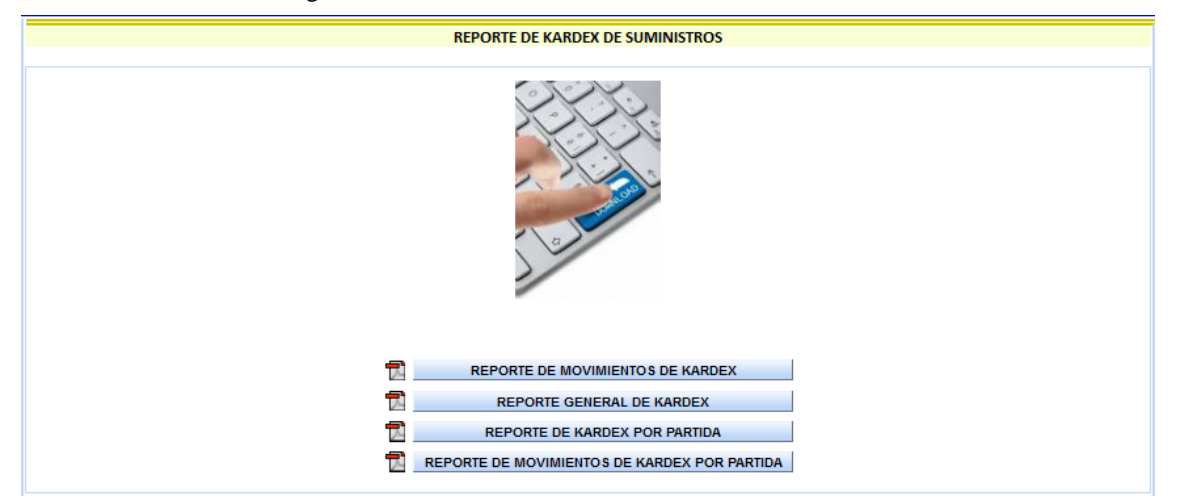

Figura 22: Pantalla Reportes Kardex Suministros

| 1.3.2.2.1. | Reporte d | le Mov | imientos | de | Kardex |
|------------|-----------|--------|----------|----|--------|
|------------|-----------|--------|----------|----|--------|

| 33 () Redesuministros jd (dejde applicat *) *)                                                                                                    | localhost:7101 | ./prjWeb/faces/pagi | nas/suministro | s/kardexsuministros.jsf                                                                                                    |                |                     |               |                 | <u>្</u> ឋ    | 7 ⊽ C'                     | <mark>}</mark> ≠ Google |                    |    | آ 🤇 | î 🖻 | )- |
|----------------------------------------------------------------------------------------------------|----------------|---------------------|----------------|----------------------------------------------------------------------------------------------------|----------------|---------------------|---------------|-----------------|---------------|----------------------------|-------------------------|--------------------|----|-----|-----|----|
|                                                                                                    |                | × 🗌 k               | ardexsuministr | os.jsf (objeto applicat × +                                                                                                    |                |                     |               |                 | -             | -                          | -                       | -                  | A. | -   |     |    |
| NORMARKAN MARKANA MARKANAN |                | ESS<br>FECHA REP    | ORTE 2013/02   | INSTITUTO ECUATORIANO DE SEGURIDAD SO<br>DEPARTAMENTO PROVINCIAL DEL SISTEMA DE PENSIONES IMBAE<br>REPORTE DETALLADO DE KARDEX<br>PERIODO: 2013 |                |                     |               |                 |               | DAD SOCIAL<br>IES IMBABURA |                         |                    |    |     |     | -  |
| 5       MCHUNDORES TAWAÑO OTICIO       24       \$ 2,26       \$ 45,20       0       \$ 2,26       0       24       \$ 49,20         Movimientos del Kardex:       MDetalle       Fecha       Concepto       Cantidad       Responsable       Área Trabajo       Documento         10       2012/12/28       SALDO INICIAL       24       MARIO NETALI MEDINA CRUZ       SISTEMAS       Investarie Inicial         7       CALAD DE VINCHAS METALICIAS X80       0       \$ 8,00       \$ 6,00       2       \$ 1,34       1       1       \$ 1,34         10       2012/12/28       SALDO INICIAL       24       MARIO NETALI MEDINA CRUZ       SISTEMAS       Investarie Inicial         7       CALAD DE VINCHAS METALICIAS X80       0       \$ 8,000       \$ 5,000       2       \$ 1,34       1       1       \$ 1,34         Movimientos del Kardex:         Movimientos del Kardex:         12       20130/03       INGRESO POR ECUPREA SEGON FACTURA/ 10/123       2       MIRIAM MIÑO       ARCHIVO       0         SEGNE POR ECUPREA SEGON FACTURA/ 10/123       2       MIRIAM MIÑO       ABELACIÓN       0         SEGNESO POR ECUPREA SEGON FACTURA/ 10/123       2       MIRIAM MIÑO       ABELACIÓN                                                                                                    |                | IDKARDEX            |                | SUMINISTRO                                                                                                    | STOCK INICIAL  | PRECIO INICIAL      | VALOR INICIAL | STOCK COMPRAS   | PRECIO COMPRA | STOCK                      | STOCK FINAL             | VALOR FINAL        |    |     |     | -  |
| Movimientos del Kardes:         Movimientos del Kardes:       Concepto       Cantidad       Responsable       Área Trabajo       Documento         1       10/12/228       SLDO INICIAL       24       MARIO HEPTALI MEDINA CRUZ       SISTEMAS       Documento         1       CALAS DE VINCIAL METALICAS XIO       0       50.00       2       51.34       1       1       51.34         Movimientos del Kardes:       Modelson de resultado XIO       Concepto       Cantidad       Responsable       Área Trabajo       Documento         12       20130/030       NORGESO POR COMPRA SEGÚN FACTURA/0123       2       MIRIAM MIÑO       ARCHIVO       0         13       20130/030       EGRESO POR COMPRA SEGÚN FACTURA/0123       2       MIRIAM MIÑO       ARCHIVO       0         13       20130/030       EGRESO POR COMPRA SEGÚN FEDDOIS       1       JENNETH NORM HUACAN       JUBILACIÓN       0                                                                                                    |                | 5                   | ARCHIVAD       | IORES TAMAÑO OFICIO                                                                                                    | 24             | \$ 2,05             | \$ 49,20      | 0               | \$ 2,05       | 0                          | 24                      | \$ 49,20           |    |     |     | l  |
| IdDetaile     Fecha     Concepto     Cantidad     Responsable     Área Trabajo     Documento       10     2012/12/28     SALDO INCIAL     24     MARIO NEPTALI MEDNA CRUZ     SISTEMAS     Inventors Incial       7     CAMSDE VINCHAS METALICAS 200     0     \$6.00     \$6.00     2     \$1.34     1     1     \$1.34       Movimientos del Kardez:       IdDetaile     Fecha     Concepto     Cantidad     Responsable     Área Trabajo     Documento       12     2013/01/03     INGRESO POR COMPRA SEGÚN FACTURA/01/23     2     MIRIAM MIÑO     ARCHIVO     0       13     2013/01/03     EGRESO POR ENTREGA SEGÚN PEDIDO'S     1     JEANETH NORMA HJACAN     JBELACIÓN     0                                                                                                    |                | Movimientos         | del Kardex:    |                                                                                                    |                |                     |               |                 |               |                            |                         |                    |    |     |     |    |
| 10         2012/12/28         SALDO INICIAL         24         MARIO NETALI MEDINA CRUZ         SISTEMAS         Inventario Inicial           7         CAAS DE VINCHAS METALICHA XK0         0         50.00         2         51.34         1         1         51.34           Movimientos del Karden:         IdDetalle         Fecha         Concepto         Cantidad         Responsable         Área Trabajo         Documento           12         20130/03         INGRESO POR COMPRA SEGÚN FACTURA 0123         2         MIRIAM MIÑO         ARCHIVO         0           13         20130/03         EGRESO POR ENTREGA SEGÚN FEDIDIO'S         1         JEANETH NORMA HUACAN         JUBILACIÓN         0                                                                                                    |                | IdDetalle Fe        |                | Concepto                                                                                                    |                | Cantidad            |               | Responsable     | •             | Área 1                     | frabajo                 | Documento          |    |     |     | U  |
| 7       CLAG DE VINCHES VETALLOIS XS       0       5.0.0       5.0.0       2       5.1.3       1       1       5.1.4         Movimientos del Kardes:       Liste and the second second s                                                                                                    |                | 10                  | 2012/12/28     | SALDO INICIAL                                                                                                    |                | 24                  | MAR           | IO NEPTALI MEDI | NA CRUZ       | SIST                       | EMAS                    | Inventario Inicial |    |     |     | L  |
| Movimientos del Kardex:         MdDetalle       Fecha       Concepto       Cantidad       Responsable       Área Trabajo       Documento         12       20130163       INSRESO POR COMPRA SEGÚN FACTURA/0123       2       MRIAM MÍO       ARCHIVO       6         13       20130103       EGRESO POR ENTREGA SEGÚN FACTURA/0123       2       MRIAM MÍO       ARCHIVO       6         13       20130103       EGRESO POR ENTREGA SEGÚN PEDIO/S       1       JEANETH NORMA HUACAN       JUBLACIÓN       0                                                                                                    |                | 7                   | CAJAS DE V     | INCHAS METALICAS X50                                                                                                    | 0              | \$ 0,00             | \$ 0,00       | 2               | \$ 1,34       | 1                          | 1                       | \$ 1,34            |    |     |     |    |
| MDetalle     Fecha     Concepto     Cantidad     Responsable     Área Trabajo     Documento       12     20130103     INGRESO POR COMPRA SEGÚN FACTURA/0123     2     MIRIAM MIÑO     ARCHIVO     6       13     20130103     EGRESO POR ENTREGA SEGÚN FACTURA/0125     1     JEANETH NORMA HJACAN     JUBLACIÓN     6                                                                                                    |                | Movimientos         | del Kardex:    |                                                                                                    |                |                     |               |                 |               |                            |                         |                    |    |     |     |    |
| 12       2013/01/03       INGRESO POR COMPRA SEGUN FACTURA/01/23       2       MIRIAM MIÑO       ARCHVO       6         13       2013/01/03       EGRESO POR ENTREGA SEGUN FEDIDO'S       1       JEANETH NORMA HUACAN       JUBILICIÓN       6                                                                                                    |                | IdDetalle           | Fecha          | Concepto                                                                                                    |                | Cantidad            |               | Responsable     | •             | Área 1                     | frabajo                 | Documento          |    |     |     |    |
| 13 20130103 EGRESO POR ENTREGA SEGÚN PEDIDO: 5 1 JEANETH NORMA HJACAN JJBLACIÓN 6                                                                                                    |                | 12                  | 2013/01/03     | INGRESO POR COMPRA SEGÚN F                                                                                                    | ACTURA/ 0123   | 2                   |               | MIRIAM MIÑO     | •             | ARC                        | HIVO                    | 6                  |    |     |     |    |
| lunes 11 febrero 2013                                                                                                    |                | 13                  | 2013/01/03     | EGRESO POR ENTREGA SEGÚ                                                                                                    | N PEDIDO/ 5    | 1                   | JE            | ANETH NORMA H   | UACAN         | JUBI                       | ACIÓN                   | 6                  |    |     |     |    |
|                                                                                                    |                | lunes 11 febre      | ro 2013        |                                                                                                    | •   <b>↑</b> • | <b>▶ 1</b> <i>l</i> | 2 Page 1 of   | <b>۲</b>  ۲     |               |                            |                         |                    |    |     |     |    |

Figura 23: Reporte de Movimientos de Kardex

| Firefox 🔻      |                         |                                                                                                    |                                    |                                                                                                    |                                                                                                  |                                                                                                    |                                              |                                  |                                                      |     | J X      |
|----------------|-------------------------|----------------------------------------------------------------------------------------------------|------------------------------------|----------------------------------------------------------------------------------------------------|--------------------------------------------------------------------------------------------------|----------------------------------------------------------------------------------------------------|----------------------------------------------|----------------------------------|------------------------------------------------------|-----|----------|
| \$ \$ <b>e</b> | Iocalhost 7101/         | orjWeb/faces/paginas/suministros/kardexsuministr                                                                                               | os.jsf                             |                                                                                                    |                                                                                                  |                                                                                                    | ☆ マ C 8 - 6                                  | ogle                             |                                                      | P۱  |          |
| SGCP IESS      |                         | × 🗌 kardexsuministros.jsf (objeto appl                                                                                                    | icat × +                           |                                                                                                    | 10.010 Taxa 8 184                                                                                |                                                                                                    |                                              | the same                         |                                                      | -   |          |
| 🧔 🔂 🗔          | 2 🎧 🗎 🗧                 | <b>N ( ) ( ) ( ) ( )</b>                                                                                                    | 88% -                              | H 🖸 🛛 🗹                                                                                                    |                                                                                                  |                                                                                                    |                                              | Herramientas                     | Firmar                                               | Con | nentario |
|                | ESS<br>5<br>7<br>6<br>8 | INS<br>D<br>SUMINISTRO<br>ARCHIVADORES TAMAÑO OFICIO<br>CAJAS DE VINCHAS METALICAS X50<br>CUADERNOS UNIVERSITARIOS<br>RESMAS DE PAPEL A4 75 GR | STOCK INICIAL<br>24<br>0<br>2<br>0 | UATORIAN<br>ROVINCIAL DEL<br>ISTA DE KARDI<br>PERIODO<br>FECHA REPOR<br>PRECIO INICIAL<br>\$ 2.05<br>\$ 0.00<br>\$ 1.22<br>\$ 0.00 | O DE SEGUE<br>SISTEMA DE PENSI<br>EX SUMINISTROS<br>D: 2013<br>STOCK COMPRAS<br>0<br>2<br>0<br>7 | RIDAD SOCIA           ONES IMBABURA           PRECIO COMPRAS           \$ 2,05           \$ 1,34           \$ 1,22           \$ 3,80 | L<br>STOCK ENTREGAS<br>0<br>1<br>0<br>0<br>1 | STOCK FINAL<br>24<br>2<br>2<br>6 | VALOR TOT/<br>\$49,20<br>\$1,34<br>\$2,44<br>\$22,80 | L.  | E        |

# **1.3.2.2.2. Reporte General de Kardex**

Figura 24: Reporte General de Kardex

# 1.3.2.2.3. Reporte de Kardex por Partida

El usuario puede escoger la partida de suministros que desee imprimir:

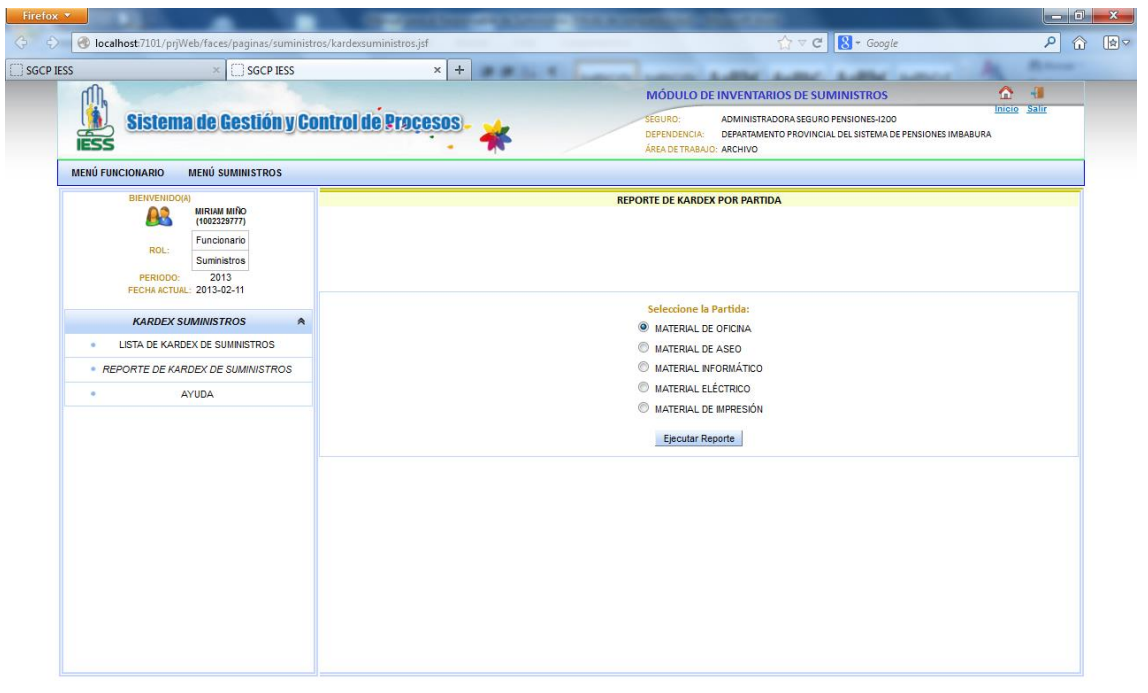

## Figura 25: Escoger Partida de Kardex Suministros

Al ejecutar el reporte aparecerá una pantalla como la siguiente:

| Firefox  |           |                                                      |                                                                                                    | Contract Con                       | and the second                                                                                                    | -                                                                                                    | and the second second                                                               |                                                                          |                                          |                              |                                                | - 0 <b>- x</b> - |
|----------|-----------|------------------------------------------------------|----------------------------------------------------------------------------------------------------|------------------------------------|----------------------------------------------------------------------------------------------------|----------------------------------------------------------------------------------------------------|-------------------------------------------------------------------------------------|--------------------------------------------------------------------------|------------------------------------------|------------------------------|------------------------------------------------|------------------|
| ¢ \$     | <b>()</b> | ocalhost:71                                          | 01/prjWeb/faces/paginas/suministros/kar                                                                                                    | dexsuministros.jsf                 | _                                                                                                    |                                                                                                    | _                                                                                   | ☆ ▽ (                                                                    | 🗄 🔀 🗝 Google                             |                              | ۶                                              | 2 ☆ ₪~           |
| SGCP IES | S         |                                                      | × 🗌 kardexsuministros.jsf                                                                                                    | (objeto applicat × +               |                                                                                                    | 1 march                                                                                                    | and the second second                                                               | 10.00                                                                    | a state and                              |                              | A                                              |                  |
| 4 🖏      | Z         | 4                                                    |                                                                                                    | 90%                                | · 📑 🛱                                                                                                    |                                                                                                    |                                                                                     |                                                                          | Herramient                               | as                           | Firmar                                         | Comentario       |
|          |           | (4)<br>(4)<br>(4)<br>(4)<br>(4)<br>(4)<br>(4)<br>(4) | CHA REPORTE: 2013/02/11<br>SUMINISTRO<br>ARCHIVADORES TAMAÑO OFICIO<br>CAJAS DE VINCHAS METALICAS X50<br>CUADERNOS UNIVERSITARIOS<br>RESMAS DE PAPEL A4 75 GR | STOCK INICIAL<br>24<br>0<br>2<br>0 | ECUATORI<br>NTO PROVINCIAL<br>REPORTE DE SU<br>RTIDA: MATERIA<br>PRECIO INICIAL<br>\$ 2,05<br>\$ 0,00<br>\$ 1,22<br>\$ 0,00 | LANO DE S.<br>DEL SISTEMA D<br>MINISTROS PO<br>L DE OFICINA<br>VALOR INICIAL<br>5 49,20<br>\$ 0.00<br>\$ 2,44<br>\$ 0.00 | EGURIDAD S<br>E PENSIONES IMB/<br>R PARTIDA<br>STOCK COMPRAS PI<br>0<br>2<br>0<br>7 | SOCIAL<br>ABURA<br>RECIO COMPRAS<br>\$2.05<br>\$1.34<br>\$1.22<br>\$3.80 | s STOCK ENTREGAS STO<br>0<br>1<br>0<br>1 | CK FINA<br>24<br>1<br>2<br>6 | L VALOR FIN<br>\$ 49,20<br>\$ 1,34<br>\$ 22,80 | L I              |
|          |           |                                                      |                                                                                                    |                                    |                                                                                                    |                                                                                                    |                                                                                     |                                                                          |                                          |                              |                                                |                  |
|          | •         |                                                      | F                                                                                                    | igura 26:                          | Reporte                                                                                                    | de Kar                                                                                                    | dex por I                                                                           | Partida                                                                  |                                          |                              |                                                |                  |

# 1.3.2.2.4. Reporte de Movimientos de Kardex por Partida

El usuario puede escoger la partida de suministros que desee imprimir:

| REPORTE KARDEX DETALLADO POR PARTIDA |
|--------------------------------------|
|                                      |
|                                      |
|                                      |
|                                      |
|                                      |
| Seleccione la Partida:               |
| MATERIAL DE OFICINA                  |
| MATERIAL DE ASEO                     |
| MATERIAL INFORMÁTICO                 |
| MATERIAL ELÉCTRICO                   |
| MATERIAL DE IMPRESIÓN                |
|                                      |
| Ejecutar Reporte                     |

Figura 27: Escoger el Kardex Detallado por Partida de Suministros

Al ejecutar el reporte aparecerá una pantalla como la siguiente:

| Firefox 🔻       |                 |                                |                  |                |                  |                 |               |                |                |                    | - 0 ×       |
|-----------------|-----------------|--------------------------------|------------------|----------------|------------------|-----------------|---------------|----------------|----------------|--------------------|-------------|
| 今 🔶 🎯 localhost | :7101/prjWeb/fa | aces/paginas/suministros/karde | xsuministros.jsf |                |                  |                 |               | • ⊽ C 8 - G    | oogle          |                    | ₽ û ₪∽      |
| SGCP IESS       |                 | × 🗍 kardexsuministros.jsf (o   | bjeto applicat × | +              |                  | -               | -             | -              | -              | 4.                 | Character - |
| 🧔 🔁 🗟 🕼         | 3 🖶 🖂           | 1 / 2                          | 80%              | -              | 3                |                 |               |                | Herramientas   | s Firmar           | Comentario  |
|                 |                 |                                |                  |                |                  |                 |               |                |                |                    | 4           |
|                 | ſſħ             |                                | INSTITU          | TO ECUATO      | ORIANO DE        | SEGURIDAD       | SOCIAL        |                |                |                    |             |
| 9               |                 |                                | DEPART           | AMENTO PROVIN  | CIAL DEL SISTEMA | DE PENSIONES IN | IBABURA       |                | ~              |                    |             |
| Ĥ               | IESS            |                                |                  | REPORT         | E DETALLADO DI   | E KARDEX        |               |                |                |                    | =           |
|                 |                 |                                |                  | PART           | TIDA: MATERIAL D | E OFICINA       |               |                |                |                    |             |
|                 | FECH            | A REPORTE 2013/02/11           |                  | PERI           | ODO: 2013        |                 |               |                |                |                    |             |
|                 | IDKARDEX        | SUMINISTRO                     | STOCK INICIAL    | PRECIO INICIAL | VALOR INICIAL    | STOCK COMPRAS   | PRECIO COMPRA | STOCK ENTREGAS | STOCK FINAL    | ALOR FINAL         |             |
|                 | 5               | ARCHIVADORES TAMAÑO OFI        | CIO 24           | \$ 2,05        | \$ 49,20         | 0               | \$ 2,05       | 0              | 24             | \$ 49,20           |             |
|                 |                 |                                |                  |                |                  |                 |               |                |                |                    |             |
|                 | Movim           | ientos del Kardex:             |                  |                |                  |                 |               |                |                |                    |             |
|                 | IdDeta          | ille Fecha                     | Concepto         | Cantidad       | Res              | ponsable        | Área          | Trabajo        | Referencia     | Documento          |             |
|                 | 10              | 2012/12/28                     | SALDO INICIAL    | 24             | MARIO NEPT       | ALI MEDINA CRUZ | SIS           | TEMAS          | BODEGA         | Inventario Inicial |             |
|                 |                 |                                |                  |                |                  |                 |               |                |                |                    |             |
|                 | 7               | CAJAS DE VINCHAS METALICAS     | x50 0            | \$ 0.00        | \$ 0.00          | 2               | \$ 1 34       | 1              | 1              | \$ 134             |             |
|                 |                 |                                |                  |                |                  |                 |               |                |                |                    |             |
|                 | Movim           | ientos del Kardex:             |                  |                |                  |                 |               |                |                |                    |             |
|                 | IdDeta          | ille Fecha                     | Concepto         | Cantidad       | Res              | ponsable        | Área          | Trabajo        | Referencia     | Documento          |             |
|                 | 12              | 2013/01/03 INGE                | RESO POR COMPRA  | 2              | MIR              | IAM MIÑO        | AR            | CHIVO RE       | EGISTRO COMPRA | 0                  |             |
|                 | 13              | 2013/01/03 EGR                 | ESO POR ENTREGA  | 1              | JEANETH          | NORMA HUACAN    | JUB           | LACIÓN         | ENTREGA A      | 6                  |             |
|                 |                 |                                |                  |                |                  |                 |               |                |                |                    |             |

Figura 28: Reporte Detallado de Kardex por Partida

# 1.3.2.3. AYUDA

El usuario al seleccionar la opción Ayuda se mostrará un mensaje en pantalla como se muestra a continuación.

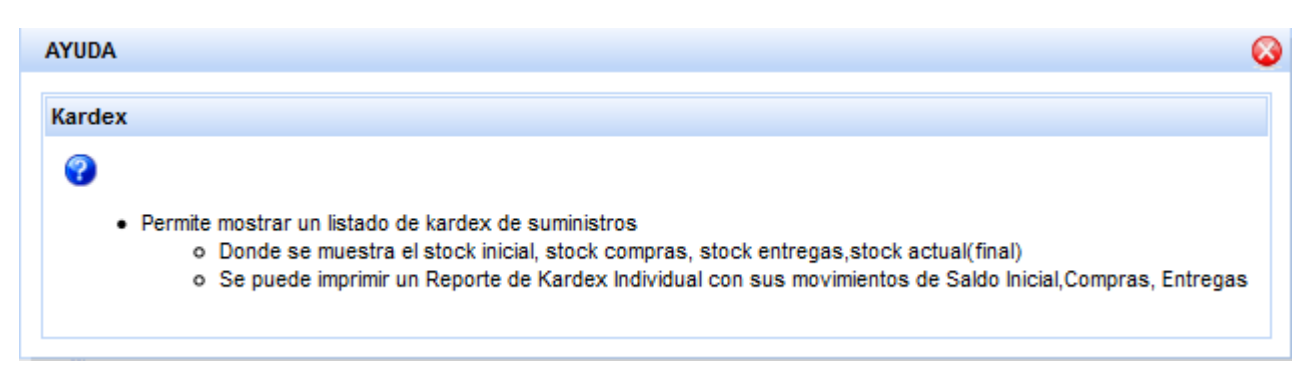

Figura 29: Ayuda Kardex Suministros

# **1.4. COMPRAS**

| ME | NÚ SUMINISTROS |    |                  |
|----|----------------|----|------------------|
|    | BODEGA         | ×  |                  |
|    | COMPRAS        | F. | LISTA DE COMPRAS |

Figura 30: Opciones Submenú Compras

Al seleccionar la opción

# 1.4.1. LISTA DE COMPRAS

Aparecen las siguientes opciones:

|   | COMPRAS DE SUMINISTROS            | ۸ |
|---|-----------------------------------|---|
| • | LISTA DE COMPRAS                  |   |
| • | NUEVA COMPRA                      |   |
| • | CONSULTAR PLAN DE COMPRAS         |   |
| • | REPORTE DE COMPRAS DE SUMINISTROS |   |
| • | AYUDA                             |   |

#### Figura 31: Opciones Compras Suministros

Al seleccionar la opción LISTA DE COMPRAS se mostrará un listado de las compras realizadas en el periodo anual abierto así como se muestra en la figura 32.

|    | LISTA DE COMPRAS                                                     |                   |                 |                   |                  |                        |          |            |             |                  |                   |
|----|----------------------------------------------------------------------|-------------------|-----------------|-------------------|------------------|------------------------|----------|------------|-------------|------------------|-------------------|
|    | Búsqueda: <ul> <li>Número Factura</li> <li>Número Boletín</li> </ul> |                   |                 |                   |                  |                        |          |            |             |                  |                   |
| id | Fecha<br>Ingreso                                                     | Número<br>Factura | Fecha<br>Compra | Número<br>Boletín | Fecha<br>Boletín | Proveedor              | SubTotal | Iva<br>12% | lva 0%      | Total<br>Factura | Detalle<br>Compra |
| 6  | 2013-01-03                                                           | 0123              | 2013-01-03      | 0123              | 2013-01-03       | PROVESUM Y<br>COMPANIA | \$ 2,68  | \$ 0,32    | \$ 0,00     | \$ 3,00          | Q                 |
| 7  | 2013-01-03                                                           | 9999999           | 2013-01-03      | 9999999           | 2013-01-03       | PROVESUM Y<br>COMPANIA | \$ 0,00  | \$ 0,00    | \$<br>26,60 | \$ 26,60         | 7                 |
|    |                                                                      |                   |                 |                   |                  |                        |          |            |             |                  |                   |

Figura 32: Pantalla Lista de Compras de Suministros

El usuario al presionar el botón se mostrará un detalle de la compra seleccionada como se muestra en la figura 33.

|   | V                                                  | ER DETALLE CO   | MPRA     |                         |              |  |  |  |
|---|----------------------------------------------------|-----------------|----------|-------------------------|--------------|--|--|--|
|   |                                                    |                 |          |                         |              |  |  |  |
|   | Registro Compra: 6                                 |                 | Proveed  | or: PROVESUM Y COMPANIA |              |  |  |  |
|   | Fecha de Compra: 2013/01/03                        |                 | SubTot   | tal : \$ 2,68           |              |  |  |  |
|   | Número Factura : 0123                              |                 | lva 12   | <b>%: \$</b> 0,32       |              |  |  |  |
|   | Número Boletín : 0123 Iva 0% : \$ 0,00             |                 |          |                         |              |  |  |  |
|   | Fecha Boletín : 2013/01/03 Total Factura: \$ 3,00  |                 |          |                         |              |  |  |  |
|   | ć                                                  |                 | MPRA     |                         |              |  |  |  |
|   | De                                                 | etalles de la C | ompra    |                         |              |  |  |  |
| # | Suministro                                         | lva 0%          | Cantidad | Precio Unitario         | Precio Total |  |  |  |
| 1 | 1 CAJAS DE VINCHAS METALICAS X50 N 2 \$1,34 \$2,68 |                 |          |                         |              |  |  |  |
|   |                                                    |                 |          |                         |              |  |  |  |

Figura 33: Pantalla Ver Detalle Compra

En esta pantalla el usuario podrá imprimir la compra seleccionada en formato pdf.

| Firefox ×                           |                              | States of Concession, Name of Street, or other                                  | States of Street, or other |                     |               |        |            | 1 ×     |
|-------------------------------------|------------------------------|---------------------------------------------------------------------------------|----------------------------|---------------------|---------------|--------|------------|---------|
| 🛟 🗘 🕑 localhost:7101/prjWeb/faces/p | aginas/suministros/compras   | Suministros.jsf                                                                 |                            | ☆ ⊽ C               | 🞖 = Google    |        | ۶          | }       |
| SGCP IESS × [                       | ] comprasSuministros.jsf (ol | ojeto appli × +                                                                 | and the second             | N AND A             | and server in | A.     | States and |         |
| 4 🔁 🖉 🖓 🗒 🖶 🖂                       |                              | 🛨 100% 🕶 📙 🔛                                                                    |                            |                     | Herramientas  | Firmar | Com        | entario |
| 口<br><i>刘</i><br>确                  |                              | STITUTO ECUATORIANO DE<br>DEPARTAMENTO PROVINCIAL DEL SISTEM<br>COMPRA DE SUMIN | D SOCIAL<br>MBABURA        | 1                   |               |        |            |         |
|                                     |                              | PERIODO: 2013                                                                   |                            |                     | RV V V        |        |            |         |
|                                     | FECHA REPORTE                | 2013/02/11                                                                      | NRO FACT                   | TURA: 0123          |               |        |            | E       |
|                                     | FECHA COMPRA:                | 2013/01/03                                                                      | SUBT                       | OTAL: \$ 2,68       |               |        |            |         |
|                                     | FECHA BOLETÍN:               | 2013/01/03                                                                      | IVA                        | <b>12%:</b> \$ 0,32 |               |        |            |         |
|                                     | NRO BOLETÍN:                 | 0123                                                                            | IV                         | A 0%: \$ 0,00       |               |        |            |         |
|                                     | PROVEEDOR:                   | PROVESUM Y COMPANIA                                                             | TOTAL FAC                  | FURA: \$ 3,00       |               |        |            |         |
|                                     |                              | DETALLE DE LA                                                                   | COMPRA                     |                     |               |        |            |         |
|                                     |                              | SUMINISTRO                                                                      | CANTIDAD                   | P. UNITARIO         | P.TOTAL       |        |            |         |
|                                     | CAJAS                        | DE VINCHAS METALICAS X50                                                        | 2                          | \$ 1,34             | \$ 2,68       |        |            |         |
|                                     |                              |                                                                                 |                            |                     |               |        |            |         |

Figura 34: Reporte de Compra de Suministros

# 1.4.2. CONSULTAR PLAN DE COMPRAS

El usuario podrá consultar el plan de compras de suministros que ha sido aprobado en el periodo 2012 para su adquisición en el periodo 2013.

Las compras se realizan en base a las partidas de suministros en las que los usuarios realizaron requerimientos, permitiendo conocer el consolidado y su valor.

|               |         | CONSULTAR PLAN DE COMPI | RAS       |                         |  |  |  |
|---------------|---------|-------------------------|-----------|-------------------------|--|--|--|
| idConsolidado | Periodo | Descripción             | Valor     | Detalle Plan de Compras |  |  |  |
| 100           | 2012    | MATERIAL DE OFICINA     | \$ 505,40 | 1                       |  |  |  |
| 102           | 2012    | MATERIAL DE IMPRESIÓN   | \$ 264,00 | 4                       |  |  |  |
| 104           | 2012    | MATERIAL ELÉCTRICO      | \$ 133,00 | 1                       |  |  |  |
|               |         |                         |           |                         |  |  |  |

Figura 35: Pantalla Consultar Plan de Compras

Al presionar el botón se mostrará un detalle del plan de compras de la partida seleccionada como se muestra en la figura 36.

|                                                                                                    |                                                                      |                   | VER DETAL              | LE PLAN DE COMP     | RAS                    |                      |                         |  |  |
|----------------------------------------------------------------------------------------------------|----------------------------------------------------------------------|-------------------|------------------------|---------------------|------------------------|----------------------|-------------------------|--|--|
| Periodo de Elaboración: 2012<br>Periodo de Ejecución: 2013<br>idConsolidado : 100 Partida : MATERIAL DE OFICINA Valor : \$ 505,40 |                                                                      |                   |                        |                     |                        |                      |                         |  |  |
|                                                                                                    | Significado de los colores en la tabla Detalles del Plan de Compras: |                   |                        |                     |                        |                      |                         |  |  |
|                                                                                                    |                                                                      | Color:            | Significado:           |                     |                        |                      |                         |  |  |
|                                                                                                    |                                                                      | Amarillo: 🖸       | Resalta la cantidad po | r Comprar :         |                        |                      |                         |  |  |
|                                                                                                    |                                                                      | Rosado: 💽         | Resalta en los suminis | tros donde cantidad | comprada es igual a ce | ero:                 |                         |  |  |
|                                                                                                    |                                                                      | Blanco : 🗈        | Resalta en los suminis | tros donde cantidad | comprada es mayor a    | cero                 |                         |  |  |
|                                                                                                    |                                                                      |                   |                        |                     |                        |                      |                         |  |  |
|                                                                                                    |                                                                      |                   | Detalles o             | lei Plan de Compra  | as                     |                      |                         |  |  |
| idDetalleConsolidado                                                                                                    | Sumi                                                                 | nistro            | Presentación           | Valor<br>Suministro | Cantidad<br>Aprobada   | Cantidad<br>Comprada | Cantidad por<br>Comprar |  |  |
| 100                                                                                                    | ARCHIVADORES                                                         | TAMAÑO OFI        | CIO UNIDAD             | \$ 2,05             | 25                     | 25                   | 0                       |  |  |
| 101                                                                                                    | CAJAS DE VINC                                                        | HAS METALIC<br>50 | AS CAJAS               | <b>\$</b> 1,34      | 19                     | 2                    | 17                      |  |  |
| 102                                                                                                    | CUADERNOS U                                                          | NIVERSITARIO      | S UNIDAD               | \$ 1,22             | 15                     | 3                    | 12                      |  |  |
| 104                                                                                                    | PERFORADO                                                            | RA NORMAL         | UNIDAD                 | \$ 1,20             | 1                      | 0                    | 1                       |  |  |
| 103                                                                                                    | RESMAS DE P                                                          | APEL A4 75 G      | R UNIDAD               | \$ 3,80             | 35                     | 7                    | 28                      |  |  |
|                                                                                                    |                                                                      |                   |                        |                     |                        |                      |                         |  |  |

Figura 36: Pantalla Ver Detalle Plan de Compras

Esta pantalla será de gran ayuda al responsable de suministros ya que podrá hacer un seguimiento a las compras realizadas según el PAC aprobado de suministros.

# 1.4.3. NUEVA COMPRA

El responsable de suministros para realizar una nueva compra debe seleccionar la opción NUEVA COMPRA y aparecerá una pantalla como la siguiente:

|   |               | MENÚ PARTIDAS SUMINISTROS |             |  |
|---|---------------|---------------------------|-------------|--|
| ſ | IdConsolidado | Partida                   |             |  |
|   | 100           | MATERIAL DE OFICINA       | Seleccionar |  |
|   | 102           | MATERIAL DE IMPRESIÓN     | Seleccionar |  |
|   | 104           | MATERIAL ELÉCTRICO        | Seleccionar |  |

Figura 37: Menú Partidas Suministros

En donde se debe seleccionar una partida de suministros de la cual se quiere registrar la compra. Si se selecciona la partida Material de Oficina aparecerá una pantalla como esta:

|   |                                   |                                                             | IN       | IGRESO DE NUEVA COMPRA                                           |                                          |         |                        |
|---|-----------------------------------|-------------------------------------------------------------|----------|------------------------------------------------------------------|------------------------------------------|---------|------------------------|
|   | Númer<br>Número Bolet<br>P<br>Ra: | ro Factura :<br>tín Egreso :<br>Proveedor :<br>zón Social : |          | Fecha de Comp<br>Fecha de Boletín Egre<br>Period<br>Fecha Ingres | ra:<br>:0:<br>0 : 2013<br>0 : 2013-02-11 | Subtota | al:<br>%:<br>%:<br>al: |
|   |                                   |                                                             |          | Guardar Compra                                                   |                                          |         |                        |
| # | Suministro                        | lva 0%                                                      | Cantidad | Precio Unitario                                                  | Precio Total                             | Editar  | Eliminar               |
|   |                                   |                                                             |          |                                                                  |                                          |         |                        |

Figura 38: Ingreso Nueva Compra

El botón Guardar Compra) aparece deshabilitado para validar de que no se registre un compra vacía.

En el encabezado de la compra los campos SubTotal, iva 0%, iva 12% y Total se calculan automáticamente conforme se vaya agregando suministros al detalle de la compra.

|                         | INGRES              | O DE NUEVA COMPRA        |            |          |
|-------------------------|---------------------|--------------------------|------------|----------|
| Número Factura :        | 66665555            | Fecha de Compra:         | 2013/02/06 | Subtotal |
| Número Boletín Egreso : | 22233333            | Fecha de Boletín Egreso: | 2013/02/06 | Iva 0%:  |
| Proveedor :             | CARLOS PEREZ        | Periodo :                | 2013       | lva 12%: |
| Razón Social :          | PROVESUM Y COMPANIA | Fecha Ingreso :          | 2013-02-11 | Total:   |

#### Figura 39: Encabezado Nueva Compra

El usuario al presionar el botón aparecerá una pantalla como se muestra en la figura 40 que permite agregar suministros al detalle de la compra.

| Ingreso Suministro                                             |                  | 8 |
|----------------------------------------------------------------|------------------|---|
| Id Suministro:<br>Suministro:<br>Precio Unitario:<br>Cantidad: |                  | G |
|                                                                | Guardar Cancelar |   |

Figura 40: Pantalla Ingreso Suministro

Al presionar el botón  $\bigcirc$  se muestra una pantalla como esta:

| Bu | scar Suministro     |        |                                |                      |                  |        | 8           |  |
|----|---------------------|--------|--------------------------------|----------------------|------------------|--------|-------------|--|
| ld | Partida             | Iditem | Suministro                     | Cantidad por Comprar | Valor Suministro | lva 0% |             |  |
| 3  | MATERIAL DE OFICINA | 1122   | ARCHIVADORES TAMAÑO OFICIO     | 0                    | \$ 2,05          | Ν      | Seleccionar |  |
| 5  | MATERIAL DE OFICINA | 1123   | CAJAS DE VINCHAS METALICAS X50 | 17                   | \$ 1,34          | N      | Seleccionar |  |
| 4  | MATERIAL DE OFICINA | 1134   | CUADERNOS UNIVERSITARIOS       | 12                   | \$ 1,22          | N      | Seleccionar |  |
| 6  | MATERIAL DE OFICINA | 1167   | RESMAS DE PAPEL A4 75 GR       | 28                   | \$ 3,80          | S      | Seleccionar |  |
|    |                     |        |                                |                      |                  |        |             |  |

Figura 41: Pantalla Buscar Suministro

En esta pantalla se puede identificar que el sistema deshabilita el *botón seleccionar* cuando la cantidad por comprar es cero.

El usuario cuando presiona el botón seleccionar aparecerá una pantalla como la siguiente:

| Id Suministro:   | 5                              | Q |
|------------------|--------------------------------|---|
| Suministro:      | CAJAS DE VINCHAS METALICAS X50 |   |
| Precio Unitario: | 1.34                           |   |
| Cantidad:        |                                |   |

Figura 42: Pantalla Ingresar Cantidad en Ingreso Suministro

En donde se debe ingresar la cantidad tomando en cuenta las siguientes consideraciones:

- ✓ El sistema validará la cantidad a ingresar mostrando un mensaje de error en los siguientes casos para que el usuario corrija el error:
  - Si se deja en el formulario la cantidad vacía y se presiona el botón guardar aparecerá una pantalla como esta.

| ngreso Suministro | )                                 |   |
|-------------------|-----------------------------------|---|
| Id Suministro:    | 5                                 | Q |
| Suministro:       | CAJAS DE VINCHAS METALICAS X50    |   |
| Precio Unitario:  | 1.34                              |   |
| Cantidad:         |                                   |   |
| 😆 S               | e necesita un valor para cantidad |   |
|                   | Guardar Cancelar                  |   |
|                   | Guardar Cancelar                  |   |

Figura 43: Pantalla Validar Cantidad Vacía en Ingreso Suministro

• Si se ingresa cantidad cero en el formulario y se presiona el botón guardar aparecerá una pantalla como esta.

| Ingreso Suministro           |                                              | 8                              |
|------------------------------|----------------------------------------------|--------------------------------|
|                              | -                                            | 0                              |
| Id Suministro:               | 5                                            | 9                              |
| Suministro:                  | CAJAS DE VINCHAS METALICAS X50               |                                |
| Precio Unitario:             | 1.34                                         |                                |
| Cantidad:                    | 0                                            |                                |
| 😵 Cantidad: Error de validad | ción: el atributo especificado no está entre | los valores esperados: 1 y 17. |
|                              | Guardar Cancelar                             |                                |

Figura 44: Pantalla Validar Cantidad Cero en Ingreso Suministro

• Si se ingresa una cantidad mayor que la cantidad aprobada y se presiona el botón guardar aparecerá una pantalla como esta.

| Id Suministro:               | 5                                                       | Q                   |
|------------------------------|---------------------------------------------------------|---------------------|
| Suministro:                  | CAJAS DE VINCHAS METALICAS X50                          |                     |
| Precio Unitario:             | 1.34                                                    |                     |
| Cantidad:                    | 100                                                     |                     |
| 🔀 Cantidad: Error de validad | ción: el atributo especificado no está entre los valore | s esperados: 1 y 17 |

Figura 45: Pantalla Validar Cantidad Máxima en Ingreso Suministro

✓ Si el usuario selecciona una cantidad que está en el rango mínimo de 1 y máximo la cantidad aprobada y presiona el botón guardar el suministro se agregará al detalle de la compra como se muestra en la figura 46.

|   |                                |        | Guardar Con | npra            |              |        |          |
|---|--------------------------------|--------|-------------|-----------------|--------------|--------|----------|
|   |                                |        | Detalles    |                 |              |        |          |
| # | Suministro                     | lva 0% | Cantidad    | Precio Unitario | Precio Total | Editar | Eliminar |
| 1 | CAJAS DE VINCHAS METALICAS X50 | N      | 3           | <b>\$</b> 1,34  | \$ 4,02      | 1      | ×        |
|   |                                |        |             |                 |              |        |          |

Figura 46: Pantalla Detalle Compra Suministros

El usuario puede editar el detalle que está en la figura 46 presionando el botón aparecerá una pantalla como la siguiente:

| EDITAR DETALLE   |                                | 8 |
|------------------|--------------------------------|---|
| Id Suministro:   | 5                              | Q |
| Suministro:      | CAJAS DE VINCHAS METALICAS X50 |   |
| Precio Unitario: | 1,34                           |   |
| Cantidad:        | 3                              |   |
|                  | Aceptar Cancelar               |   |

Figura 47: Pantalla Editar Detalle Compra

El usuario podrá editar la cantidad y el sistema validará que la cantidad no sea vacía, y que esté en el rango de cantidad mínima que es 1 y cantidad máxima que es la cantidad aprobada.

El usuario puede eliminar el detalle que está en la figura 46 presionando el botón y aparecerá una pantalla como la siguiente:

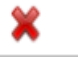

| ELIMINAR DETALLE COMPRA               | 8     |
|---------------------------------------|-------|
| Id Suministro: 5                      |       |
| Suministro: CAJAS DE VINCHAS METALICA | S X50 |
| Precio Unitario: 1.34                 |       |
| Cantidad: 3                           |       |
| Aceptar Cancelar                      |       |
|                                       |       |

Figura 48: Pantalla Eliminar Detalle Compra

- ✓ Si el usuario decide presionar el *botón Cancelar* se direccionará a la pantalla que se muestra en la figura 46.
- ✓ Si el usuario decide presionar el *botón Aceptar* aparecerá una pantalla como la siguiente:

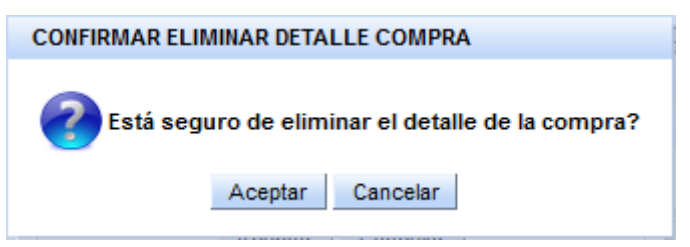

Figura 49: Pantalla Confirmar Eliminar Detalle Compra

- Si el usuario presiona el *botón Cancelar* se direccionará a la pantalla que se muestra en la figura 46.
- Si el usuario presiona el *botón Aceptar* se eliminará el detalle y aparecerá un mensaje como el siguiente:

| Mensaje                                               |
|-------------------------------------------------------|
| MENSAJE DE ÉXTO                                       |
| EL DETALLE DE LA COMPRA SE HA ELIMINADO CORRECTAMENTE |
| Aceptar                                               |

Figura 50: Pantalla Mensaje de Éxito Eliminar Detalle Compra

• Al presionar el *botón Aceptar* se direccionará a la pantalla que se muestra en la figura 46.

El usuario puede guardar la compra como se muestra en la figura 51

|                          |                                |          | INGR                                         | ESO DE NUEVA C | OMPRA                   |              |                |          |
|--------------------------|--------------------------------|----------|----------------------------------------------|----------------|-------------------------|--------------|----------------|----------|
|                          |                                |          |                                              |                |                         |              |                |          |
|                          | Número Factura :               | 66665555 |                                              | Fecha          | de Compra: 2013/02/06   | 🗖 Sul        | ototal: \$6,4  | 16       |
|                          | Número Boletín Egreso :        | 22233333 |                                              | Fecha de Bole  | etín Egreso: 2013/02/06 | <b></b>      | lva 0%: \$ 0,0 | 00       |
| Proveedor : CARLOS PEREZ |                                |          | Q                                            |                | Periodo: 2013           | Iv           | a 12%: \$ 0,7  | /8       |
|                          | Razón Social :                 | PANIA    | NIA Fecha Ingreso : 2013-02-11 Total: \$7,24 |                |                         |              |                |          |
|                          |                                |          |                                              |                |                         |              |                |          |
|                          |                                |          |                                              | <u>_</u>       |                         |              |                |          |
|                          |                                |          |                                              | Guardar Com    | ipra                    |              |                |          |
|                          |                                |          |                                              | Detalles       |                         |              |                |          |
| #                        | Suministro                     |          | lva 0%                                       | Cantidad       | Precio Unitario         | Precio Total | Editar         | Eliminar |
| 1                        | CAJAS DE VINCHAS METALICAS X50 |          |                                              | 3              | \$ 1,34                 | \$ 4,02      | 1              | ×        |
| 2                        | CUADERNOS UNIVERSIT            | ARIOS    | N                                            | 2              | \$ 1,22                 | \$ 2,44      | <u>/</u>       | ×        |
|                          |                                |          |                                              |                |                         |              |                |          |

Figura 51: Ejemplo de Ingreso de Nueva Compra

Al presionar el botón Guardar Compra aparecerá una pantalla como la siguiente:

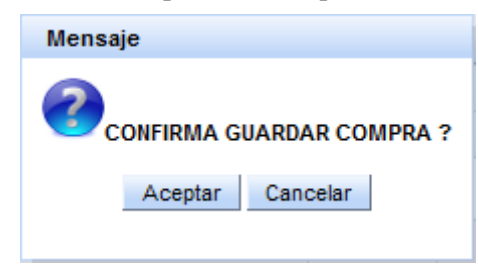

Figura 52: Pantalla Confirmar Guardar Compra

• Si el usuario decide presionar el *botón Cancelar* se direccionará a la pantalla que se muestra en la figura 51.

Si el usuario decide presionar el *botón Aceptar* se guardará la compra en la base de datos y se realiza una distribución interna de cada uno de los suministros del detalle de la compra para asignar el stock Funcionario en base a la cantidad comprada de todos los detalles de la compra aplicando la fórmula:

 $stock\ Functionario = rac{ ext{cantidad}\ ext{Requerimiento}\ ext{Functionario}\ ext{x}\ ext{cantidad}\ ext{Compra}}{ ext{cantidad}\ ext{DetallePAC}\ ext{Consolidado}}$ 

Si el registro de la compra y la distribución se realizan correctamente aparecerá un mensaje en pantalla como el siguiente:

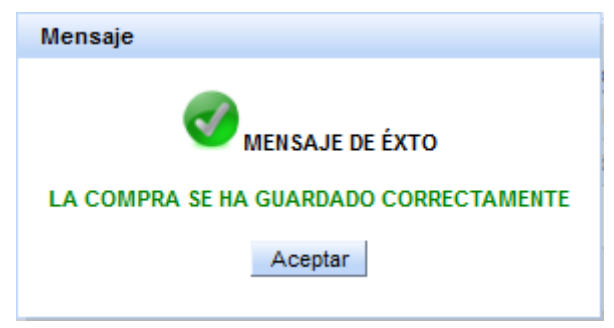

#### Figura 53: Pantalla Mensaje de Éxito al guardar la Compra de Suministros

• Al presionar el *botón Aceptar* se direccionará a la pantalla que se muestra en la figura 32.

# 1.4.4. REPORTE DE COMPRAS DE SUMINISTROS

El usuario con rol de suministros podrá elegir el reporte que desee como se muestra en la figura 54 en formato pdf.

| REPORTE DE COMPRAS DE SUMINISTROS                            |  |
|--------------------------------------------------------------|--|
|                                                              |  |
| REPORTE DETALLADO DE COMPRAS         REPORTE PLAN DE COMPRAS |  |

Figura 54: Pantalla Reporte Compras de Suministros

| ጠ                        | INSTITU                      |                                                           |                |            |               |          |          |         |           |  |  |  |  |
|--------------------------|------------------------------|-----------------------------------------------------------|----------------|------------|---------------|----------|----------|---------|-----------|--|--|--|--|
|                          | DEPART                       | DEPARTAMENTO PROVINCIAL DEL SISTEMA DE PENSIONES IMBABURA |                |            |               |          |          |         |           |  |  |  |  |
|                          | REPORTE DETALLADO DE COMPRAS |                                                           |                |            |               |          |          |         |           |  |  |  |  |
| 1233                     |                              |                                                           |                |            |               |          |          |         |           |  |  |  |  |
| FECHA REPORTE 2013/02/11 |                              |                                                           |                |            |               |          |          |         |           |  |  |  |  |
| RegCompra                | Proveedor                    | Número Factura                                            | Número Boletír | n          | Fecha Factura | SubTotal | Iva 0%   | Iva 12% | TotalFact |  |  |  |  |
| 6                        | PROVESUM Y COMPANIA          | 0123                                                      | 0123           |            | 2013/01/03    | \$ 2,68  | \$ 0,00  | \$ 0,32 | \$ 3,00   |  |  |  |  |
| Detalle de la Cor        | mpra:                        |                                                           |                |            |               |          |          |         |           |  |  |  |  |
| idDetalleComp            | ra Suministro                |                                                           | Cantidad       | P.unitario | o P.Total     |          |          |         |           |  |  |  |  |
| 6                        | CAJAS DE VINCHAS META        | LICAS X50                                                 | 2              | \$ 1,34    | \$ 2,68       |          |          |         |           |  |  |  |  |
|                          |                              |                                                           |                |            |               | -        |          |         |           |  |  |  |  |
| 7                        | PROVESUM Y COMPANIA          | 9999999                                                   | 9999999        |            | 2013/01/03    | \$ 0,00  | \$ 26,60 | \$ 0,00 | \$ 26,60  |  |  |  |  |
| Detalle de la Cor        | mpra:                        |                                                           |                |            |               |          |          |         |           |  |  |  |  |
| idDetalleComp            | ra Suministro                |                                                           | Cantidad       | Punitario  | o P.Total     |          |          |         |           |  |  |  |  |

INSTITUTO ECUATORIANO DE SEGURIDAD SOCIAL

#### **Reporte Detallado de Compras** 1.4.4.1.

Figura 55: Reporte Detallado de Compras de Suministros

7

\$ 3,80

\$ 26,60

1.4.4.2. **Reporte Plan de Compras** 

RESMAS DE PAPEL A4 75 GR

#### INSTITUTO ECUATORIANO DE SEGURIDAD SOCIAL

DEPARTAMENTO PROVINCIAL DEL SISTEMA DE PENSIONES IMBABURA

| REPORTE PLAN DE | COMPRAS |
|-----------------|---------|
| PERIODO:        | 2012    |

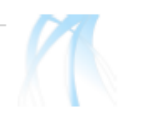

#### FECHA REPORTE 2013/02/11

7

| ID_CONSOLIDADO           | P/                             | 1                   | VALOR    |         |                |  |  |  |  |
|--------------------------|--------------------------------|---------------------|----------|---------|----------------|--|--|--|--|
| 100                      | MATERIA                        | MATERIAL DE OFICINA |          |         |                |  |  |  |  |
| Detalle Pac Consolidado: |                                |                     |          |         |                |  |  |  |  |
| DetConsolidado           | Suministro                     | Unidad              | Cant-Pac | Valor   | Cant. Comprada |  |  |  |  |
| 100                      | ARCHIVADORES TAMAÑO OFICIO     | UNIDAD              | 25       | \$ 2,05 | 25             |  |  |  |  |
| 101                      | CAJAS DE VINCHAS METALICAS X50 | CAJAS               | 19       | \$ 1,34 | 5              |  |  |  |  |
| 102                      | CUADERNOS UNIVERSITARIOS       | UNIDAD              | 15       | \$ 1,22 | 5              |  |  |  |  |
| 104                      | PERFORADORA NORMAL             | UNIDAD              | 1        | \$ 1,20 | 0              |  |  |  |  |
| 103                      | RESMAS DE PAPEL A4 75 GR       | UNIDAD 35           |          | \$ 3,80 | 7              |  |  |  |  |

102

MATERIAL DE IMPRESIÓN

\$ 264,00

#### Detalle Pac Consolidado:

| DetConsolidado | Suministro               | Unidad | Cant-Pac | Valor    | Cant. Comprada |
|----------------|--------------------------|--------|----------|----------|----------------|
| 110            | REVELADOR PARA COPIADORA | UNIDAD | 2        | \$ 27,00 | 0              |
| 111            | TONER COPIADORA          | UNIDAD | 6        | \$ 35,00 | 0              |

Figura 56: Reporte Plan de Compras

## 1.4.5. AYUDA

El usuario al seleccionar la opción Ayuda se mostrará un mensaje en pantalla como se muestra a continuación.

| AYUDA 📀                                                                                                    |
|----------------------------------------------------------------------------------------------------|
| Compras de Suministros                                                                                                    |
|                                                                                                    |
| <ul> <li>Se puede listar las compras de Suministros correspondientes al periodo actual</li> <li>Se puede realizar una nueva compra en base al plan de compras aprobado: <ul> <li>Se puede seleccionar la Partida de la cual se va a hacer la compra</li> </ul> </li> <li>Ingresar primero los datos de la cabecera</li> <li>El botón + permite ingresar nuevos detalles</li> <li>En el detalle de la compra: <ul> <li>Se puede editar</li> <li>Se puede editar</li> <li>Se puede eliminar</li> </ul> </li> <li>Consultar Plan de Compras: <ul> <li>Para saber las cantidades que se han comprado de acuerdo a una Partida de Suministros</li> </ul> </li> <li>Reporte General de Compras <ul> <li>Reporte Detallado de Compras</li> <li>Reporte Detallado de Compras</li> <li>Reporte Plan de Compras</li> <li>Reporte Detallado de Compras</li> <li>Reporte Detallado de Compras</li> <li>Reporte Plan de Compras</li> </ul> </li> </ul> |
| o Reporte Plan de Compras                                                                                                    |

Figura 57: Pantalla Ayuda Compras de Suministros

#### **1.5. PEDIDOS**

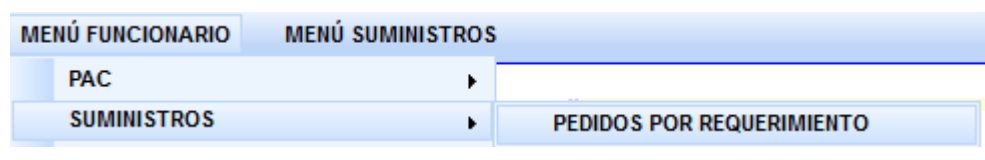

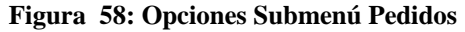

#### Al seleccionar la opción

#### **1.5.1. PEDIDOS POR REQUERIMIENTO**

Aparecen las siguientes opciones:

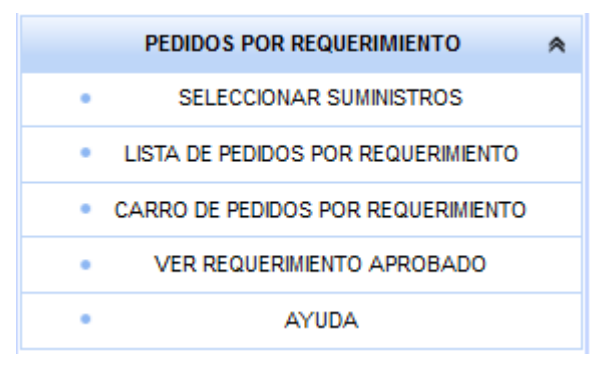

#### Figura 59: Opciones Pedidos por Requerimiento

Al cargarse la página se muestra al usuario que tenga requerimientos un listado del detalle del Requerimiento Aprobado del usuario que está en sesión indicando los

siguientes campos: suministro, cantidad Requerimiento Aprobada, Distribución compra, cantidad Pedida, cantidad por Pedir y cantidad Entregada. El usuario que tenga requerimientos aprobados podrá realizar pedidos caso contrario aparecerá un mensaje: "Usted no tiene Requerimientos Aprobados" Al usuario que tiene requerimientos aprobados le aparecerá el botón de IMPRIMIR REQUERIMEINTOS DE SUMINISTROS-PAC habilitado caso contrario no.

| ♦ ♦ [            | localhost:7101/prjWeb/faces/paginas/suminist           | ros/pedidospo | orReque | rimiento | jsf                               |                                             | ☆ ⊽ (                                                    | C 🚷 🕶 Goog                             | le                        | ۹ (                   | î (2 - |  |  |
|------------------|--------------------------------------------------------|---------------|---------|----------|-----------------------------------|---------------------------------------------|----------------------------------------------------------|----------------------------------------|---------------------------|-----------------------|--------|--|--|
| SGCP IESS        | +                                                      | 6.50          |         |          |                                   | and second a                                |                                                          | AaH                                    |                           | A                     |        |  |  |
|                  | Sistema de Gestión y Co                                | ontrol de     | Pro     | çeso:    | 8- 🔆                              | SEGURO:<br>DEPENDENCIA:<br>ÁREA DE TRABAJO: | ADMINISTRADORA SEGU<br>DEPARTAMENTO PROVII<br>JUBILACIÓN | JRO PENSIONES-120<br>ICIAL DEL SISTEMA | IO<br>DE PENSIONES IMBABL | Inicio Salir<br>URA   |        |  |  |
| MENÚ FUNCIONARIO |                                                        |               |         |          |                                   |                                             |                                                          |                                        |                           |                       |        |  |  |
|                  | BIENVENIDO(A)<br>JEANETH NORMA HUACAN<br>(1002068725)  |               |         |          |                                   | VER REQUERIMIENTO                           | O APROBADO                                               |                                        |                           |                       |        |  |  |
|                  | ROL: Funcionario                                       |               |         |          |                                   |                                             |                                                          |                                        |                           |                       |        |  |  |
|                  | FECHA ACTUAL: 2013-01-03                               |               |         |          |                                   | Detalle del Reque                           | erimiento                                                |                                        |                           |                       |        |  |  |
|                  | PEDIDOS POR REQUERIMIENTO                              | IdDetReq      | IdReq   | lditem   | Suministro                        | Cantidad<br>Requerimiento                   | Distribución<br>Compra                                   | Cantidad<br>Pedida                     | Cantidad por<br>Pedir     | Cantidad<br>Entregada |        |  |  |
|                  | SELECCIONAR SUMINISTROS                                | 100           | 100     | 1122     | ARCHIVADORES TAMAÑO<br>OFICIO     | 20                                          | 20                                                       | 1                                      | 19                        | 1                     |        |  |  |
|                  | LISTA DE PEDIDOS POR REQUERIMIENTO                     | 101           | 100     | 1123     | CAJAS DE VINCHAS<br>METALICAS X50 | 10                                          | 2                                                        | 1                                      | 1                         | 1                     |        |  |  |
|                  | <ul> <li>CARRO DE PEDIDOS POR REQUERIMIENTO</li> </ul> | 102           | 100     | 1134     | CUADERNOS UNIVERSITARIOS          | 2                                           | 1                                                        | 1                                      | 0                         | 1                     |        |  |  |
|                  | <ul> <li>VER REQUERIMIENTO APROBADO</li> </ul>         | 115           | 100     | 1178     | PERFORADORA NORMAL                | 1                                           | 0                                                        | 0                                      | 0                         | 0                     |        |  |  |
|                  | <ul> <li>AYUDA</li> </ul>                              | 103           | 100     | 1167     | RESMAS DE PAPEL A4 75 GR          | 10                                          | 3                                                        | 1                                      | 2                         | 1                     |        |  |  |
|                  | CARRO DE PEDIDOS POR REQUERIMIENTO                     |               |         |          |                                   |                                             |                                                          |                                        |                           |                       |        |  |  |
|                  | Nro de Suministros 0                                   |               |         |          |                                   |                                             |                                                          |                                        |                           |                       |        |  |  |

**1.5.1.1. VER REQUERIMIENTO APROBADO** 

Firefox •

Figura 60: Pantalla Ver Requerimiento Aprobado

• Si el usuario selecciona la opción **IMPRIMIR REQUERIMIENTOS DE SUMINISTROS-PAC** Le aparecerá la siguiente pantalla como se muestra en la figura 61.

| Thetox    |                   |                                                              |                       |                      |               |                |                   |
|-----------|-------------------|--------------------------------------------------------------|-----------------------|----------------------|---------------|----------------|-------------------|
| ¢ \$ (    | 🜏 localhost:7101/ | prjWeb/faces/paginas/suministros/pedidosporRequerimiento.jsf |                       |                      | ☆ マ C 8 + Goo | ogle           | ₽ 🏠 🖻 ۲           |
| SGCP IESS |                   | × 🗋 pedidosporRequerimiento.jsf (objeto × 🕂                  | P 20 10 10 10         |                      | Aat           |                | Barren -          |
| 4 🔁       | 2 🎧 🗎 🤅           | 🚽 🖂 🚯 🚺 / 1 🖃 🛨 94% 💌                                        |                       |                      | H             | lerramientas I | Firmar Comentario |
|           |                   |                                                              |                       |                      |               |                |                   |
| لي        | -cfh              | INSTITUTO EC                                                 |                       | SECURIDADS           | CIAL          |                |                   |
| ġ.        | <u>li</u> h       | DEPARTAMENTO                                                 |                       |                      | UDA           |                |                   |
| 廣         |                   | DEPARTAMENTO                                                 | -ROVINGIAL DEL SISTEM | A DE PENSIONES IMDAD |               |                | <b>77</b>         |
| 88        | IESS              | VER REQUERIMIENT                                             | O DE SUMINISTROS D    | EL FUNCIONARIO SEGI  | ĴN PAC        |                |                   |
|           | PERIODO RE        | QUERIMIENTO: 2012                                            |                       |                      |               |                |                   |
|           | F                 | ECHA REPORTE: 2013/02/08                                     |                       |                      |               |                |                   |
|           | ID R              | EQUERIMIENTO: 100                                            |                       |                      |               |                |                   |
|           |                   | FUNCIONARIO: JEANETH NORMA HUACAN                            |                       |                      |               |                |                   |
|           | ÁRE               | A DE TRABAJO: JUBILACIÓN                                     |                       |                      |               |                |                   |
|           |                   |                                                              | DETALLE DEL REQUERIN  | MENTO                |               |                |                   |
|           | DET_REQ           | SUMINISTRO                                                   | CANT_REQ-APROBADA     | DISTRIBUCIÓN COMPRA  | CANT_PEDIDA   | CANT_POR_PEDIR | CANT_ENTREGA      |
|           | 100               | ARCHIVADORES TAMAÑO OFICIO                                   | 20                    | 20                   | 1             | 19             | 1                 |
|           | 101               | CAJAS DE VINCHAS METALICAS X50                               | 10                    | 2                    | 1             | 1              | 1                 |
|           | 102               | CUADERNOS UNIVERSITARIOS                                     | 2                     | 1                    | 1             | 0              | 1                 |
|           | 115               | PERFORADORA NORMAL                                           | 1                     | 0                    | 0             | 0              | 0                 |
|           | 103               | RESMAS DE PAPEL A4 75 GR                                     | 10                    | 3                    | 1             | 2              | 1                 |
|           |                   |                                                              |                       |                      |               |                |                   |
|           |                   |                                                              |                       |                      |               |                |                   |
|           |                   |                                                              |                       |                      |               |                |                   |
|           |                   |                                                              |                       |                      |               |                |                   |
|           |                   |                                                              |                       |                      |               |                | Ι.                |

Figura 61: Reporte Requerimiento Aprobado

- 0 -X-

# 1.5.1.2. SELECCIONAR SUMINISTROS

Le aparecerá la siguiente pantalla como se muestra en la figura 62.

| SELECCIONAR SUMINISTROS |                     |        |                            |                   |             |  |  |  |  |  |
|-------------------------|---------------------|--------|----------------------------|-------------------|-------------|--|--|--|--|--|
|                         |                     |        | Partida: Seleccione 💌      |                   |             |  |  |  |  |  |
| Imágen                  | Partida             | Iditem | Suministro                 | Stock Funcionario |             |  |  |  |  |  |
|                         | MATERIAL DE OFICINA | 1122   | ARCHIVADORES TAMAÑO OFICIO | 19                | Seleccionar |  |  |  |  |  |
|                         | MATERIAL DE OFICINA | 1134   | CUADERNOS UNIVERSITARIOS   | 0                 | Seleccionar |  |  |  |  |  |
| ٧                       | MATERIAL DE OFICINA | 1167   | RESMAS DE PAPEL A4 75 GR   | 2                 | Seleccionar |  |  |  |  |  |
|                         |                     |        |                            |                   |             |  |  |  |  |  |

Figura 62: Pantalla Seleccionar Suministros

En esta pantalla se muestra como el sistema deshabilita el botón Seleccionar si el Stock Funcionario es igual a cero. El usuario podrá seleccionar el suministro y agregarlo al carro de pedidos como se muestra en la figura 63.

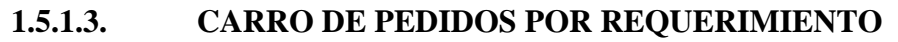

| CARRO DE PEDIDOS POR REQUERIMIENTO |               |          |                            |          |          |          |  |  |  |  |  |
|------------------------------------|---------------|----------|----------------------------|----------|----------|----------|--|--|--|--|--|
| Guardar                            |               |          |                            |          |          |          |  |  |  |  |  |
|                                    |               |          | Detalles del Pedido        |          |          |          |  |  |  |  |  |
| #                                  | Imágen        | IdDetReq | Suministro                 | Cantidad | Editar   | Eliminar |  |  |  |  |  |
| 1                                  |               | 100      | ARCHIVADORES TAMAÑO OFICIO | 2        | <i>/</i> | ×        |  |  |  |  |  |
|                                    | CCCC C 2 3 33 |          |                            |          |          |          |  |  |  |  |  |

Figura 63: Pantalla Carro de Pedidos Por Requerimiento

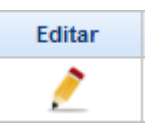

• El usuario podrá editar el detalle del pedido al presionar el botón editar: Aparece una pantalla:

| EDITAR CANTIDAD                           | 8 |
|-------------------------------------------|---|
| # 1                                       |   |
| idDetReq: 100                             |   |
| Suministro: ARCHIVADORES TAMAÑO<br>OFICIO |   |
| Cantidad: 1                               |   |
| Aceptar Cancelar                          |   |

Figura 64: Editar Cantidad en Detalle Pedido

• El sistema validará la cantidad a ingresar mostrando un mensaje de error en los siguientes casos:

• En el caso de que no ingrese ninguna cantidad y presione el botón Aceptar

| EDITAR CANTIDAD       |                       |  |
|-----------------------|-----------------------|--|
|                       |                       |  |
| # 1                   |                       |  |
| idDetReq: 100         |                       |  |
| Suministro: ARCHIVAD  | DORES TAMAÑO          |  |
| Cantidad:             |                       |  |
| 😵 🛛 Se necesita un va | alor para la cantidad |  |
| Aceptar               | Cancelar              |  |

Figura 65: Validar Cantidad vacía

o En el caso de que ingrese cantidad cero y presione el botón Aceptar

| EDITAR CANTIDAD                           | 8 |
|-------------------------------------------|---|
| # 1                                       |   |
| idDetReq: 100                             |   |
| Suministro: ARCHIVADORES TAMAÑO<br>OFICIO |   |
| Cantidad: 0                               |   |
| La cantidad no puede ser 0                |   |
| Aceptar Cancelar                          |   |
|                                           |   |

Figura 66: Validar Cantidad Cero

• En el caso de que la cantidad ingresada sea mayor que la cantidad aprobada según PAC

| EDITAR CANTIDA                | D                                       | 8 |
|-------------------------------|-----------------------------------------|---|
| #<br>idDetReq:<br>Suministro: | 1<br>100<br>ARCHIVADORES TAMAÑO         |   |
| Cantidad:                     | 100<br>Initidad ha superado la cantidad |   |
| Ac                            | ceptar Cancelar                         |   |

Figura 67: Validar Cantidad Aprobada PAC

• El usuario podrá eliminar el detalle del pedido al presionar el botón eliminar:

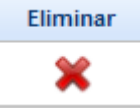

Aparece una pantalla:

| ELIMINAR DETALLE                                                      | 8 |
|-----------------------------------------------------------------------|---|
| IdDetalle: 1<br>Suministro: ARCHIVADORES TAMAÑO OFICIO<br>Cantidad: 2 |   |
| Aceptar Cancelar                                                      |   |

Figura 68: Eliminar Detalle del Pedido

- El usuario al presionar el botón Cancelar se direccionará a la Pantalla Carro de Pedidos Por Requerimiento que se muestra en la figura6.
- El usuario al presionar el botón Aceptar: Aceptar aparece la siguiente pantalla:

| CONFIRMAR ELIMINAR | R DETALLE PEDIDO        |
|--------------------|-------------------------|
| 🕜 Está seguro d    | e eliminar el Detalle ? |
| Aceptar            | Cancelar                |

Figura 69: Confirmar Eliminar Detalle Pedido

- El usuario al presionar el botón Aceptar: Aceptar se eliminará el detalle del carro de pedidos.
- Si se presiona el botón cancelar se direccionará a la pantalla Eliminar Detalle del Pedido que se muestra en la figura 11.
- Para guardar el pedido se presiona el botón Guardar y aparecerá la pantalla:

|                                  | GUARDAR PEDIDO                        |  |  |
|----------------------------------|---------------------------------------|--|--|
| Confirmar Pedido Cancelar Pedido |                                       |  |  |
|                                  | Detalle del Pedido                    |  |  |
| #                                | # IdDetReq Imágen Suministro Cantidad |  |  |
| 1                                | 1 100 ARCHIVADORES TAMAÑO OFICIO 1    |  |  |
|                                  |                                       |  |  |

Figura 70: Pantalla Guardar Pedido

Al presionar el *botón Cancelar Pedido* se vaciará el carro de pedidos y se direccionará a la pantalla Seleccionar Suministros que se muestra en la figura 4:

Al presionar el botón Confirmar Pedido aparecerá la siguiente pantalla:

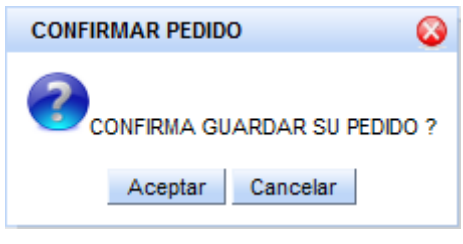

Figura 71: Pantalla Confirmar Pedido

- Si se presiona el *botón Cancelar* se direccionará a la pantalla guardar Pedido que se muestra en la figura 13.
- Si se presiona el *botón Aceptar* el pedido se guardará en la base de datos y se mostrará un mensaje como el siguiente.

| Mensaje 📀                              |
|----------------------------------------|
| MENSAJE DE ÉXTO                        |
| SU PEDIDO SE HA GUARDADO CORRECTAMENTE |
| Aceptar                                |

Figura 72: Pantalla Mensaje de Éxito

Al presionar el *botón Aceptar* se direccionará a la pantalla Lista de Pedidos por Requerimiento que no han sido entregados aún.

### **1.5.1.4.** LISTA DE PEDIDOS POR REQUERIMIENTO

| LISTA DE PEDIDOS POR REQUERIMIENTO   |                      |              |                 |                  |            |
|--------------------------------------|----------------------|--------------|-----------------|------------------|------------|
| IdPedido                             | Funcionario          | Fecha Pedido | Área de Trabajo | Id Requerimiento | Ver Pedido |
| 7                                    | JEANETH NORMA HUACAN | 2013/02/08   | JUBILACIÓN      | 100              | 1          |
| •••••••••••••••••••••••••••••••••••• |                      |              |                 |                  |            |

Figura 73: Pantalla Lista de Pedidos por Requerimiento

#### Si se presiona el botón

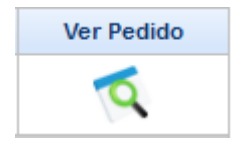

Se direccionará a la pantalla Ver Detalle Pedido como se muestra en la figura 74:

|                                                                                                    | VER DETALLE PEDIDO                 |                                    |  |
|----------------------------------------------------------------------------------------------------|------------------------------------|------------------------------------|--|
|                                                                                                    |                                    |                                    |  |
|                                                                                                    |                                    | IdPedido : 7                       |  |
|                                                                                                    |                                    | Funcionario : JEANETH NORMA HUACAN |  |
|                                                                                                    |                                    | Fecha Pedido: 2013/02/08           |  |
|                                                                                                    |                                    |                                    |  |
| Detalles del Pedido                                                                                               |                                    |                                    |  |
| #                                                                                                    | # IdDetReq Suministro Cantidad     |                                    |  |
| 1                                                                                                    | 1 100 ARCHIVADORES TAMAÑO OFICIO 1 |                                    |  |
|                                                                                                    |                                    | CCCC C 3 33 3333                   |  |
| IdDetReq         Suministro         Cantidad           1         100         ARCHIVADORES TAMAÑO OFICIO         1 |                                    |                                    |  |

Figura 74: Pantalla Ver Detalle Pedido

En esta pantalla el usuario con rol de Funcionario podrá:

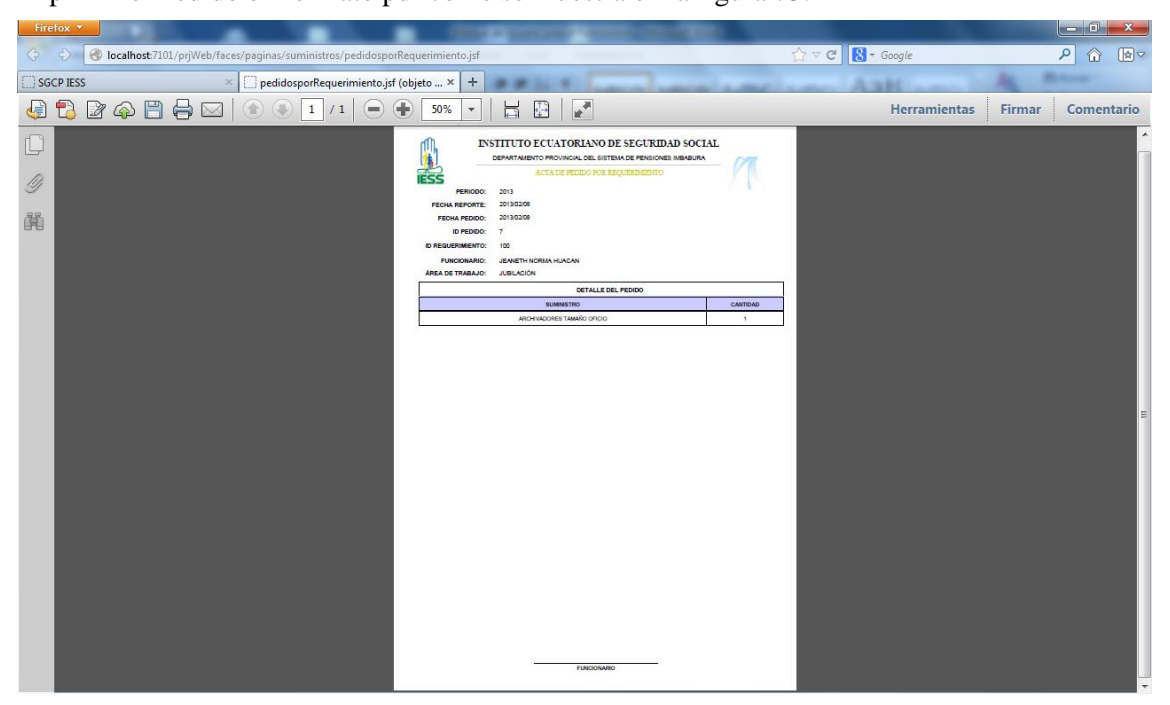

Figura 75: Reporte Acta de Pedido por Requerimiento

# 1.5.1.5. AYUDA

.

El usuario al seleccionar la opción que está en el menú principal.

AYUDA

Aparecerá la siguiente pantalla:

| JDA 📀                                                                                                    |
|----------------------------------------------------------------------------------------------------|
| didos por Requerimiento                                                                                                    |
|                                                                                                    |
| Permite ver el requerimiento-Pac aprobado del usuario en sesión                                                                                                    |
| donde el usuario puede ver:         o cantidad Aprobada                                                                                                    |
| o cantidad Pedida                                                                                                    |
| <ul> <li>cantidad por Fedir</li> <li>cantidad Entregada</li> </ul>                                                                                                    |
| <ul> <li>El usuario puede seleccionar los suministros una vez que le hayan sido distribudos mediante compras</li> <li>El usuario cuando realiza un pedido puede ver que tiene seleccionado en el carro de pedidos</li> </ul> |
| <ul> <li>El usuario puede listar los pedidos que ha realizado(pero que no han sido entregados)</li> </ul>                                                                                                    |
|                                                                                                    |

Figura 76: Pantalla Ayuda Pedidos

#### **1.6. ENTREGAS**

| ME | NÚ SUMINISTROS |                                       |                                                |
|----|----------------|---------------------------------------|------------------------------------------------|
|    | BODEGA         | · · · · · · · · · · · · · · · · · · · |                                                |
|    | COMPRAS        | •                                     |                                                |
|    | ENTREGAS       | •                                     | LISTA DE ENTREGAS DE PEDIDOS POR REQUERIMIENTO |

Figura 77: Opciones Submenú Entregas

#### Al seleccionar la opción

### 1.6.1. LISTA DE ENTREGAS

Aparecen las siguientes opciones:

| ENTRE | GAS DE PEDIDOS POR REQUERIMIENTO 🙈 |
|-------|------------------------------------|
| •     | VER PEDIDOS ENTREGADOS             |
| •     | ENTREGAR PEDIDOS                   |
| •     | REPORTE DE ENTREGAS                |
| •     | AYUDA                              |

Figura 78: Opciones Entregas de Pedidos por Requerimiento

# **1.6.2. ENTREGAR PEDIDOS**

Aparece un listado con los pedidos pendientes listos para entregar como se muestra en la figura 79.

| ENTREGAR PEDIDOS |                  |              |                      |                 |   |  |  |  |
|------------------|------------------|--------------|----------------------|-----------------|---|--|--|--|
| IdPedido         | Id Requerimiento | Fecha Pedido | Funcionario          | Área de Trabajo |   |  |  |  |
| 7                | 100              | 2013/02/08   | JEANETH NORMA HUACAN | JUBILACIÓN      | 0 |  |  |  |
|                  |                  |              |                      |                 |   |  |  |  |

Figura 79: Lista de Pedidos listos para Entregar

podrá ver el detalle del pedido y de esta manera

El usuario al presionar el botón prealizar la entrega del pedido seleccionado.

| VER PEDIDO PARA ENTREGAR           |          |                            |                  |                  |                 |  |  |  |
|------------------------------------|----------|----------------------------|------------------|------------------|-----------------|--|--|--|
| IdPedido : 7                       |          |                            |                  |                  |                 |  |  |  |
| Fecha Pedido : 2013/02/08          |          |                            |                  |                  |                 |  |  |  |
| Funcionario : JEANETH NORMA HUACAN |          |                            |                  |                  |                 |  |  |  |
| Área de Trabajo: JUBILACIÓN        |          |                            |                  |                  |                 |  |  |  |
|                                    |          | En                         | tregar           |                  |                 |  |  |  |
|                                    |          | Detalle                    | del Pedido       |                  |                 |  |  |  |
| IdDetalle                          | IdDetReq | Suministro                 | Sujeto a Control | Stock Suministro | Cantidad Pedido |  |  |  |
| 7                                  | 100      | ARCHIVADORES TAMAÑO OFICIO | N                | 24               | 1               |  |  |  |
|                                    |          |                            |                  |                  |                 |  |  |  |

### Figura 80: Pantalla Ver Pedido Para Entregar

✓ Si el usuario decide presionar el *botón* Entregar aparecerá una pantalla de confirmación de pedido como se muestra en la figura 81.

| Confirma realizar la Entrega ?                    |
|---------------------------------------------------|
| IdPedido: 7<br>Funcionario : JEANETH NORMA HUACAN |
| Aceptar Cancelar                                  |

Figura 81: Pantalla Confirmar Entrega Pedido

- Al presionar el *botón Cancelar* se direccionará a la pantalla que se muestra en la figura 80.
- Al presionar el *botón Aceptar* se registrará la entrega en la base de datos el pedido cambia a estado pedido entregado y la entrega se registra en el kardex del suministro entregado restando del stock la cantidad entregada de cada suministro, además si la entrega se ha registrado correctamente aparecerá un mensaje como en la figura 82, caso contrario aparecerá un mensaje de error diciendo "Su entrega no pudo guardarse"

| Mensaje          | 8                      |
|------------------|------------------------|
| <b>Ø</b> ,       | MENSAJE DE ÉXTO        |
| SU ENTREGA SE HA | GUARDADO CORRECTAMENTE |
|                  |                        |
|                  | Aceptar                |

Figura 82: Mensaje de Éxito Guardar Entrega

• Al presionar el *botón Aceptar* se direccionará a la pantalla Ver Pedidos Entregados como se muestra en la figura 83.

# **1.6.3. VER PEDIDOS ENTREGADOS**

El usuario podrá consultar las entregadas realizadas durante el periodo anual abierto.

| LISTA DE PEDIDOS POR REQUERIMIENTO ENTREGADOS                                                                                                 |          |                      |                            |                 |                      |  |  |
|----------------------------------------------------------------------------------------------------|----------|----------------------|----------------------------|-----------------|----------------------|--|--|
| IdEntrega                                                                                                    | IdPedido | Funcionario          | Fecha Entrega              | Área de Trabajo | Ver Pedido Entregado |  |  |
| 6                                                                                                    | 5        | JEANETH NORMA HUACAN | 2013/01/03                 | JUBILACIÓN      | 2                    |  |  |
| 7                                                                                                    | 6        | JEANETH NORMA HUACAN | TH NORMA HUACAN 2013/01/03 |                 | 4                    |  |  |
| 8                                                                                                    | 7        | JEANETH NORMA HUACAN | 2013/02/11                 | JUBILACIÓN      | 1                    |  |  |
| <pre><ccc c=""> &gt;&gt; &gt;&gt;&gt;&gt;&gt;&gt;&gt;&gt;&gt;&gt;&gt;&gt;&gt;&gt;&gt;&gt;&gt;&gt;&gt;&gt;&gt;&gt;&gt;&gt;&gt;&gt;</ccc></pre> |          |                      |                            |                 |                      |  |  |

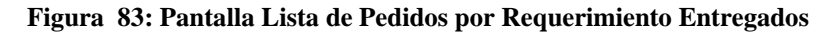

| Al presi<br>en la fig | onar el botón se puede ver el<br>ura 84. | detalle de la entrega tal como se muestra |
|-----------------------|------------------------------------------|-------------------------------------------|
|                       | VER PEDIDO POR REQUERIMIENTO E           | NTREGADO                                  |
|                       | IdEntrega: 6                             |                                           |
|                       | IdPedido : 5                             |                                           |
|                       | Fecha Entrega: 2013/01/03                |                                           |
|                       | Funcionario : JEANETH NORMA              | HUACAN                                    |
|                       | Área de Trabajo : JUBILACIÓN             |                                           |
|                       |                                          | <u>3A</u>                                 |
|                       | Detalle de la Entrega                    |                                           |
| IdDetalle             | Suministro                               | Cantidad Entrega                          |
| 6                     | CAJAS DE VINCHAS METALICAS X50           | 1                                         |
|                       | CCCC C 2 22                              | ****                                      |

## Figura 84: Pantalla Ver Pedido Por Requerimiento Entregado

✓ El usuario responsable de suministros puede imprimir el acta de entrega al presionar el botón
 MPRIMIR ACTA DE ENTREGA y se mostrará un reporte en formato pdf.

| PERIODO:<br>FECHA REPORTE<br>FECHA PEDIDO:<br>FECHA ENTREGA:<br>ID PEDIDO:<br>ID REQUERIMIENTO:<br>FUNCIONARIO:<br>ÁREA DE TRABAJO: | DEPARTAMENTO PROVINCIAL DEL SISTEMA DE PENSIONES IMBABURA<br>ACTA DE ENTREGA RECEPCIÓN -PEDIDO POR REQUERIMIENTO-<br>2013<br>2013/02/11<br>2013/01/03<br>5<br>100<br>JEANETH NORMA HUACAN<br>JUBILACIÓN | <i>/</i> |
|----------------------------------------------------------------------------------------------------|----------------------------------------------------------------------------------------------------|----------|
| RECIBO DEL                                                                                                    | DETALLE DE LA ENTREGA                                                                                                    | 08:      |
|                                                                                                    | SUMINISTRO                                                                                                    | CANTIDAD |
|                                                                                                    | CAJAS DE VINCHAS METALICAS X50                                                                                                    | 1        |
|                                                                                                    |                                                                                                    |          |
|                                                                                                    |                                                                                                    |          |

Figura 85: Reporte Acta de Entrega- Recepción Pedido por Requerimiento

# 1.6.4. **REPORTE DE ENTREGAS**

El usuario puede elegir el tipo de reporte que crea conveniente.

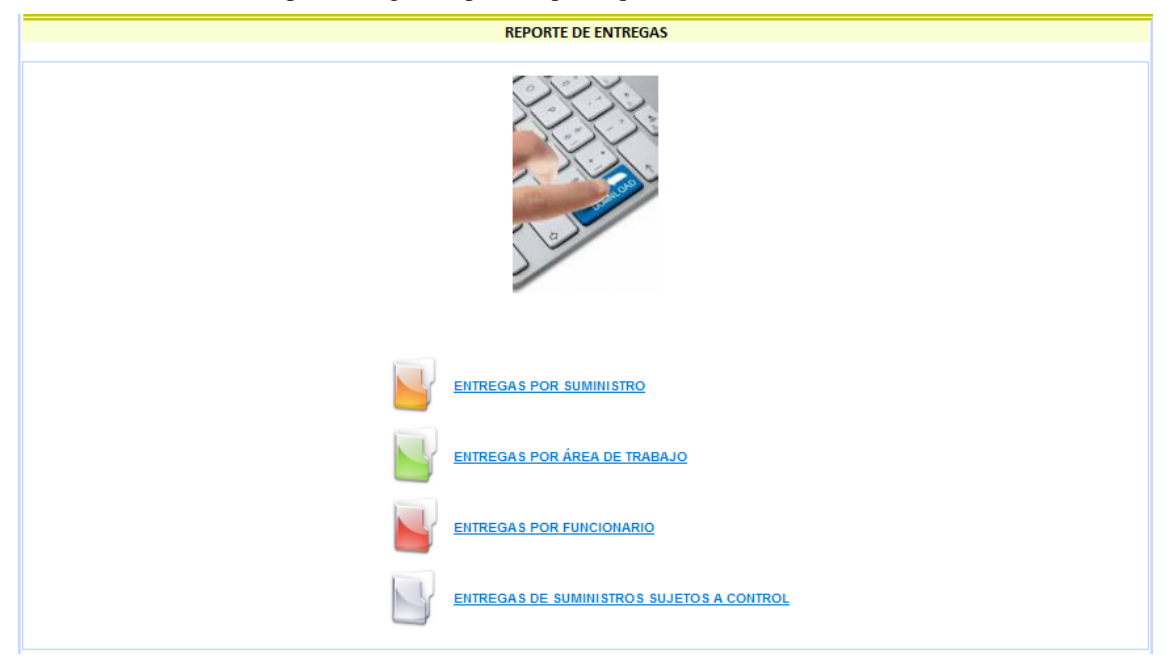

Figura 86: Pantalla Reporte de Entregas de Suministros

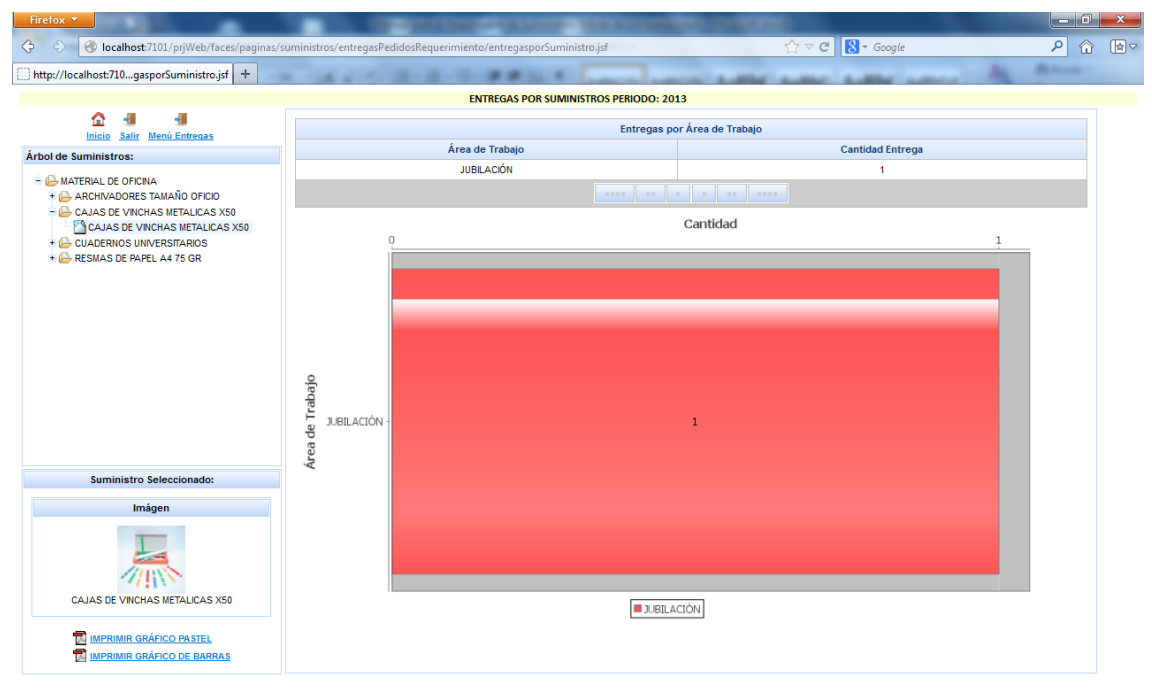

# 1.6.4.1. Reporte Entregas por Suministro

Figura 87: Pantalla Reporte Entregas por Suministro

En esta pantalla aparece el reporte estadístico con las entregas de un suministro

- ✓ El usuario puede elegir el tipo de reporte de que desee:
  - Puede elegir imprimir gráfico pastel como la siguiente figura.

| Firefox V                                       |                                                                  |                     |            |
|-------------------------------------------------|------------------------------------------------------------------|---------------------|------------|
| 🗇 🔷 🙆 localhost:7101/prjWeb/faces/paginas/su    | ninistros/entregasPedidosRequerimiento/entregasporSuministro.jsf | 🏠 ⊽ 🖱 🚷 + Google    | ₽ û ি⊽     |
| http://localhost:71sporSuministro.jsf × entrega | porSuministro.jsf (objeto ap × +                                 | and any and the     | Rentwood - |
| 4 🔁 🖓 🖓 💾 🖨 🖂 主 🖲                               | 1 / 1 😑 🕂 75% 🔹 🗮 🔛                                              | Herramientas Firmar | Comentario |
|                                                 | <image/>                                                         |                     |            |

Figura 88: Pantalla Reporte de Entregas por Suministro Gráfico Pastel

• Puede elegir imprimir gráfico de barras como la siguiente figura.

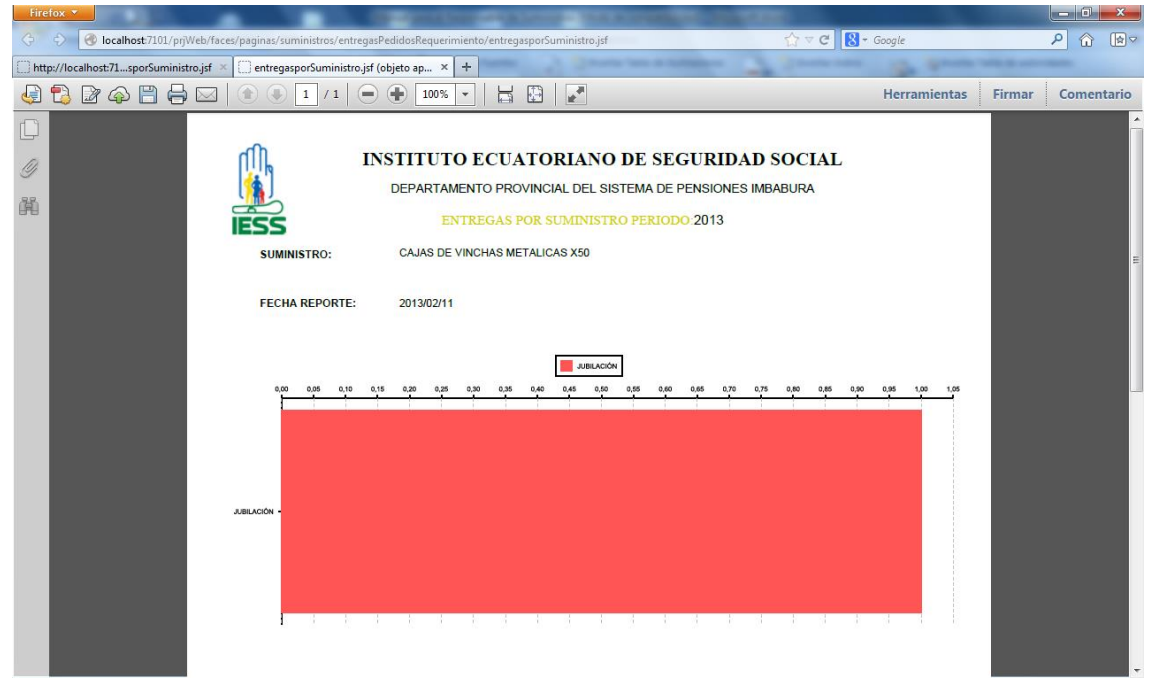

Figura 89: Pantalla Reporte de Entregas por Suministro Gráfico de Barras

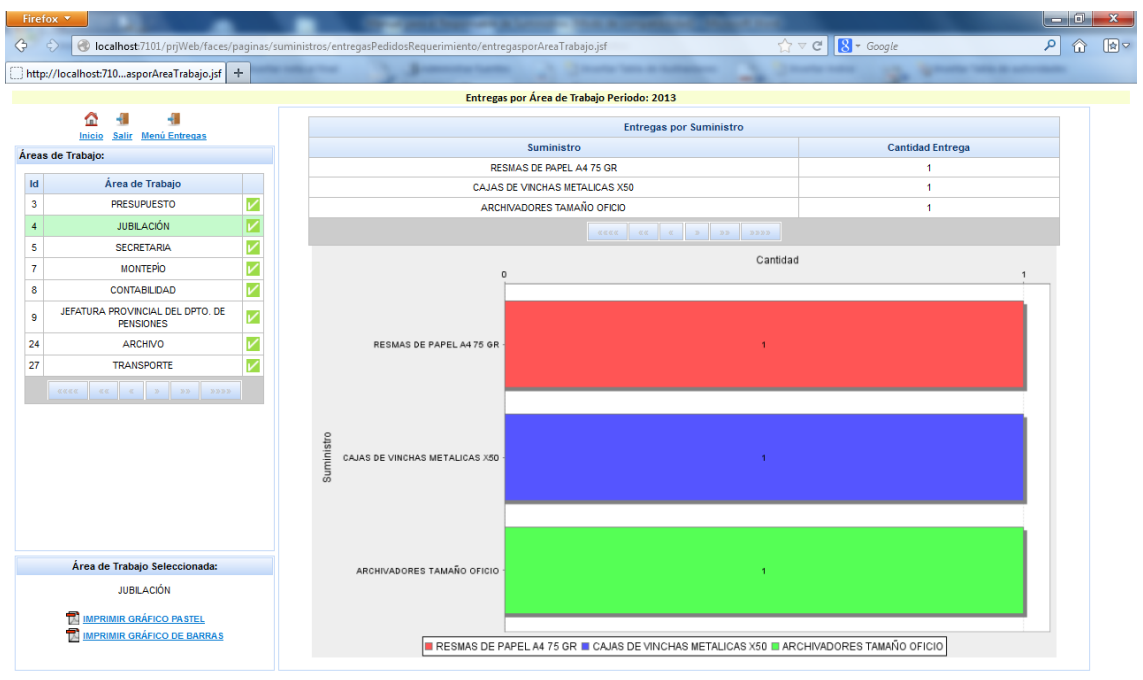

# 1.6.4.2. Reporte Entregas por Área de Trabajo

### Figura 90: Pantalla Reporte Entregas por Área de Trabajo

En esta pantalla aparece el reporte estadístico con las entregas por Área de Trabajo

- ✓ El usuario puede elegir el tipo de reporte de que desee:
  - o Puede elegir imprimir gráfico pastel como la siguiente figura.

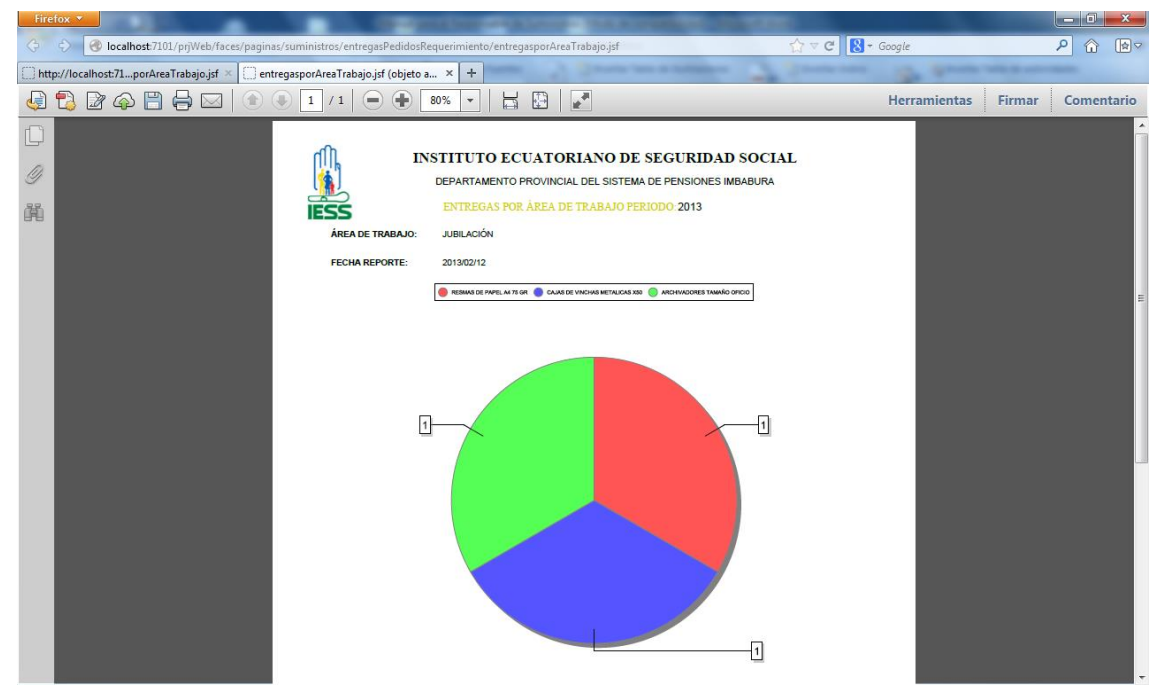

### Figura 91: Pantalla Reporte Entregas por Área de Trabajo Gráfico Pastel

• Puede elegir imprimir gráfico de barras como la siguiente figura.

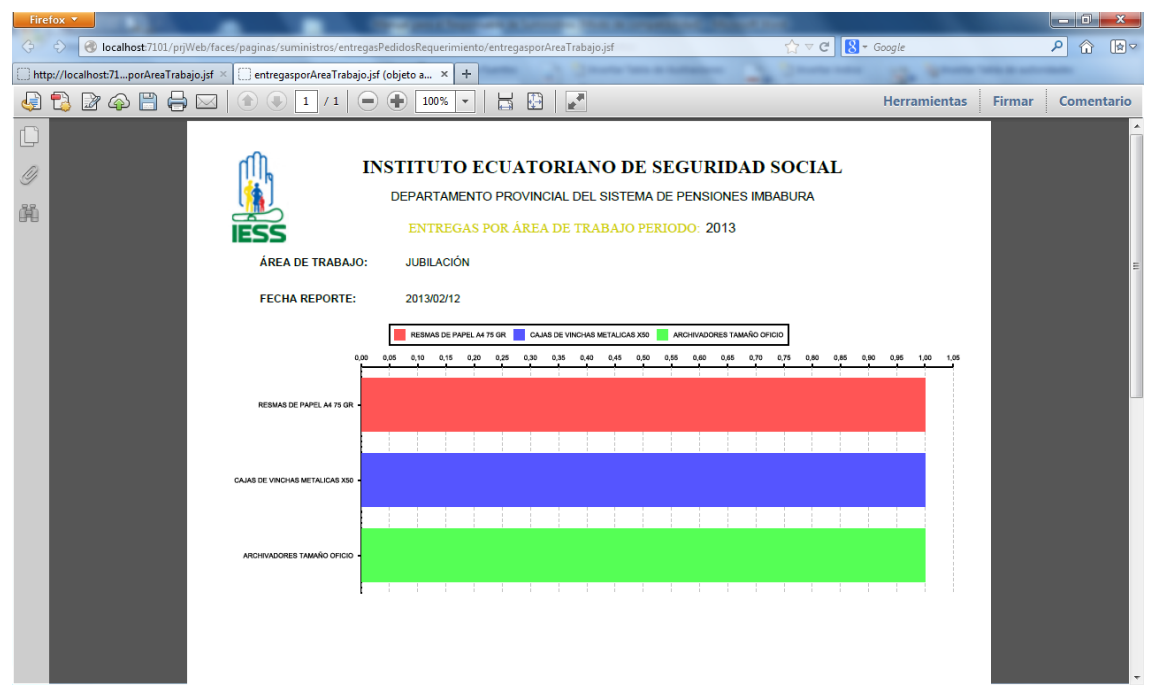

Figura 92: Pantalla Reporte Entregas por Área de Trabajo Gráfico de Barras

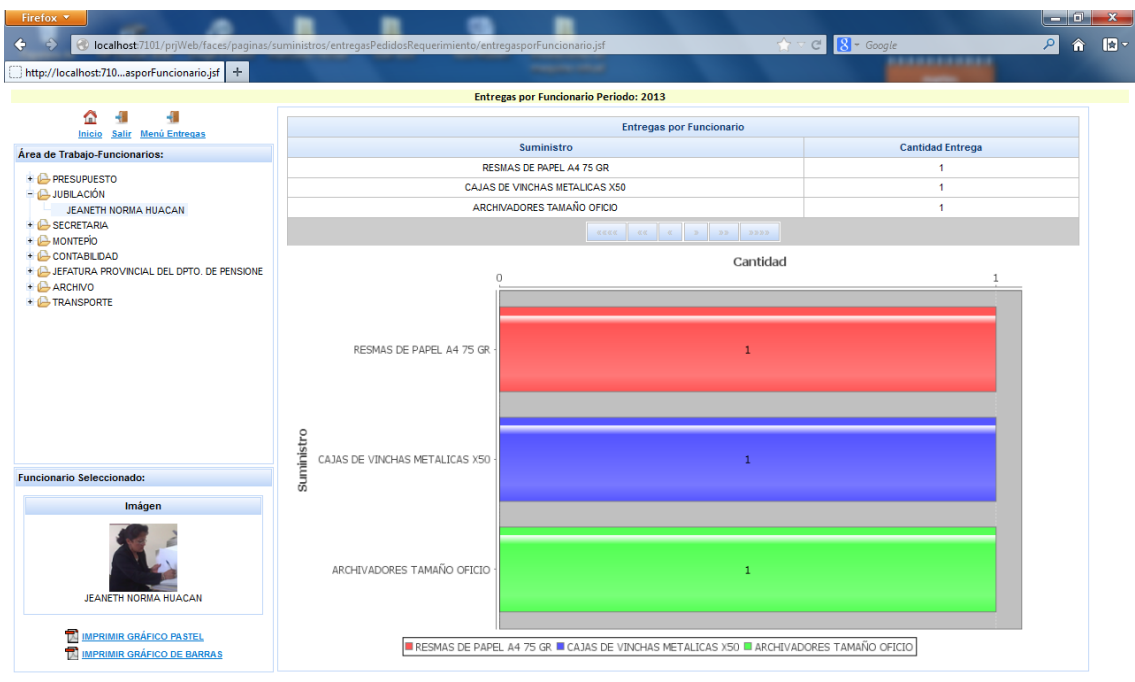

# **1.6.4.3.** Reporte Entregas por Funcionario

#### Figura 93: Pantalla Reporte Entregas por Funcionario

En esta pantalla aparece el reporte estadístico con las entregas por Funcionario

- ✓ El usuario puede elegir el tipo de reporte de que desee:
  - Puede elegir imprimir gráfico pastel como la siguiente figura

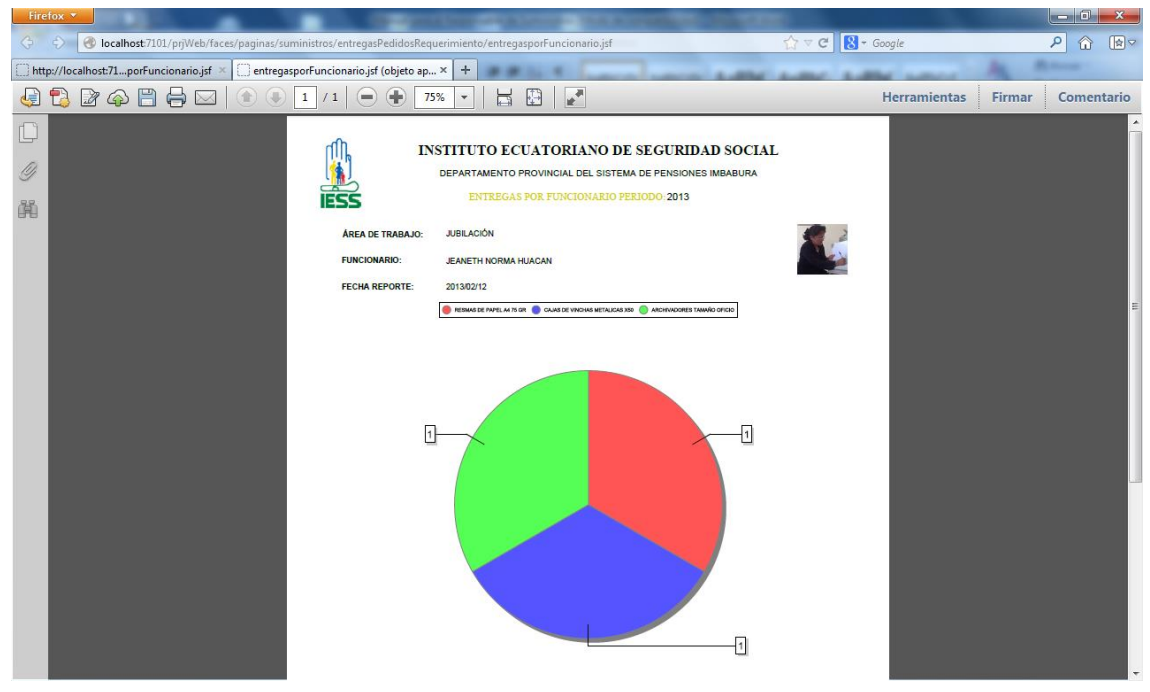

Figura 94: Pantalla Reporte Entregas por Funcionario Gráfico Pastel

• Puede elegir imprimir gráfico de barras como la siguiente figura.

| Firefox Y                                                                                                    |                                                                                                    |                                                                                       |                   |
|----------------------------------------------------------------------------------------------------|----------------------------------------------------------------------------------------------------|---------------------------------------------------------------------------------------|-------------------|
| O Station Content of Content of Content o | gasPedidosRequerimiento/entregasporFuncionario.jsf                                                                                                    | f 🔀 🗸 Google                                                                          | ר 🖓 🖉             |
| ☐ http://localhost:71porFuncionario.jsf × ☐ entregasporFuncionario                                                                                                    | o.jsf (objeto ap × +                                                                                                    | a an a station of Service and the Service                                             |                   |
| 4 🔁 🖓 🖓 💾 🖨 🖂 🕥 1 /1 🤅                                                                                                    | - 🕂 100% - 📙 🔛 📝                                                                                                    | Herramientas                                                                          | Firmar Comentario |
| CAUS DE VIRGHA METALICA 308                                                                                                    | INSTITUTO E CUATORIANO<br>DEPARTAMENTO PROVINCIAL DEL SIS<br>ENTREGAS POR FUNCIONAI<br>: JUBILACIÓN<br>JEANETH NORMA HUACAN<br>2013/02/12<br>BEMASI DE PAPELATIS OR CAASI DE VINCHASI META<br>000 030 030 038 030 038 040 0<br>000 030 030 038 040 0<br>000 040 040 040 040 040 040 040 040 | DE SEGURIDAD SOCIAL           ISTEMA DE PENSIONES IMBABURA           RIOPERIODO: 2013 |                   |

Figura 95: Pantalla Reporte Entregas por Funcionario Gráfico de Barras

| Firefox 💌                                                                                                    |                                   |                                        |                           |                  |   | 0 ×   |  |  |  |  |
|----------------------------------------------------------------------------------------------------|-----------------------------------|----------------------------------------|---------------------------|------------------|---|-------|--|--|--|--|
| O localhost:7101/prjWeb/faces/paginas/                                                                        | suministros/entregasPedidosRequer | imiento/entregasporFuncionarioSumS     | ujetoControl.jsf          | ☆ マ C 8 - Google | ٩ | ☆ 🗗 - |  |  |  |  |
| http://localhost:710umSujetoControl.jsf +                                                                     | 8- 484 m- P                       |                                        |                           |                  |   |       |  |  |  |  |
|                                                                                                    | Entregas                          | de Suministros Sujetos a Control por I | Funcionario Periodo: 2013 |                  |   |       |  |  |  |  |
| 🏠 📲 📲                                                                                                    |                                   |                                        | Fatanana ana Funcionaria  |                  |   |       |  |  |  |  |
| Inicio Salir Menú Entregas                                                                                    |                                   | Suminiatro                             | Entregas por Funcionario  | Cantidad Entropa |   | -     |  |  |  |  |
| Área de Trabajo-Funcionarios:                                                                                 |                                   |                                        |                           | Cantulad Entrega |   | -     |  |  |  |  |
|                                                                                                    |                                   |                                        |                           |                  |   |       |  |  |  |  |
| JEANETH NORMA HUACAN     +      SECRETARIA     +      MONTEPIO                                                | (                                 | 0                                      | Cantidad                  |                  | 1 |       |  |  |  |  |
| ← CONTABLIDAD     ← CONTABLIDAD     ← JEATURA PROVINCIAL DEL DPTO. DE PENSIONE     ← CARCINO     ← TRANSPORTE | 91<br>년년<br>PERFORADORA NORMAL -  |                                        | 1                         |                  |   |       |  |  |  |  |
| Funcionario Seleccionado:                                                                                     |                                   |                                        |                           |                  |   |       |  |  |  |  |
| Imágen                                                                                                    |                                   |                                        |                           |                  |   |       |  |  |  |  |
| JEANETH NORMA HUACAN                                                                                          |                                   |                                        | RFORADORA NORMAL          |                  |   |       |  |  |  |  |
| MPRIMIR GRÁFICO PASTEL                                                                                        |                                   |                                        |                           |                  |   |       |  |  |  |  |

**1.6.4.4.** Reporte Entregas de Suministros Sujetos a Control

Figura 96: Pantalla Reporte Entregas de Suministros Sujetos a Control

En esta pantalla aparece el reporte estadístico con las entregas de Suministros Sujetos a Control

- ✓ El usuario puede elegir el tipo de reporte de que desee:
  - Puede elegir imprimir gráfico pastel como la siguiente figura

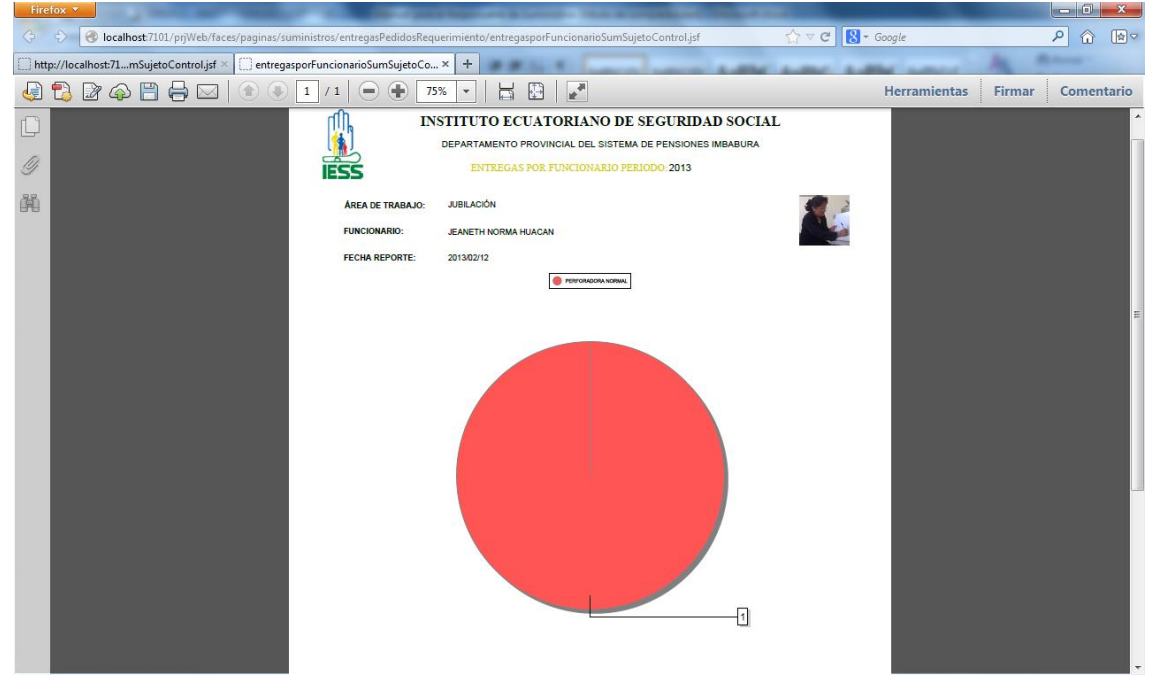

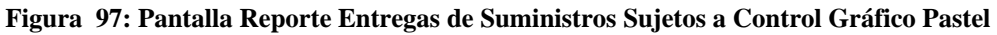

o Puede elegir imprimir gráfico de barras como la siguiente figura

| Fire     | fox 🔻               | the state of the local division of the local division of the local | 1000            | _          |          | -          | -        | -                                      | -        | -       | -      | -     |       |      |      |         |         |        |        | <u> </u> | ) ×     |
|----------|---------------------|----------------------------------------------------------------------------------------------------|-----------------|------------|----------|------------|----------|----------------------------------------|----------|---------|--------|-------|-------|------|------|---------|---------|--------|--------|----------|---------|
|          | 🖒 闭 localhost       | 7101/prjWeb/faces/paginas/                                                                                                    | uministros/entr | egasPedido | sRequeri | miento/ent | egasporF | uncionarioS                            | umSujet  | oContro | ol.jsf |       |       | ☆ ∞  | C    | 👌 🕶 Goo | gle     |        |        | ۶ (      |         |
| 🔅 htt    | p://localhost:71mSu | ijetoControl.jsf × 🗍 entreg                                                                                                    | asporFuncionar  | ioSumSuje  | oCo ×    | +          |          | 1.2-                                   | -        |         | -      | -     | 2     | 2    |      | -       | 2.1     |        |        | -        |         |
| <b>E</b> | 🔁 🖉 🚳 🗄             | 3 🖶 🖂 🛛 🗉                                                                                                    | 1 / 1           | •          | 110%     | -          | f 🕀      | 11 11 11 11 11 11 11 11 11 11 11 11 11 |          |         |        |       |       |      |      | H       | errami  | ientas | Firmar | Com      | entario |
| C        |                     | μ))                                                                                                    | IN              | ISTIT      | UTC      | ) ECU      | АТО      | RIAN                                   | O DI     | E SE    | GU     | RID   | AD    | so   | CIA  | L       |         |        |        |          |         |
| Ŋ        |                     |                                                                                                    |                 | DEPA       | RTAME    | NTO PR     | OVINCI   | AL DEL S                               | SISTEM   | /A DE   | PEN    | SIONE | ES IM | BABU | JRA  |         |         |        |        |          |         |
| Ĥ        |                     | IESS                                                                                                    |                 |            | ENT      | REGAS      | POR FU   | JNCION.                                | ARIO     | PERIC   | DDO:   | 2013  |       |      |      |         |         |        |        |          |         |
|          |                     | ÁREA DE                                                                                                    | TRABAJO:        | JUE        | ILACIÓ   | N          |          |                                        |          |         |        |       |       |      |      |         |         |        |        |          |         |
|          |                     | FUNCION                                                                                                    | ARIO:           | JEA        | NETH N   | IORMA HI   | JACAN    |                                        |          |         |        |       |       |      |      |         |         |        |        |          | =       |
|          |                     | FECHA R                                                                                                    | PORTE:          | 201        | 3/02/12  |            |          |                                        |          |         |        |       |       |      |      |         |         |        |        |          |         |
|          |                     |                                                                                                    |                 |            |          |            |          | PERFORADOR                             | A NORMAL | ]       |        |       |       |      |      |         |         |        |        |          |         |
|          |                     |                                                                                                    | 0,00 0,05       | 0,10 0,15  | 0,20     | 0,25 0,30  | 0,35     | 0,40 0,45                              | 0,50     | 0,55    | 0,60   | 0,65  | 0,70  | 0,75 | 0.80 | 0,85 0, | 90 0,95 | 1,00   | 1,05   |          |         |
|          |                     |                                                                                                    |                 |            |          |            |          |                                        |          | ,       |        |       |       | ,    |      |         |         |        |        |          |         |
|          |                     |                                                                                                    |                 |            |          |            |          |                                        |          |         |        |       |       |      |      |         |         |        |        |          |         |
|          |                     |                                                                                                    |                 |            |          |            |          |                                        |          |         |        |       |       |      |      |         |         |        |        |          |         |
|          |                     | PERFORADORA NORM                                                                                                    | ш               |            |          |            |          |                                        |          |         |        |       |       |      |      |         |         |        |        |          |         |
|          |                     |                                                                                                    |                 |            |          |            |          |                                        |          |         |        |       |       |      |      |         |         |        |        |          |         |
|          |                     |                                                                                                    |                 |            |          |            |          |                                        |          |         |        |       |       |      |      |         |         |        |        |          |         |
|          |                     |                                                                                                    |                 |            |          |            |          |                                        |          |         |        |       |       |      |      |         |         |        |        |          |         |
|          |                     |                                                                                                    | -               | 1 1        |          | 1          |          | 1 1                                    |          | ł       |        |       | 1     | 1    |      |         |         |        |        |          |         |
|          |                     |                                                                                                    |                 |            |          |            |          |                                        |          |         |        |       |       |      |      |         |         |        |        |          |         |

Figura 98: Pantalla Reporte Entregas de Suministros Sujetos a Control Gráfico de Barras

# **1.6.5. AYUDA**

El usuario al seleccionar la opción que está en el menú principal.

AYUDA

Aparecerá la siguiente pantalla:

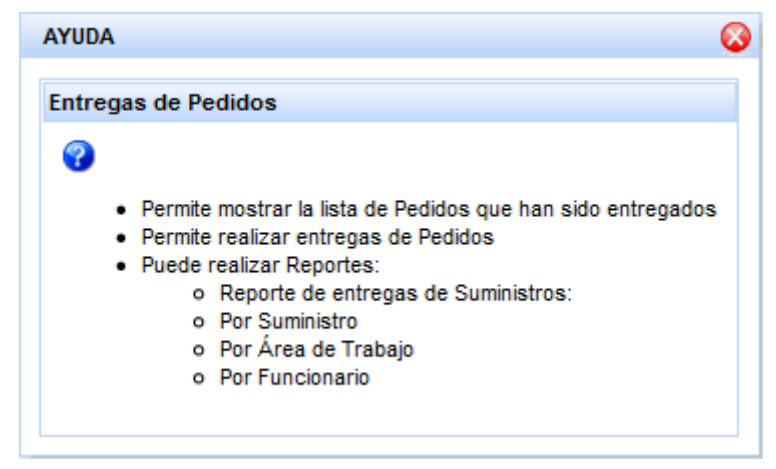

Figura 99: Pantalla Ayuda en Entrega Pedidos

# 2. MANUAL DE USUARIO PARA EL FUNCIONARIO

El siguiente manual está hecho para describir el funcionamiento de las pantallas del Sistema Web de Gestión y Control de Procesos "*Módulo de Gestión y Control de Inventarios de Suministros*".

# **2.1. INDICACIONES**

- Para que los usuarios con rol de Funcionario puedan utilizar la aplicación debe estar iniciado el servicio de la base datos oracle 11g xe y el servicio del dominio del servidor de aplicaciones Weblogic Server 10.3 modo independiente (standalone).
- El primer paso para iniciar con el Sistema es abrir el navegador firefox versión 6 o superior.
- Debe estar instalado el flash player-firefox y adobe Reader versión 5 o superior

# 2.2. INGRESO AL SISTEMA

Digitar la dirección <u>http://localhost:7001/prjWeb/faces/paginas/login/login.jsf</u> pulsando la tecla enter se dará inicio a página principal del Sistema, cuya imagen se presenta a continuación:

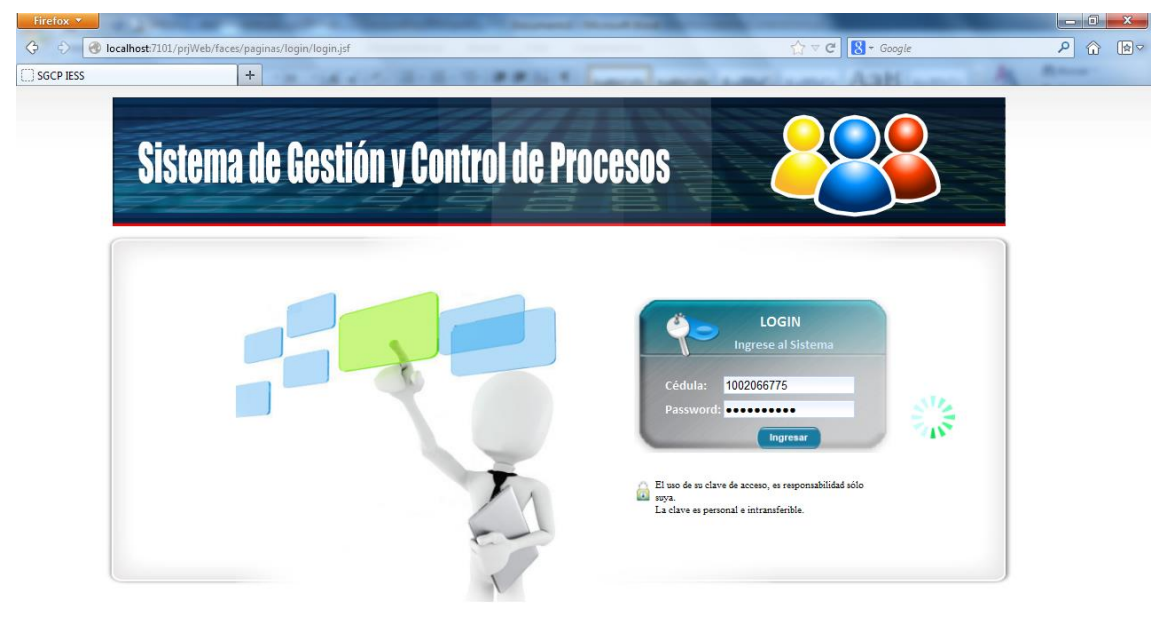

En la pantalla inicial de acceso el usuario con el **rol de Funcionario** debe ingresar su cédula y su password, si los datos son correctos se ingresa al sistema mostrando el menú principal del sistema, tal como lo muestra la figura 1, de lo contrario se muestra un mensaje indicando que se ingresaron datos incorrectos.

| Sistema de Gestión y G                                                                                                | ontrol de Procesos)- 🌟            | Construction     Construction     C |
|----------------------------------------------------------------------------------------------------|-----------------------------------|----------------------------------------------------------------------------------------------------|
| MENÚ FUNCIONARIO                                                                                                    |                                   |                                                                                                    |
| BIENVENIDO(A)<br>JEANETH NORMA HUACAN<br>(102265775)<br>ROL: Funcionario<br>PERIDOO: 2013<br>FECHA ACTUAL: 2013-02-08 | Información del Usuario en Sesión | MENÚ PRINCIPAL CO                                                                                                    |
|                                                                                                    |                                   | Rol: Funcionario <u>puede hacer</u> :<br>• Requerimientos<br>• Pedidos a Bodega<br>• Consultar Bienes                                                                                                    |

### Pantalla Principal

Explicación de las partes importantes de la pantalla principal.

| Permite ir a la Pantalla Princi | pal 6                       |                                                                                                    |
|---------------------------------|-----------------------------|----------------------------------------------------------------------------------------------------|
| Cerrar Sesió                    | ón                          |                                                                                                    |
| Sistema de Gestión y Contro     | ol de Procesos- 🜟           | SEGURO: ADMINISTRADORA SEGURO PENSIONES-1200<br>DEPENDENCIA: DEPARTAMENTO PROVINCIAL DEL SISTEMA DE PENSIONES IMBABURA<br>ÁREA DE TRABAJO: JUBILACIÓN |
| MENÚ FUNCIONARIO                | Información del llavaria on |                                                                                                    |
| BIENVENIDO(A)                   | Sesión                      | MENÚ PRINCIPAL                                                                                                    |

La pantalla muestra la información del Usuario que está en sesión.

El usuario con rol de Funcionario tiene permiso para las siguientes páginas:

| Módulo        | Página                    |
|---------------|---------------------------|
| PAC           | REQUERIMIENTOS            |
| SUMINISTROS   | PEDIDOS POR REQUERIMIENTO |
| ACTIVOS FIJOS | CONSULTA DE BIENES        |

Tabla 2: Permisos para el usuario con rol Funcionario

• Si el usuario con **rol Funcionario** selecciona la Opción **REQUERIMIENTOS** aparecerá la siguiente pantalla que se muestra en la figura1 en donde el usuario podrá listar, nuevo, editar y eliminar requerimientos.

| ox 🔻                      |                                      |                    | and a distant of the second    | of Street Soft   |                                        |                            |                                             |                          |                |              |                | 0 |
|---------------------------|--------------------------------------|--------------------|--------------------------------|------------------|----------------------------------------|----------------------------|---------------------------------------------|--------------------------|----------------|--------------|----------------|---|
| Iocalhost:7101/           | prjWeb/faces/paginas/j               | pac/requerimientos | .jsf                           |                  |                                        |                            | ☆ ⊽ ୯ <mark>8</mark> -                      | Google                   |                |              | ٩              |   |
| PIESS                     | +<br>ma de Gestió                    | n y Control (      | de Praçesos)- 🌟                | SE<br>Di         | GURO:<br>EPENDENCIA:<br>REA DE TRABAJO | ADMINISTRAD<br>DEPARTAMENT | ORA SEGURO PENSION<br>TO PROVINCIAL DEL SIS | IES-1200<br>TEMA DE PEN: | SIONES IMBABUR | Inicio<br>RA | -(iii<br>Salir |   |
| MENÚ FUNCIONARIO          |                                      |                    |                                |                  |                                        |                            |                                             |                          |                |              |                |   |
| BIENVENIDO(A)             | JEANETH NORMA HUACAN<br>(1002066775) | Nuevo              | Req                            |                  |                                        |                            |                                             |                          |                |              |                |   |
| ROL:                      | Funcionario                          | ld Item            | Denominacion                   | Unidad de Medida | Estado                                 | Cantidad                   | Observaciones                               |                          |                |              |                |   |
| PERIODO:<br>FECHA ACTUAL: | 2013<br>2013-01-03                   | 1134               | CUADERNOS UNIVERSITARIOS       | UNIDAD           | APROBADO                               | 2                          |                                             | Editar                   | Eliminar       |              |                |   |
| Pequerimientos            |                                      | 1122               | ARCHIVADORES TAMAÑO OFICIO     | UNIDAD           | APROBADO                               | 20                         |                                             | Editar                   | Eliminar       |              |                |   |
| Mostrar                   | ~                                    | 1123               | CAJAS DE VINCHAS METALICAS X50 | CAJAS            | APROBADO                               | 10                         |                                             | Editor                   | Elminar        |              |                |   |
| Requerimiento             |                                      | 1167               | RESMAS DE PAPEL A4 75 GR       | UNIDAD           | APROBADO                               | 10                         |                                             | Editar                   | Eliminar       |              |                |   |
| Nuevo                     |                                      | 1178               | PERFORADORA NORMAL             | UNIDAD           | APROBADO                               | 1                          |                                             | Editar                   | Eliminar       |              |                |   |
|                           |                                      |                    |                                |                  |                                        |                            |                                             |                          |                |              |                |   |
|                           |                                      |                    |                                |                  |                                        |                            |                                             |                          |                |              |                |   |

Figura 100: Pantalla Requerimientos PAC

• Si el usuario con **rol Funcionario** selecciona la Opción **CONSULTA DE BIENES** aparecerá la siguiente pantalla como muestra en la figura 2 en donde el usuario podrá consultar los bienes que tiene a su custodia permitiendo el sistema al usuario que realice la búsqueda del bien mediante el filtrado de los campos Marca, Tipo de Bien y Categoría.

| Sistema de Cestión                    | Control do Pr                                           | 000000                                                            |                                                               | -                                                             | SEGURO: ADMINISTRAD                                                                                                    | ORA SEGURO PENSIONES-1200                                                                                          | nicio                                           | - Miles Salir           |   |
|---------------------------------------|---------------------------------------------------------|-------------------------------------------------------------------|---------------------------------------------------------------|---------------------------------------------------------------|----------------------------------------------------------------------------------------------------|----------------------------------------------------------------------------------------------------|-------------------------------------------------|-------------------------|---|
| IESS                                  |                                                         | arcana-                                                           | 🐳                                                             |                                                               | DEPENDENCIA: DEPARTAMENT                                                                                                    | O PROVINCIAL DEL SISTEMA DE PENSIO                                                                                 | INES IMBABURA                                   |                         |   |
| MENÚ FUNCIONARIO                      |                                                         |                                                                   | -1-                                                           |                                                               | ANEA DE TRABAJO, JUBIENCION                                                                                                    |                                                                                                    |                                                 |                         | _ |
| BIENVENIDO(A)<br>JEANETH NORMA HUACAN | Datos del Funcio                                        | onario                                                            |                                                               |                                                               |                                                                                                    |                                                                                                    |                                                 |                         | 7 |
| ROL: Funcionario                      | Nombras                                                 | JEANETH NORM                                                      | A                                                             |                                                               |                                                                                                    |                                                                                                    |                                                 |                         | ſ |
| PERIODO: 2013                         | Apelidos :                                              | HUACAN                                                            |                                                               |                                                               |                                                                                                    |                                                                                                    |                                                 |                         |   |
| PECHA ACTORE. 2013-01-03              | Dependencia :                                           | DEPARTAMENT                                                       | PROVINCIAL DEL SI                                             | STEMA DE PEI                                                  | ISIONES IMBABURA                                                                                                    |                                                                                                    |                                                 |                         |   |
| Ver Bienes                            | A Denominacion :                                        | ASISTENTE ADM                                                     | INISTRATIVO                                                   |                                                               |                                                                                                    |                                                                                                    |                                                 |                         |   |
| Ver Bienes Muebles                    | Area de Trabajo :                                       | JUBILACIÓN                                                        |                                                               |                                                               |                                                                                                    |                                                                                                    |                                                 |                         |   |
|                                       |                                                         |                                                                   |                                                               |                                                               |                                                                                                    |                                                                                                    |                                                 |                         |   |
|                                       |                                                         | Marca:                                                            |                                                               | Tipo de                                                       | Bien:                                                                                                    | Categoria:                                                                                                    |                                                 |                         |   |
|                                       | Serie                                                   | Marca:                                                            | Modelo                                                        | Tipo de<br>Material                                           | Bien:<br>Lista de Bienes Muebles<br>Tipo de Bien                                                                                | Categoria:<br>Categoria                                                                                            | Precio Inicial                                  | Ver                     |   |
|                                       | Serie<br>S/N                                            | Marca: Marca<br>S/N                                               | Modelo<br>S/N                                                 | Tipo de<br>Material<br>Metal                                  | Bien:<br>Lista de Bienes Muebles<br>Tipo de Bien<br>PERFORADORA NORMAL                                                          | Categoria:<br>Categoria<br>ENSERES                                                                                 | Precio Inicial                                  | Ver                     |   |
|                                       | Serie<br>S/N<br>TGD34                                   | Marca:<br>Marca<br>S/N<br>ALCATEL                                 | Modelo<br>S/N<br>ML-DEXC                                      | Tipo de<br>Material<br>Metal<br>PLASTICO                      | Bien:<br>Lista de Bienes Muebles<br>Tipo de Bien<br>PERFORADORA NORMAL<br>CALCULADORA MANVAL                                    | Categoria<br>Categoria<br>ENSERES<br>EQUIPOS DE OFICINA                                                            | Precio Inicial<br>1.2<br>110                    | Ver                     |   |
|                                       | Serie<br>S/N<br>TGD34<br>CNC7310K76                     | Marca:                                                            | Modelo<br>S/N<br>ML-DEXC<br>DC5700 DC5700                     | Tipo de<br>Material<br>Metal<br>PLASTICO<br>PLASTICO          | Lista de Bienes Muebles<br>Tipo de Bien<br>PERFORADORA NORMAL<br>CALCULADORA MANUAL<br>COMPUTADORA PORTATIL                     | Categoria<br>Categoria<br>ENSERES<br>EQUIPOS DE OFICINA<br>EQUIPOS DE COMPUTACION                                  | Precio Inicial 1.2 110 300                      | Ver<br>V<br>V<br>V      |   |
|                                       | Serie<br>S/N<br>TGD34<br>CNC7310K76<br>TREE34           | Marca<br>S/N<br>ALCATEL<br>HP<br>PANASONIC                        | Modelo<br>S/N<br>ML-DEXC<br>DC5700 DC5700<br>ML-23            | Tipo de<br>Material<br>Metal<br>PLASTICO<br>PLASTICO          | Lista de Bienes Muebles<br>Tipo de Bien<br>PERFORADORA NORMAL<br>CALCULADORA MANUAL<br>COMPUTADORA PORTATIL<br>TELEFONO DIGITAL | Categoria<br>Categoria<br>ENSRES<br>EQUIPOS DE OFICINA<br>EQUIPOS DE COMPUTACION<br>EQUIPOS DE OFICINA             | Precio Inicial<br>1.2<br>110<br>300<br>67       | Ver<br>V<br>V<br>V<br>V |   |
|                                       | Serie<br>S/N<br>TGD34<br>CNC7310K76<br>TREE34<br>dstdsf | Marca:<br>Marca<br>S/N<br>ALCATEL<br>HP<br>PANASONIC<br>PANASONIC | Modelo<br>S/N<br>ML-DEXC<br>DC5700 DC5700<br>ML-23<br>dfdsfds | Tipo de<br>Material<br>Metal<br>PLASTICO<br>PLASTICO<br>dffsd | CALCULADORA NORMAL CALCULADORA NORMAL CALCULADORA NORMAL COMPUTADORA PORTATIL TELEFONO DIGITAL TELEFONO DIGITAL                 | Categoria: Categoria Categoria ENSERES EQUIPOS DE OFICINA EQUIPOS DE OFICINA EQUIPOS DE OFICINA EQUIPOS DE OFICINA | Precio Inicial<br>1.2<br>110<br>300<br>67<br>56 | ver 12 12 12 12         |   |

Figura 101: Pantalla Consulta de Bienes

 Si el usuario con rol Funcionario selecciona la Opción PEDIDOS POR REQUERIMIENTO aparecerá la siguiente pantalla como muestra en la figura 3 en donde el usuario podrá realizar las siguientes acciones: seleccionar Suministros, Lista de Pedidos por Requerimiento, Carro de Pedidos por Requerimiento, Ver Requerimiento Aprobado, Ayuda y además la opción de Imprimir Requerimiento de Suministros-PAC.

Al cargarse la página se muestra al usuario que tenga requerimientos un listado del detalle del Requerimiento Aprobado del usuario que está en sesión indicando los siguientes campos: suministro, cantidad Requerimiento Aprobada, Distribución compra, cantidad Pedida, cantidad por Pedir y cantidad Entregada.

El usuario que tenga requerimientos aprobados podrá realizar pedidos caso contrario aparecerá un mensaje: "Usted no tiene Requerimientos Aprobados"

Al usuario que tiene requerimientos aprobados le aparecerá el botón de IMPRIMIR REQUERIMEINTOS DE SUMINISTROS-PAC habilitado caso contrario no.

| BIENVENIDO(A)                                     |          |         |        |                               | AREA DE TRABAJO           | DBILACION              |                    |                       |                       |
|---------------------------------------------------|----------|---------|--------|-------------------------------|---------------------------|------------------------|--------------------|-----------------------|-----------------------|
| JEANETH NORMA HUACAN                              |          |         |        |                               | VER REQUERIMIENT          | O APROBADO             |                    |                       |                       |
| (1002066775)<br>ROL: Funcionario<br>PERIODO: 2013 |          |         |        | ê <u>.</u>                    | IPRIMIR REQUERIMIENTO     | DE SUMINISTROS-PA      | :                  |                       |                       |
| FECHA ACTUAL: 2013-01-03                          |          |         |        |                               | Detalle del Requ          | erimiento              |                    |                       |                       |
| PEDIDOS POR REQUERIMIENTO                         | IdDetRec | d IdReq | Iditem | Suministro                    | Cantidad<br>Requerimiento | Distribución<br>Compra | Cantidad<br>Pedida | Cantidad por<br>Pedir | Cantidad<br>Entregada |
| SELECCIONAR SUMINISTROS                           | 100      | 100     | 1122   | ARCHIVADORES TAMAÑO<br>OFICIO | 20                        | 20                     | 1                  | 19                    | 1                     |
| LISTA DE PEDIDOS POR REQUERIMIENTO                | 101      | 100     | 1123   | CAJAS DE VINCHAS              | 10                        | 2                      | 1                  | 1                     | 1                     |
| CARRO DE PEDIDOS POR REQUERIMIENTO                | 102      | 100     | 1134   | CUADERNOS UNIVERSITARIOS      | 2                         | 1                      | 1                  | 0                     | 1                     |
| VER REQUERIMIENTO APROBADO                        | 115      | 100     | 1178   | PERFORADORA NORMAL            | - 1                       | 0                      | 0                  | 0                     | 0                     |
| AYUDA                                             | 103      | 100     | 1167   | RESMAS DE PAPEL A4 75 GR      | 10                        | 3                      | 1                  | 2                     | 1                     |
| CARRO DE PEDIDOS POR REQUERIMIENTO                |          |         |        |                               | «««« « »                  | 22 2232                |                    |                       |                       |
| Nro de Suministros.0                              |          |         |        |                               |                           |                        |                    |                       |                       |

Figura 102: Pantalla Ver Requerimiento Aprobado

• Si el usuario selecciona la opción **IMPRIMIR REQUERIMIENTOS DE SUMINISTROS-PAC** Le aparecerá la siguiente pantalla como se muestra en la figura 4.

| Firefo | ox ▼  |                 | A DECIDENT OF A DECIDENT                                     | family and in case of | NAME AND ADDRESS.    |               |                |                  |   |
|--------|-------|-----------------|--------------------------------------------------------------|-----------------------|----------------------|---------------|----------------|------------------|---|
| G a    | Ð 🙆   | localhost:7101/ | prjWeb/faces/paginas/suministros/pedidosporRequerimiento.jsf |                       |                      | ☆ マ C 8 + Goo | gle            | <u> </u>         | ~ |
|        | PIESS |                 | ×  pedidosporRequerimiento.jsf (objeto × +                   | P # 11 1              | a second summer      | Aat           |                |                  |   |
| 🤳 🖞    | 3 🛛   | ୍ 🍄 🗒 🤅         | 🚽 🖂   👚 🕘 1 / 1   😑 🛨 94% 💌                                  |                       |                      | Н             | lerramientas I | irmar Comentario | 0 |
|        |       |                 |                                                              |                       |                      |               |                |                  | ŕ |
| n      |       | մՈւ             | INSTITUTO EC                                                 | UATORIANO DE          | SEGURIDAD SO         | OCIAL         |                |                  | l |
| 9      |       |                 | DEPARTAMENTO P                                               | PROVINCIAL DEL SISTEM | A DE PENSIONES IMBAB | URA           |                |                  |   |
| ñ      |       |                 | VER REQUERIMIENT                                             | O DE SUMINISTROS D    | EL FUNCIONARIO SEGU  | JN PAC        |                |                  | l |
|        |       | PERIODO REO     | QUERIMIENTO: 2012                                            |                       |                      |               |                |                  | = |
|        |       | FI              | ECHA REPORTE: 2013/02/08                                     |                       |                      |               |                |                  | l |
|        |       | ID R            | EQUERIMIENTO: 100                                            |                       |                      |               |                |                  | l |
|        |       |                 | FUNCIONARIO: JEANETH NORMA HUACAN                            |                       |                      |               |                |                  | l |
|        |       | ÁRE             | A DE TRABAJO: JUBILACIÓN                                     |                       |                      |               |                |                  | H |
|        |       |                 | I                                                            | DETALLE DEL REQUERIN  | MENTO                |               |                |                  |   |
|        |       | DET_REQ         | SUMINISTRO                                                   | CANT_REQ-APROBADA     | DISTRIBUCIÓN COMPRA  | CANT_PEDIDA   | CANT_POR_PEDIR | CANT_ENTREGA     |   |
|        |       | 100             | ARCHIVADORES TAMAÑO OFICIO                                   | 20                    | 20                   | 1             | 19             | 1                |   |
|        |       | 101             | CAJAS DE VINCHAS METALICAS X50                               | 10                    | 2                    | 1             | 1              | 1                |   |
|        |       | 102             | CUADERNOS UNIVERSITARIOS                                     | 2                     | 1                    | 1             | 0              | 1                |   |
|        |       | 115             | PERFORADORA NORMAL                                           | 1                     | 0                    | 0             | 0              | 0                |   |
|        |       | 103             | RESMAS DE PAPEL A4 75 GR                                     | 10                    | 3                    | 1             | 2              | 1                |   |
|        |       |                 |                                                              |                       |                      |               |                |                  |   |
|        |       |                 |                                                              |                       |                      |               |                |                  |   |
|        |       |                 |                                                              |                       |                      |               |                |                  |   |
|        |       |                 |                                                              |                       |                      |               |                |                  |   |
|        |       |                 |                                                              |                       |                      |               |                |                  | 1 |

- Figura 103: Reporte Requerimiento Aprobado
- Si el usuario selecciona la opción **SELECCIONAR SUMINISTROS** Le aparecerá la siguiente pantalla como se muestra en la figura 5.

|    |       |                     |        | SELECCIONAR SUMINISTROS                           |                   |             |
|----|-------|---------------------|--------|---------------------------------------------------|-------------------|-------------|
|    |       |                     |        | Partida: Seleccione 💌<br>Suministro:              |                   |             |
| Im | nágen | Partida             | Iditem | Suministro                                        | Stock Funcionario |             |
|    |       | MATERIAL DE OFICINA | 1122   | ARCHIVADORES TAMAÑO OFICIO                        | 19                | Seleccionar |
| l  |       | MATERIAL DE OFICINA | 1134   | CUADERNOS UNIVERSITARIOS                          | 0                 | Seleccionar |
| <  | >     | MATERIAL DE OFICINA | 1167   | RESMAS DE PAPEL A4 75 GR                          | 2                 | Seleccionar |
|    |       |                     |        | ««««         «         »         »»         »»»»» |                   |             |

#### Figura 104: Pantalla Seleccionar Suministros

En esta pantalla se muestra como el sistema deshabilita el botón Seleccionar si el Stock Funcionario es igual a cero. El usuario podrá seleccionar el suministro y agregarlo al carro de pedidos como se muestra en la figura 6.

|   |        |          | CARRO DE PEDIDOS POR REQUERIMIENTO                                                                                                    |          |          |          |
|---|--------|----------|----------------------------------------------------------------------------------------------------|----------|----------|----------|
|   |        |          | Guardar                                                                                                    |          |          |          |
|   |        |          | Detalles del Pedido                                                                                                    |          |          |          |
| # | Imágen | IdDetReq | Suministro                                                                                                    | Cantidad | Editar   | Eliminar |
| 1 |        | 100      | ARCHIVADORES TAMAÑO OFICIO                                                                                                    | 2        | <u>/</u> | ×        |
|   |        |          | cccc         c         c <thc< th=""> <thccccccccccccccccccccccccccccc< td=""><td></td><td></td><td></td></thccccccccccccccccccccccccccccc<></thc<> |          |          |          |

Figura 105: Pantalla Carro de Pedidos Por Requerimiento

• El usuario podrá editar el detalle del pedido al presionar el botón editar:

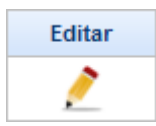

Aparece una pantalla:

| EDITAR CANTIE | DAD                           | 6 |
|---------------|-------------------------------|---|
|               |                               |   |
| #             | 1                             |   |
| idDetReq:     | 100                           |   |
| Suministro:   | ARCHIVADORES TAMAÑO<br>OFICIO |   |
| Cantidad:     | 1                             |   |

Figura 106: Editar Cantidad en Detalle Pedido

- El sistema validará la cantidad a ingresar mostrando un mensaje de error en los siguientes casos:
  - En el caso de que no ingrese ninguna cantidad y presione el botón Aceptar

| EDITAR CANTID | AD                              | - 🚱 |
|---------------|---------------------------------|-----|
|               |                                 |     |
| #             | 1                               |     |
| idDetReq:     | 100                             |     |
| Suministro:   | ARCHIVADORES TAMAÑO<br>OFICIO   |     |
| Cantidad:     |                                 |     |
| 😣 Seineo      | esita un valor para la cantidad |     |
| 4             | Aceptar Cancelar                |     |

Figura 107: Validar Cantidad vacía

• En el caso de que ingrese cantidad cero y presione el botón Aceptar

| # 1<br>idDetReq: 100<br>Suministro: ARCHIVADORES TAMAÑO<br>OFICIO<br>Cantidad: 0<br>Cantidad: 0<br>La cantidad no puede ser 0<br>Aceptar Cancelar | EDITAR CANTID | AD                            | ( |
|----------------------------------------------------------------------------------------------------|---------------|-------------------------------|---|
| # 1<br>idDetReq: 100<br>Suministro: ARCHIVADORES TAMAÑO<br>OFICIO<br>Cantidad: 0<br>Ea cantidad no puede ser 0<br>Aceptar Cancelar                |               |                               |   |
| idDetReq: 100<br>Suministro: ARCHIVADORES TAMAÑO<br>OFICIO<br>Cantidad: 0<br>La cantidad no puede ser 0<br>Aceptar Cancelar                       | #             | 1                             |   |
| Suministro: ARCHIVADORES TAMAÑO<br>OFICIO<br>Cantidad: 0<br>La cantidad no puede ser 0<br>Aceptar Cancelar                                        | idDetReq:     | 100                           |   |
| Cantidad: 0<br>Cantidad no puede ser 0<br>Aceptar Cancelar                                                                                        | Suministro:   | ARCHIVADORES TAMAÑO<br>OFICIO |   |
| La cantidad no puede ser 0     Aceptar Cancelar                                                                                                   | Cantidad:     | 0                             |   |
| Aceptar Cancelar                                                                                                    | 😣 La          | a cantidad no puede ser 0     |   |
|                                                                                                    | 4             | Aceptar Cancelar              |   |

Figura 108: Validar Cantidad Cero

• En el caso de que la cantidad ingresada sea mayor que la cantidad aprobada según PAC

| EDITAR CANTIDAD                                                            | 8 |
|----------------------------------------------------------------------------|---|
| # 1                                                                        |   |
| idDetReq: 100                                                              |   |
| Suministro: ARCHIVADORES TAMAÑO<br>OFICIO                                  |   |
| Cantidad: 100                                                              |   |
| con esa cantidad ha superado la cantidad<br>pendiente de items a pedir: 19 |   |
| Aceptar Cancelar                                                           |   |

Figura 109: Validar Cantidad Aprobada PAC

• El usuario podrá eliminar el detalle del pedido al presionar el botón eliminar:

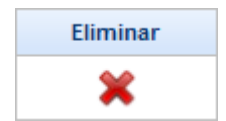

Aparece una pantalla:

| ELIMINAR DE | TALLE      |                    | 8 |
|-------------|------------|--------------------|---|
| IdDetall    | e: 1       |                    |   |
| Suministr   | o: ARCHIVA | DORES TAMAÑO OFICI | 0 |
| Cantida     | d: 2       |                    |   |
|             | Aceptar    | Cancelar           |   |
|             | Aceptar    | Cancelar           |   |

Figura 110: Eliminar Detalle del Pedido

- El usuario al presionar el botón Cancelar se direccionará a la Pantalla Carro de Pedidos Por Requerimiento que se muestra en la figura6.
- El usuario al presionar el botón Aceptar: Aceptar aparece la siguiente pantalla:

| CONFIRMAR ELIMINAR DETALLE PEDIDO    |         |          |  |  |  |
|--------------------------------------|---------|----------|--|--|--|
| Está seguro de eliminar el Detalle ? |         |          |  |  |  |
|                                      | Aceptar | Cancelar |  |  |  |

Figura 111: Confirmar Eliminar Detalle Pedido

- El usuario al presionar el botón Aceptar: Aceptar se eliminará el detalle del carro de pedidos.
- Si se presiona el botón cancelar se direccionará a la pantalla Eliminar Detalle del Pedido que se muestra en la figura 11.

Para guardar el pedido se presiona el botón Guardar y aparecerá la pantalla:

| GUARDAR PEDIDO                        |                 |                            |                                                                                                    |  |  |
|---------------------------------------|-----------------|----------------------------|----------------------------------------------------------------------------------------------------|--|--|
| Confirmar Pedido Cancelar Pedido      |                 |                            |                                                                                                    |  |  |
| Detalle del Pedido                    |                 |                            |                                                                                                    |  |  |
| # IdDetReq Imágen Suministro Cantidad |                 |                            |                                                                                                    |  |  |
| 100                                   |                 | ARCHIVADORES TAMAÑO OFICIO | 1                                                                                                    |  |  |
|                                       | IdDetReq<br>100 | ldDetReq Imágen<br>100     | Confirmar Pedido         Cancelar Pedido           Detalle del Pedido         Detalle del Pedido           IdDetReq         Imágen         Suministro           100         ARCHIVADORES TAMAÑO OFICIO |  |  |

Figura 112: Pantalla Guardar Pedido

Al presionar el *botón Cancelar Pedido* se vaciará el carro de pedidos y se direccionará a la pantalla Seleccionar Suministros que se muestra en la figura 4:

Al presionar el botón Confirmar Pedido aparecerá la siguiente pantalla:

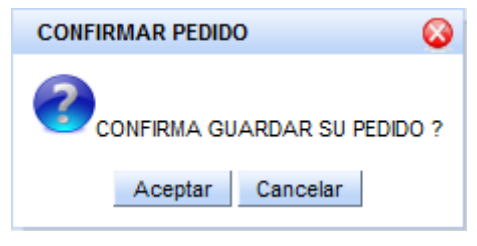

Figura 113: Pantalla Confirmar Pedido

- Si se presiona el *botón Cancelar* se direccionará a la pantalla guardar Pedido que se muestra en la figura 13.
- Si se presiona el *botón Aceptar* el pedido se guardará en la base de datos y se mostrará un mensaje como el siguiente.

| Mensaje 😵                              |
|----------------------------------------|
| MENSAJE DE ÉXTO                        |
| SU PEDIDO SE HA GUARDADO CORRECTAMENTE |
| Aceptar                                |

Figura 114: Pantalla Mensaje de Éxito

Al presionar el *botón Aceptar* se direccionará a la pantalla Lista de Pedidos por Requerimiento que no han sido entregados aún.

| LISTA DE PEDIDOS POR REQUERIMIENTO |                      |                       |                 |                  |            |  |
|------------------------------------|----------------------|-----------------------|-----------------|------------------|------------|--|
| IdPedido                           | Funcionario          | Fecha Pedido          | Área de Trabajo | Id Requerimiento | Ver Pedido |  |
| 7                                  | JEANETH NORMA HUACAN | 2013/02/08 JUBILACIÓN |                 | 100              | 2          |  |
|                                    |                      |                       |                 |                  |            |  |

Figura 115: Pantalla Lista de Pedidos por Requerimiento

Si se presiona el botón

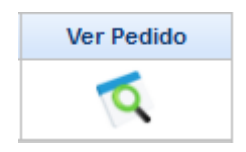

|   | VER DETALLE PEDIDO                 |                     |          |  |  |  |  |
|---|------------------------------------|---------------------|----------|--|--|--|--|
|   | IdPedido : 7                       |                     |          |  |  |  |  |
|   | Funcionario : JEANETH NORMA HUACAN |                     |          |  |  |  |  |
|   | Fecha Pedido : 2013/02/08          |                     |          |  |  |  |  |
|   |                                    |                     |          |  |  |  |  |
|   |                                    | Detalles del Pedido |          |  |  |  |  |
| # | IdDetReq                           | Suministro          | Cantidad |  |  |  |  |
| 1 | 1 100 ARCHIVADORES TAMAÑO OFICIO 1 |                     |          |  |  |  |  |
|   |                                    |                     |          |  |  |  |  |

Se direccionará a la pantalla Ver Detalle Pedido como se muestra en la figura 17:

Figura 116: Pantalla Ver Detalle Pedido

En esta pantalla el usuario con rol de Funcionario podrá:

IMPRIMIR ACTA DE PEDIDO

Imprimir el Pedido en formato pdf como se muestra en la figura 18.

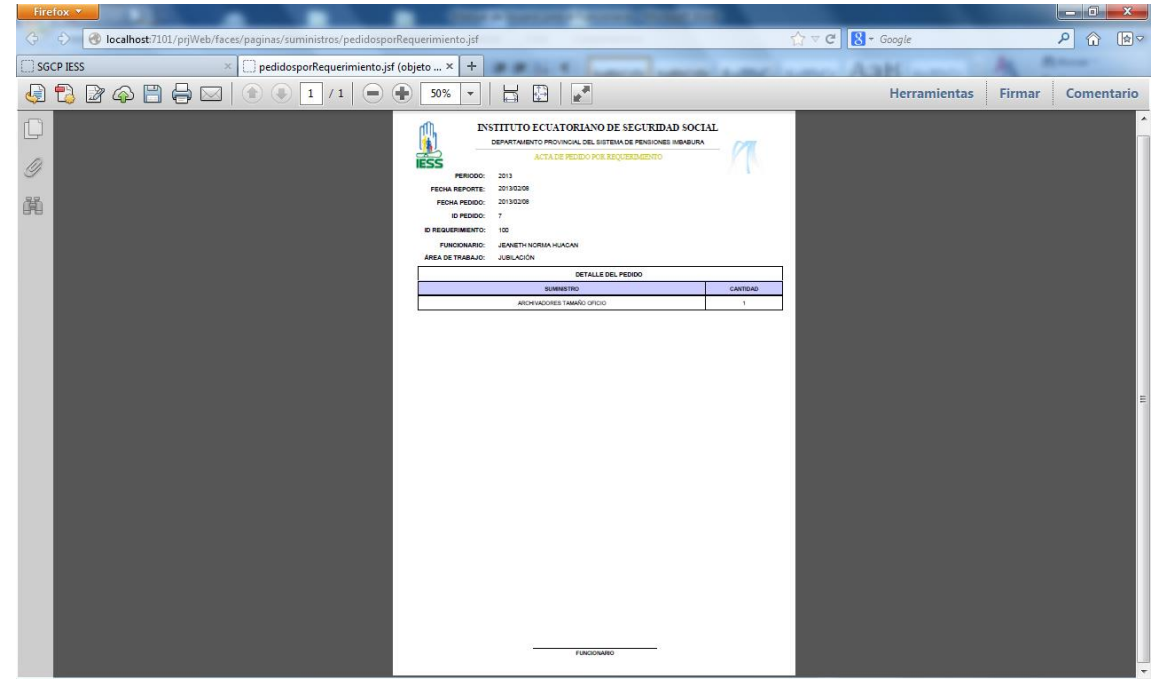

Figura 117: Reporte Acta de Pedido por Requerimiento

El usuario al seleccionar la opción que está en el menú principal.

AYUDA

Aparecerá la siguiente pantalla:

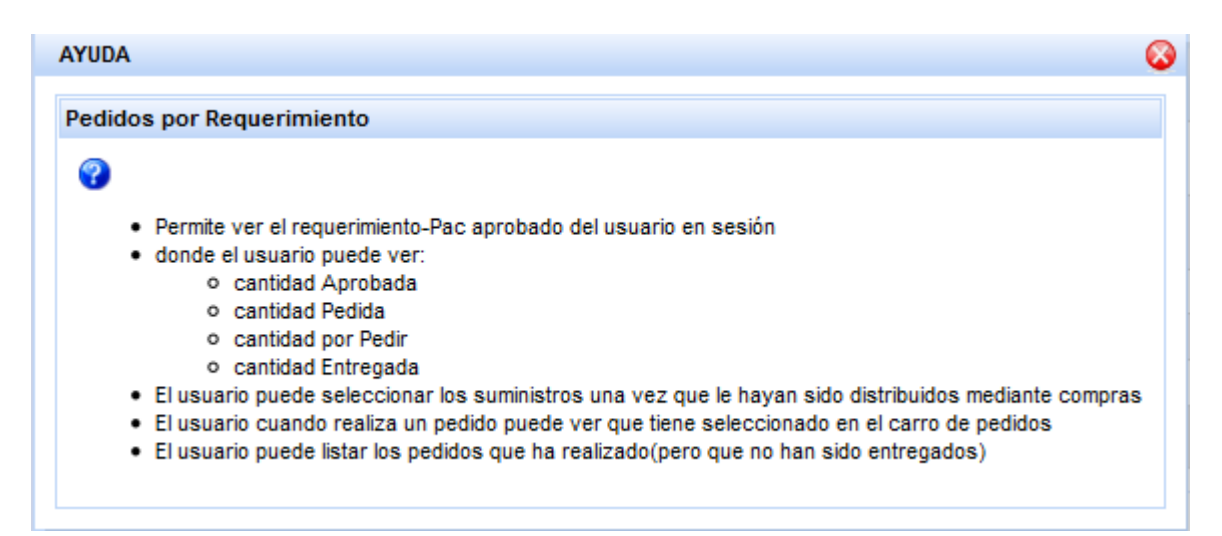

Figura 118: Pantalla Ayuda

# 3. Manejo de Periodos

El usuario con rol de Administrador podrá crear o cerrar periodos.

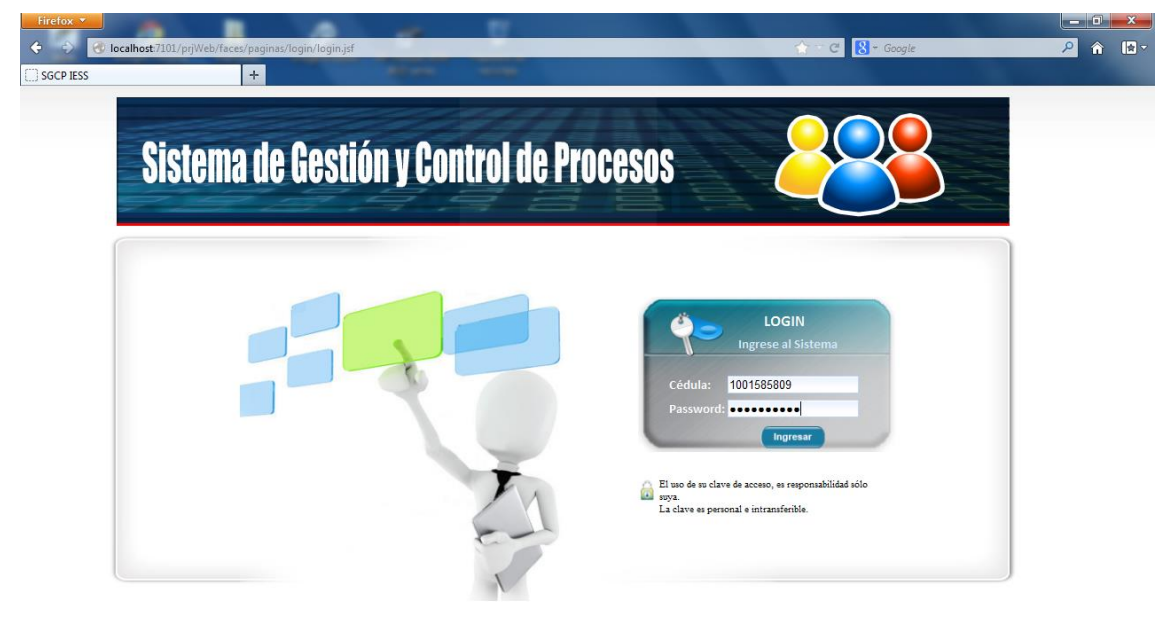

Figura 119: Pantalla Inicio de Sesión del Administrador del Sistema

• El usuario rol de Administrador debe ingresar la cédula: 1001585809 y password: 1001585809

El sistema validará que los datos coincidan con los registrados en la base de datos

| Firefox <b>*</b> | Iocalhost:7101/ | prjWeb/faces/paginas/                                                                        | login/menuprincipal.jsf | -                                                   |                                                                                | ☆ マ C S • Google                                                                                    | - □ <u>×</u><br>2 @ @> |
|------------------|-----------------|----------------------------------------------------------------------------------------------|-------------------------|-----------------------------------------------------|--------------------------------------------------------------------------------|----------------------------------------------------------------------------------------------------|------------------------|
| SGCP IESS        | ESS Siste       | +<br>ma de Gestió<br>Menú administr/                                                         | n y Control de Praçes   | 05. 🔆                                               | MÓDULO DE ADM<br>SEGURO: ADM<br>DEPENDENCIA: SUBD<br>ÁREA DE TRABAJO: SISTE    | INISTRACIÓN<br>INISTRADORA DIRECCION GENERAL-A100<br>IRECCION DE SERVICIOS INTERNOS IMBABURA<br>MAS | incia Salir            |
|                  | BIENVENIDO(I)   | RIIO NEPTAL I MEDHAC CR<br>(Nerlassof)<br>Functonario<br>Administrador<br>2012<br>2012-12-28 | JZ                      | Rol: Funciona<br>- Requeri<br>- Pedido<br>- Consult | MENÚ PRINCIPAL<br>rio <u>puede hacer</u> :<br>mientos<br>a Bodega<br>ar Bienes | Roi: Administrador <u>puede</u><br><u>hace:</u><br>• Administración de<br>Tablas<br>del Sistema     |                        |

Figura 120: Pantalla Menú Principal al usuario con rol de Administrador

- En la figura 120 se muestra la pantalla del menú principal del usuario con rol de Administrador.
- Para el manejo de periodos se tomará en cuenta que se va a cerrar el *periodo 2012* y crear un nuevo *periodo 2013*.

En la figura 121 se muestra los estados que puede tener un periodo

| ∢ | 4 PERIODO | ABR | ABIERTO | (Null) |
|---|-----------|-----|---------|--------|
| ٠ | 5 PERIODO | CER | CERRADO | (Null) |

Figura 121: Pantalla dominio de Periodos

- Para cerrar un Periodo se sigue los siguientes pasos
  - 1. En el *menú Administración* seleccionar la *opción Control Periodos*, escoger el *submenú Periodos*.

| Sistema                   | a de Gestión y Control de Pr                         | ocesos-                                                        | SEGURO: ADMINISTRADORA D<br>DEPENDENCIA: SUBDIRECCION DE SE | IRECCION GENERAL-A100<br>RIVICIOS INTERNOS IMBABURA                                   | inicio Sain |
|---------------------------|------------------------------------------------------|----------------------------------------------------------------|-------------------------------------------------------------|---------------------------------------------------------------------------------------|-------------|
| IESS                      | MENÚ ADMINISTRACIÓN                                  | • • ~                                                          | ÁREA DE TRABAJO: SISTEMAS                                   |                                                                                       |             |
| BIENVENIDO(A)             | DENOMINISTRACION<br>DENOMINACIONES<br>GRADO SALARIAL |                                                                | MENÚ PRINCIPAL                                              |                                                                                       |             |
| <b>#</b>                  | CONTROL PERIODOS                                     | PERIODOS                                                       |                                                             |                                                                                       |             |
| ROL:                      | PROVEEDORES                                          | TIPO DE PERIODO                                                |                                                             |                                                                                       |             |
| PERIODO:<br>FECHA ACTUAL: | PRESENTACIÓN DE SUMINISTROS                          |                                                                |                                                             |                                                                                       |             |
|                           |                                                      | <ul> <li>Requeri</li> <li>Pedidos</li> <li>Consulta</li> </ul> | no <u>Duevor nacer</u><br>mientos<br>ar Bienes              | n: Administración de<br><u>hacer:</u><br>• Administración de<br>Tablas<br>del Sistema |             |
|                           |                                                      |                                                                |                                                             |                                                                                       |             |
|                           |                                                      |                                                                |                                                             |                                                                                       |             |

Figura 122: Pantalla Cerrar Periodo paso 1

2. En la figura 123 se muestra la pantalla donde se listan los periodos, cada periodo tiene un botón de nombre Cerrar Periodo que aparecerá habilitado en el caso de que el periodo está con estado *ABIERTO*.

| Lista de Periodos |          |       |         |              |             |                     |  |
|-------------------|----------|-------|---------|--------------|-------------|---------------------|--|
| id. Periodo       | Periodos | Тіро  | Estado  | Fecha Inicio | Fecha Fin   |                     |  |
| 2                 | 2012     | ANUAL | ABIERTO | 01-ene-2012  | 31-dic-2012 | Cerrar este Periodo |  |
| 1                 | 2011     | ANUAL | CERRADO | 01-ene-2011  | 31-dic-2011 | Cerrar este Periodo |  |
|                   |          |       |         |              |             |                     |  |

Figura 123: Pantalla Cerrar Periodo paso 2

3. Después de presionar el *botón Cerrar Periodo* aparecerá una pantalla como la que se muestra en la figura 124.

| MENSAJE PERIODO               | 8 |
|-------------------------------|---|
| Esta seguro de Cerrar Periodo | ? |
| ACEPTAR CANCELAR              |   |
|                               |   |

Figura 124: Pantalla Cerrar Periodo paso 3

- a. Si el administrador decide presionar el *botón CANCELAR* se direccionará a la pantalla que se muestra en la figura 123.
- b. Si el administrador decide presionar el *botón ACEPTAR* el periodo se cerrará, en la base de datos cambia el estado del periodo a estado cerrado y se deshabilitará el botón del periodo tala como se muestra en la figura 125 y figura 126.

|             | Lista de Periodos |       |         |              |             |                     |  |
|-------------|-------------------|-------|---------|--------------|-------------|---------------------|--|
| id. Periodo | Periodos          | Тіро  | Estado  | Fecha Inicio | Fecha Fin   | 4                   |  |
| 2           | 2012              | ANUAL | CERRADO | 01-ene-2012  | 31-dic-2012 | Cerrar este Periodo |  |
| 1           | 2011              | ANUAL | CERRADO | 01-ene-2011  | 31-dic-2011 | Cerrar este Periodo |  |
|             |                   |       |         |              |             |                     |  |

Figura 125: Pantalla Periodo Cerrado

| <b>.</b>                                                                                    | PERIODOS @IESS (conexionBddIESSXe) - Table |                     |                     |            |                           |  |  |  |
|---------------------------------------------------------------------------------------------|--------------------------------------------|---------------------|---------------------|------------|---------------------------|--|--|--|
|                                                                                             | 🗂 PERIODOS @IES                            | S (cone 🗙 📑 TIPO_   | PERIODOS @IESS 🗙    |            |                           |  |  |  |
| F                                                                                           | File Edit View Window Help                 |                     |                     |            |                           |  |  |  |
| 🧱 Import Wizard 📑 Export Wizard 🝸 Filter Wizard 🔠 Grid View 🚍 Form View 📋 Memo 🛄 Hex 💻 Imag |                                            |                     |                     |            |                           |  |  |  |
|                                                                                             | ID_PERIODO                                 | FECHA_INICIO        | FECHA_FIN           | ID_DOMINIO | OBSERVACION               |  |  |  |
| Þ                                                                                           | 2012                                       | 2012-01-01 00:00:00 | 2012-12-31 00:00:00 | 5          | ENERO 2012-DICIEMBRE 2012 |  |  |  |
|                                                                                             | 2011                                       | 2011-01-01 00:00:00 | 2011-12-31 00:00:00 | 5          | ENERO 2011-DICIEMBRE 2011 |  |  |  |

Figura 126: Pantalla Cambio de estado del Dominio de un Periodo Cerrado

• Para cerrar un TipoPeriodo se sigue los siguientes pasos

En el *menú Administración* seleccionar la *opción Control Periodos*, escoger el *submenú Periodos* 

1. Para cerrar el tipoPeriodo se debe seleccionar el *MENÚ ADMINISTRACIÓN*, escoger la opción *CONTROL PERIODOS* y el submenú *TIPO DE PERIODO tal como se* muestra en la figura 126.

| Firefox |                      |                      |                      | -               |           |              |                        |                                         |          |              | 0 | × |
|---------|----------------------|----------------------|----------------------|-----------------|-----------|--------------|------------------------|-----------------------------------------|----------|--------------|---|---|
| ÷ 📀     | 🕙 localhost:7101/prj | Web/faces/paginas/ad | ministracion/Periodo | os/periodos.jsf |           |              |                        | 🟫 🗆 C 🚷 + Go                            | ogle     | Q            | â |   |
| SGCP IE | SS                   | +                    | 1000                 |                 |           |              |                        |                                         |          |              |   |   |
|         | nn,                  |                      |                      |                 |           |              | MÓDULO DE ADM          | MINISTRACIÓN                            |          | ۵ 📲          |   |   |
|         | Sistem               | a de Gestión         | y Control de         | Procesos        | S)        |              | SEGURO: ADM            | IINISTRADORA DIRECCION GENERAL          | A100     | Inicio Salir |   |   |
|         | IESS                 |                      |                      |                 | -         |              | ÁREA DE TRABAJO: SISTE | DIRECCION DE SERVICIOS INTERNOS<br>EMAS | IMBABURA |              |   |   |
| -       | MENÚ FUNCIONARIO     | MENÚ ADMINISTRACI    | ÓN                   |                 |           |              |                        |                                         |          |              |   |   |
| 1       | BIENVENIDO(A)        | DENOMINACIONE        | s                    | -               |           |              |                        |                                         |          |              | 7 |   |
|         | ARIO MARIO           | CONTROL PERIO        | DOS                  | ► PERIO         | DOS       |              |                        |                                         |          |              | _ |   |
|         | ROL:                 | PROVEEDORES          |                      | TIPO D          | E PERIODO | ydo Ge       | eneral                 |                                         |          |              |   |   |
|         | PERIODO:             | FUNCIONARIOS         | FSUMINISTROS         | eriodos         | Estado    | Fecha Inicio | Fecha Fin              |                                         |          |              |   |   |
|         | FECHA ACTUAL:        | THEOLINIA            |                      | 2012            | CERRADO   | 01-ene-2012  | 31-dic-2012            | Cerrer Periodo                          |          |              |   |   |
|         | PER                  | NODOS                | *                    | 2011            | CERRADO   | 01-ene-2011  | 31-dic-2011            | Gerrar Periodo                          |          |              |   |   |
|         | • 6                  | BUSCAR               |                      |                 |           |              |                        |                                         |          |              |   |   |
|         |                      | NUEVO                |                      |                 |           |              |                        |                                         |          |              | - |   |
|         |                      |                      |                      |                 |           |              |                        |                                         |          |              |   |   |
|         | Criterio de Bus      | squeda               |                      |                 |           |              |                        |                                         |          |              |   |   |
|         |                      |                      |                      |                 |           |              |                        |                                         |          |              |   |   |
|         | Periodo:             |                      |                      |                 |           |              |                        |                                         |          |              |   |   |
|         | Estado:              |                      |                      |                 |           |              |                        |                                         |          |              |   |   |
|         |                      |                      | -                    |                 |           |              |                        |                                         |          |              |   |   |
|         |                      |                      |                      |                 |           |              |                        |                                         |          |              |   |   |
|         |                      |                      |                      |                 |           |              |                        |                                         |          |              |   |   |
|         |                      |                      |                      |                 |           |              |                        |                                         |          |              |   |   |
|         |                      |                      |                      |                 |           |              |                        |                                         |          |              |   |   |
|         |                      |                      |                      |                 |           |              |                        |                                         |          |              |   |   |
|         |                      |                      |                      |                 |           |              |                        |                                         |          |              |   |   |

Figura 127: Pantalla Cerrar TipoPeriodo paso 1

2. En la figura 127 se muestra la pantalla donde se listan los tipo periodos

|             | Lista de Periodos |       |         |              |             |                     |  |
|-------------|-------------------|-------|---------|--------------|-------------|---------------------|--|
| id. Periodo | Periodos          | Tipo  | Estado  | Fecha Inicio | Fecha Fin   |                     |  |
| 2           | 2012              | ANUAL | ABIERTO | 01-ene-2012  | 31-dic-2012 | Cerrar este Periodo |  |
| 1           | 2011              | ANUAL | CERRADO | 01-ene-2011  | 31-dic-2011 | Cerrar este Periodo |  |
|             |                   |       |         | « » »»       |             |                     |  |

Figura 128: Pantalla lista de tipos Periodos

3. Si el administrador decide Cerrar el tipo Periodo aparecerá una pantalla como la siguiente.

| MENSAJE TIPO PERIODO                                    | 0 |
|---------------------------------------------------------|---|
| Esta seguro de Cerrar este<br>SubPeriodo?<br>2012 ANUAL |   |
| ACEPTAR CANCELAR                                        |   |

Figura 129: Pantalla Cerrar TipoPeriodo paso 2

- a. Si el administrador decide presionar el *botón CANCELAR* se direccionará a la pantalla que se muestra en la figura 128.
- b. Si el administrador decide presionar el *botón ACEPTAR* el tipo periodo se cerrará, en la base de datos cambia el estado del tipo periodo a estado cerrado y se deshabilitará el botón del tipo periodo tala como se muestra en la figura 130 y figura 131.

| 4. En la ligura se muestra el upo periodo cerrad | 4. | En la figura | se muestra | el tipo | periodo | cerrado |
|--------------------------------------------------|----|--------------|------------|---------|---------|---------|
|--------------------------------------------------|----|--------------|------------|---------|---------|---------|

|             | Lista de Periodos |       |         |              |             |                     |  |
|-------------|-------------------|-------|---------|--------------|-------------|---------------------|--|
| id. Periodo | Periodos          | Tipo  | Estado  | Fecha Inicio | Fecha Fin   | 4                   |  |
| 2           | 2012              | ANUAL | CERRADO | 01-ene-2012  | 31-dic-2012 | Cerrar este Periodo |  |
| 1           | 2011              | ANUAL | CERRADO | 01-ene-2011  | 31-dic-2011 | Cerrar este Periodo |  |
|             |                   |       |         |              |             |                     |  |

Figura 130: Pantalla Tipo Periodo Cerrado

| -  | 🔄 TIPO_PERIODOS @IESS (conexionBddIESSXe) - Table                                                                                   |   |         |            |            |                     |                     |                           |  |
|----|----------------------------------------------------------------------------------------------------|---|---------|------------|------------|---------------------|---------------------|---------------------------|--|
|    | 📰 PERIODOS @IESS (cone 🗙 🛅 TIPO_PERIODOS @IESS 🗙                                                                                    |   |         |            |            |                     |                     |                           |  |
| Fi | File Edit View Window Help                                                                                                    |   |         |            |            |                     |                     |                           |  |
|    | 🗊 Import Wizard 📑 Export Wizard 🕅 Filter Wizard 🛛 🌐 Grid View 🚍 Form View 🜓 Memo 🗐 Hex 💶 Image 🛛 🍫 Sort Ascending 🦓 Sort Descending |   |         |            |            |                     |                     |                           |  |
| 1  | ID_TIPOPERIODO                                                                                                    |   | ID_TIPO | ID_DOMINIO | ID_PERIODO | FECHA_INICIO        | FECHA_FIN           | OBSERVACION               |  |
|    |                                                                                                    | 1 | 1       | 5          | 2011       | 2011-01-01 00:00:00 | 2011-12-31 00:00:00 | ENERO 2011-DICIEMBRE 2011 |  |
| Þ  |                                                                                                    | 2 | 1       | 5          | 2012       | 2012-01-01 00:00:00 | 2012-12-31 00:00:00 | ENERO 2012-DICIEMBRE 2012 |  |

Figura 131: Pantalla Cambio de estado del Dominio de un Tipo Periodo Cerrado

- **Para crear un Periodo** se sigue los siguientes pasos:
  - 1. Para crear un nuevo periodo en el *MENÚ ADMINISTRACIÓN* seleccionar la opción Control PERIODOS, escoger el submenú PERIODOS y presionar el botón NUEVO.

NUEVO

#### Figura 132: Presionar botón Nuevo en Pantalla Periodos

2. En la figura 133 después de ingresar la información del nuevo periodo 2013 tal como se muestra a continuación:

Periodo: 2013

.

Fecha Inicio: 2013-01-01

Fecha Fin: 2013-12-31

Estado: Abierto

Si el administrador decide presionar el *botón CREAR* aparecerá una pantalla con un mensaje que le dice si está seguro de crear el periodo.

| irefox N |                          |                                           |                                  |                                                                                                    |              | × |
|----------|--------------------------|-------------------------------------------|----------------------------------|----------------------------------------------------------------------------------------------------|--------------|---|
| Ð        | 🕑 localhost 7101         | 1/prjWeb/faces/paginas/adm                | nistracion/Periodos/periodos.jsf | 😭 — C 🛛 😣 – Google                                                                                                    | ۵ 🔍          |   |
| SCP IES  | S                        | +                                         | All and the second               |                                                                                                    |              |   |
|          | Sist                     | ema de Gestión y                          | Control de Procesos - 🌞          | MÓDULO DE ADMINISTRACIÓN<br>SENERO<br>DEPENDENCO: A BUDERECCION DE SERVICIOS INTERNOS IMBABURA<br>ÁREA DE TRABAJO: SISTEMAS | Inicio Salir |   |
|          | MENÚ FUNCIONARI          | O MENÚ ADMINISTRACIÓ                      |                                  |                                                                                                    |              |   |
|          | BIENVENIDO(A)            | MARIO NEPTALI MEDINA CRUZ<br>(1001585809) | Crear Nuevo Periodo              |                                                                                                    |              |   |
|          | ROL:                     | Funcionario                               | Periodo 2013                     | -                                                                                                    |              |   |
|          | PERIODO:<br>FECHA ACTUAL | 2012<br>2012-12-28                        | Fecha Inicio 01/01/2013          |                                                                                                    |              |   |
|          |                          | PERIODOS                                  | A Estado @ ABERTO                |                                                                                                    |              |   |
|          |                          | BUSCAR                                    | ENERO 2 MENSAJE PERI             | 000                                                                                                    |              |   |
|          | 1.0                      | NUEVO                                     | Anotaciones 2013                 | uro de Crear Periodo?                                                                                                    |              |   |
|          | Criterio d               | e Busqueda                                | GUARD                            | R CANCELAR                                                                                                    |              |   |
|          | Periodo:<br>Estado:      |                                           |                                  |                                                                                                    |              |   |
|          |                          |                                           |                                  |                                                                                                    |              |   |
|          |                          |                                           |                                  |                                                                                                    |              |   |
|          |                          |                                           |                                  |                                                                                                    |              |   |
|          |                          |                                           |                                  |                                                                                                    |              |   |

Figura 133: Pantalla crear nuevo periodo paso 1

3. En la figura 134 se muestra al nuevo periodo creado y en la figura 135 se puede observar el registro del nuevo periodo en la base de datos.

|          |         | Periodo Ge   | neral                                  |                |
|----------|---------|--------------|----------------------------------------|----------------|
| Periodos | Estado  | Fecha Inicio | Fecha Fin                              |                |
| 2012     | CERRADO | 01-ene-2012  | 31-dic-2012                            | Cerrar Periodo |
| 2011     | CERRADO | 01-ene-2011  | 31-dic-2011                            | Cerrar Periodo |
| 2013     | ABIERTO | 01-ene-2013  | 31-dic-2013                            | Cerrar Periodo |
|          |         |              | >>> >>>>>>>>>>>>>>>>>>>>>>>>>>>>>>>>>> |                |

#### Figura 134: Pantalla Nuevo Periodo

| 1                                                                                            | PERIODOS @IESS (conexionBddIESSXe) - Table     |                     |                     |            |                             |  |  |
|----------------------------------------------------------------------------------------------|------------------------------------------------|---------------------|---------------------|------------|-----------------------------|--|--|
|                                                                                              | E PERIODOS @IESS (cone × TIPO_PERIODOS @IESS × |                     |                     |            |                             |  |  |
| F                                                                                            | File Edit View Window Help                     |                     |                     |            |                             |  |  |
| 📴 Import Wizard 📑 Export Wizard 🛛 🐺 Filter Wizard 🛛 🌐 Grid View 🔄 Form View 💧 Memo 🛄 Hex 📼 I |                                                |                     |                     |            | 눱 Memo 🔟 Hex 트 Image        |  |  |
|                                                                                              | ID_PERIODO                                     | FECHA_INICIO        | FECHA_FIN           | ID_DOMINIO | OBSERVACION                 |  |  |
|                                                                                              | 2012                                           | 2012-01-01 00:00:00 | 2012-12-31 00:00:00 | 5          | ENERO 2012-DICIEMBRE 2012   |  |  |
|                                                                                              | 2011                                           | 2011-01-01 00:00:00 | 2011-12-31 00:00:00 | 5          | ENERO 2011-DICIEMBRE 2011   |  |  |
| >                                                                                            | 2013                                           | 2013-01-01 00:00:00 | 2013-12-31 00:00:00 | 4          | ENERO 2013 - DICIEMBRE 2013 |  |  |

#### Figura 135: Pantalla Cambio de estado del Dominio de un Periodo Creado

- Para crear un Tipo Periodo se sigue los siguientes pasos:
  - 1. Para crear un nuevo periodo en el *MENÚ ADMINISTRACIÓN* seleccionar la *opción Control PERIODOS*, escoger el *submenú TIPOPERIODOS y presionar el botón NUEVO*.

|  | • | NUEVO |  |
|--|---|-------|--|
|--|---|-------|--|

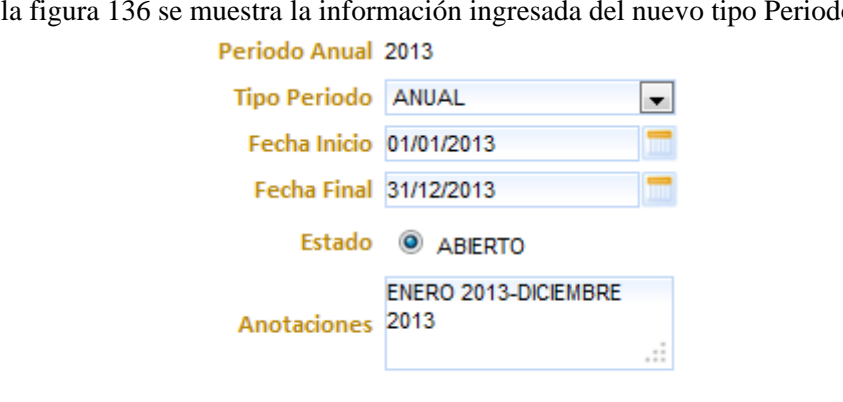

En la figura 136 se muestra la información ingresada del nuevo tipo Periodo

Figura 136: Presionar botón Nuevo en Pantalla Tipo Periodos

#### Figura 137: Pantalla crear nuevo tipoPeriodo paso 1

2. En la figura 137 después de ingresar la información del nuevo tipo periodo 2013 tal como se muestra a continuación:

Periodo Anual: 2013 Tipo periodo: Anual Fecha Inicio: 2013-01-01 Fecha Fin: 2013-12-31 Estado: Abierto

Crear

Si el administrador decide presionar el botón CREAR aparecerá una pantalla con un mensaje que le dice si está seguro de crear el periodo así como se muestra en la figura 138.

| MENS | AJE PERIODO  | 8                     |
|------|--------------|-----------------------|
| 2013 | Se Creará un | Nuevo Tipo de Periodo |
|      | GUARDAR      | CANCELAR              |

Figura 138: Pantalla crear nuevo tipo Periodo paso 2

- a. Si el administrador decide presionar el botón CANCELAR se direccionará a la pantalla que se muestra en la figura 136.
- b. Si el administrador decide presionar el botón GUARDAR el tipo periodo se cerrará, en la base de datos cambia el estado del tipo periodo a estado cerrado y se deshabilitará el botón del tipo periodo tal como se muestra en la figura 138 y en la figura 139 se puede observar el registro del nuevo tipo periodo en la base de datos.

|             | \        |       |         |              |             |                     |
|-------------|----------|-------|---------|--------------|-------------|---------------------|
| id. Periodo | Periodos | Тіро  | Estado  | Fecha Inicio | Fecha Fin   | X                   |
| 4           | 2013     | ANUAL | ABIERTO | 01-ene-2013  | 31-dic-2013 | Cerrar este Periodo |
| 2           | 2012     | ANUAL | CERRADO | 01-ene-2012  | 31-dic-2012 | Cerrar este Periodo |
| 1           | 2011     | ANUAL | CERRADO | 01-ene-2011  | 31-dic-2011 | Cerrar este Periodo |
|             |          |       |         |              |             |                     |

#### Figura 139: Pantalla Nuevo Tipo Periodo

| TIPO_PERIODOS @IESS (conexionBddIESSXe) - Table |                                                     |               |                                                               |            |                     |                     |                           |     |  |
|-------------------------------------------------|-----------------------------------------------------|---------------|---------------------------------------------------------------|------------|---------------------|---------------------|---------------------------|-----|--|
|                                                 | TIPO_PERIODOS @IESS (cone 🗙 🛅 TIPO_PERIODOS @IESS 🗙 |               |                                                               |            |                     |                     |                           |     |  |
| File                                            | File Edit View Window Help                          |               |                                                               |            |                     |                     |                           |     |  |
|                                                 | Import Wizard 🛛 🙀                                   | Export Wizard | $\overline{\mathbb{Y}} \; \mathrm{Filter} \; \mathrm{Wizard}$ | Grid View  | 🗐 Form View 💧 📋 Me  | mo 📃 Hex 토 Image    | Arr Sort Ascending Sort I | Des |  |
| I                                               | D_TIPOPERIODO                                       | ID_TIPO       | ID_DOMINIO                                                    | ID_PERIODO | FECHA_INICIO        | FECHA_FIN           | OBSERVACION               |     |  |
|                                                 | 1                                                   | 1             | 5                                                             | 2011       | 2011-01-01 00:00:00 | 2011-12-31 00:00:00 | ENERO 2011-DICIEMBRE 2011 |     |  |
|                                                 | 2                                                   | 1             | 5                                                             | 2012       | 2012-01-01 00:00:00 | 2012-12-31 00:00:00 | ENERO 2012-DICIEMBRE 2012 |     |  |
| >                                               | 4                                                   | 1             | 4                                                             | 2013       | 2013-01-01 00:00:00 | 2013-12-31 00:00:00 | eNERO 2013-DICIEMBRE 2013 |     |  |

Figura 140: Pantalla Cambio de estado del Dominio de un Tipo Periodo Creado

### • Probar la creación del nuevo Periodo

El administrador debe salir de sesión presionando el botón Salir

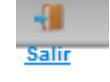

#### Figura 141: Presionar el botón Salir

Después ingresar al sistema con rol de administrador tal como se muestra en la figura 119.

En la figura 142 se muestra la pantalla principal con el nuevo periodo creado

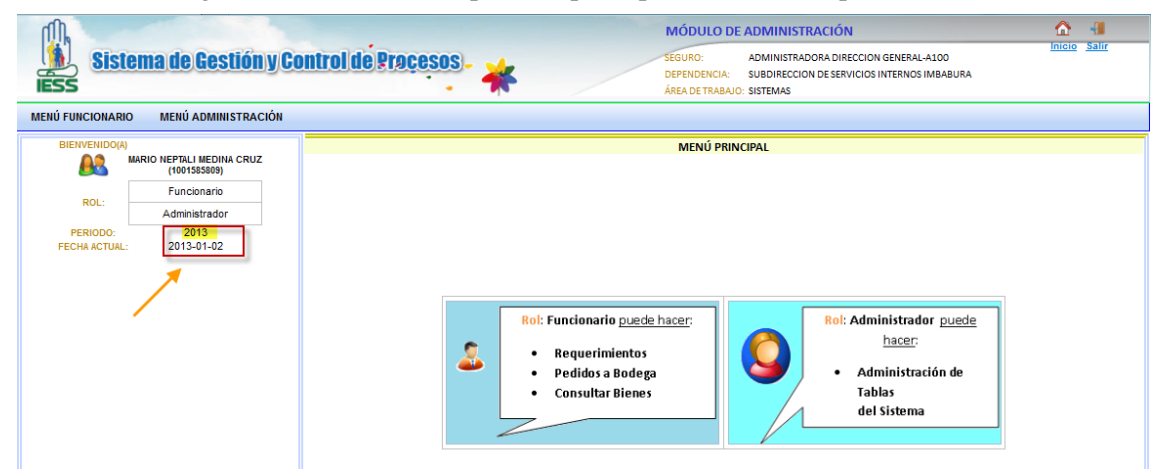

Figura 142: Pantalla Principal con nuevo Periodo Creado

# 4. Ver Consumo de Funcionarios Periodo Anterior

**El usuario con** *rol de jefe de Departamento* podrá ver el consumo de los funcionarios en el periodo anual anterior (2012).

| Sistema de Gestión y Control de Proc | esos <mark>225</mark>                                                                                                    |
|--------------------------------------|----------------------------------------------------------------------------------------------------|
|                                      | LOGIN         Ingrese al Sistema         Cédula:       1704027893         Dassword:       Ingresa         Ingresa       Image: Ingresa         Image: Ingresa       Image: Image: Image |

Figura 143: Pantalla Inicio de Sesión usuario con rol de jefe de Departamento

• El usuario con *rol de jefe de departamento* puede consultar el consumo de los funcionarios del periodo anterior.

Para lo se selecciona el *MENÚ CONSOLIDAR* escoger la opción *CONSUMO FUNCIONARIO PERIODO ANTERIOR* tal como se muestra en la figura 144.

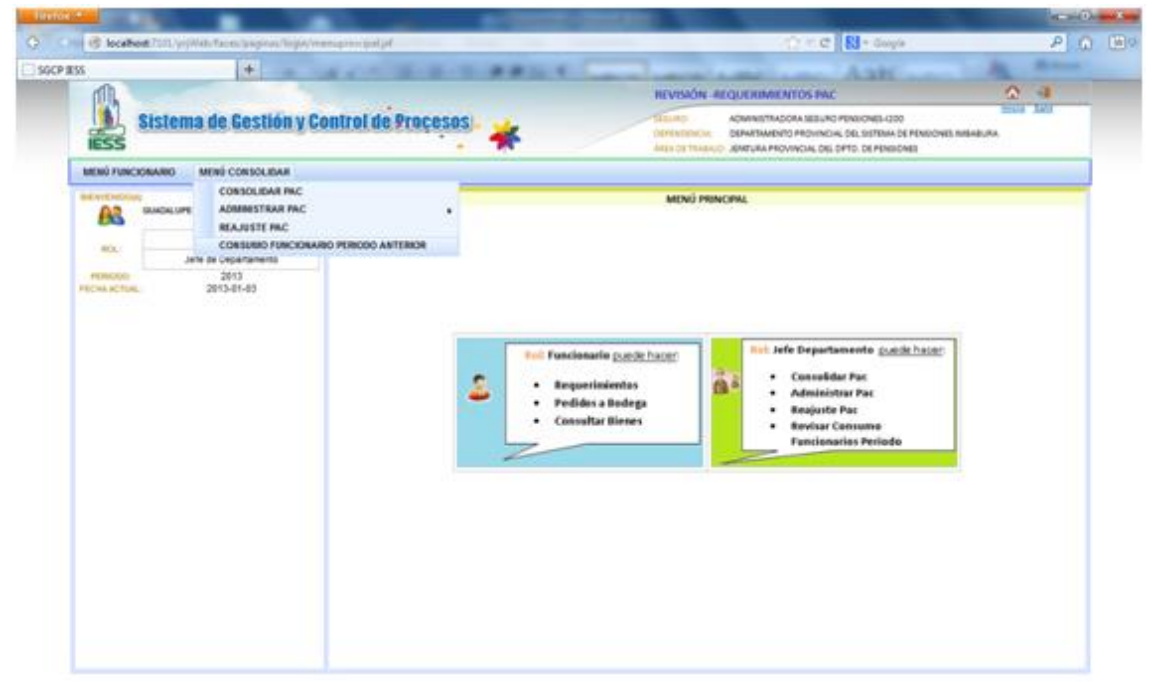

Figura 144: Pantalla Menú Principal para usuario con rol de Jefe de Departamento

• La lista de los funcionarios de una dependencia se muestra como en la figura 145.

|              | +                                                   | 1                                                                       | I TO BRIEF LAND                       | AaH AAH                                                                                                    | ALC: NO             |  |  |
|--------------|-----------------------------------------------------|-------------------------------------------------------------------------|---------------------------------------|----------------------------------------------------------------------------------------------------|---------------------|--|--|
| n lin        |                                                     |                                                                         | REVISIÓN                              | -REQUERIMIENTOS PAC                                                                                                    |                     |  |  |
| IESS 8       | Sistema de Gestión y Cor                            | itrol de Proçe                                                          | SEGURO:<br>DEPENDENCI<br>ÁREA DE TRAS | ADMINISTRADORA SEGURO PENSIONES-I200<br>A: DEPARTAMENTO PROVINCIAL DEL SISTEMA DE PENSIONES IMBABURA<br>IAJO: JEFATURA PROVINCIAL DEL DPTO. DE PENSIONES | inicio <u>saiir</u> |  |  |
| MENÚ FUNCIO  | NARIO MENÚ CONSOLIDAR                               |                                                                         |                                       |                                                                                                    |                     |  |  |
|              | GUADALUPE ESPERANZA AGUIRRE VALLEJO<br>(1704027893) | FUNCIONARIOS: DEPARTAMENTO PROVINCIAL DEL SISTEMA DE PENSIONES IMBABURA |                                       |                                                                                                    |                     |  |  |
| ROL          | Funcionario                                         |                                                                         | Cédula:                               |                                                                                                    |                     |  |  |
|              | Jefe de Departamento                                |                                                                         | Funcionario:                          |                                                                                                    |                     |  |  |
| ECHA ACTUAL: | 2013-01-03                                          | Área de Trabajo :                                                       |                                       |                                                                                                    |                     |  |  |
| 0            | NSUMO PERIODO ANTERIOR                              |                                                                         | Lista de Fu                           | incionarios                                                                                                    |                     |  |  |
|              |                                                     | Cédula                                                                  | Funcionario                           | Area de Trabajo                                                                                                    | -                   |  |  |
|              |                                                     | 1000900686                                                              | CARLOS ALBERTO SANCHEZ TERAN          | PRESUPUESTO                                                                                                    | 2                   |  |  |
|              |                                                     | 0200054419                                                              | HILDA EULALIA BARAHONA ENRIQUEZ       | CONTABILIDAD                                                                                                    | 4                   |  |  |
|              |                                                     | 1002066775                                                              | JEANETH NORMA HUACAN                  | JUBILACIÓN                                                                                                    | Ø                   |  |  |
|              |                                                     | 1002099347                                                              | LUIS ANTONIO ARMAS OBANDO             | TRANSPORTE                                                                                                    | 4                   |  |  |
|              |                                                     | 1002352456                                                              | NOHORA ELISA VANEGAS CHIRIBOGA        | SECRETARIA                                                                                                    | 1                   |  |  |
|              |                                                     | 1704027893                                                              | GUADALUPE ESPERANZA AGUIRRE VALLEJO   | JEFATURA PROVINCIAL DEL DPTO. DE PENSIONES                                                                                                    | 4                   |  |  |
|              |                                                     | 1002329777                                                              | MIRIAM MIÑO                           | ARCHIVO                                                                                                    | 1                   |  |  |
|              |                                                     | 1001662062                                                              | IOHN DINAL DLCEVALLOS SUADEZ          | MONTERÍO                                                                                                    | -                   |  |  |

Figura 145: Pantalla Lista de Funcionarios de una Dependencia

• Para seleccionar un funcionario se presiona el *botón* 

de la figura 145

• Cuando un funcionario no tiene consumo de suministros en el periodo anterior (2012) aparecerá una pantalla como la que se muestra en la figura 146.

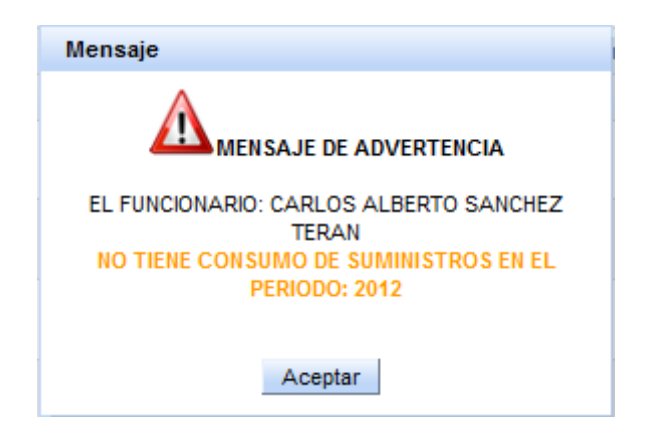

Figura 146: Pantalla Mensaje Funcionario No tiene Consumo de Suministros Periodo Anterior

• Cuando un funcionario tiene consumo de suministros en el periodo anterior (2012) aparecerá una pantalla como la que se muestra en la figura 147 y figura 148.

| FUNCIONARIOS:DEPARTAMENTO PROVINCIAL DEL SISTEMA DE PENSIONES IMBABURA |                                     |                                            |                                                                                                    |  |  |  |
|------------------------------------------------------------------------|-------------------------------------|--------------------------------------------|----------------------------------------------------------------------------------------------------|--|--|--|
|                                                                        | Cédula:                             |                                            |                                                                                                    |  |  |  |
|                                                                        | Funcionario:                        |                                            |                                                                                                    |  |  |  |
|                                                                        | Área de Trabajo :                   |                                            |                                                                                                    |  |  |  |
|                                                                        | Lista de F                          | uncionarios                                |                                                                                                    |  |  |  |
| Cédula                                                                 | Funcionario                         | Área de Trabajo                            |                                                                                                    |  |  |  |
| 1000900686                                                             | CARLOS ALBERTO SANCHEZ TERAN        | PRESUPUESTO                                | 1                                                                                                    |  |  |  |
| 0200054419                                                             | HILDA EULALIA BARAHONA ENRIQUEZ     | CONTABILIDAD                               | Click Here                                                                                                    |  |  |  |
| 1002066775                                                             | JEANETH NORMA HUACAN                | JUBILACIÓN                                 | - and - and |  |  |  |
| 1002099347                                                             | LUIS ANTONIO ARMAS OBANDO           | TRANSPORTE                                 | 4                                                                                                    |  |  |  |
| 1002352456                                                             | NOHORA ELISA VANEGAS CHIRIBOGA      | SECRETARIA                                 | 1                                                                                                    |  |  |  |
| 1704027893                                                             | GUADALUPE ESPERANZA AGUIRRE VALLEJO | JEFATURA PROVINCIAL DEL DPTO. DE PENSIONES | 4                                                                                                    |  |  |  |
| 1002329777                                                             | MIRIAM MIÑO                         | ARCHIVO                                    | 1                                                                                                    |  |  |  |
|                                                                        |                                     |                                            |                                                                                                    |  |  |  |
| 1001662962                                                             | JOHN RINALDI CEVALLOS SUAREZ        | ΜΟΝΤΕΡΙΌ                                   | 4                                                                                                    |  |  |  |

Figura 147: Pantalla Consultar Consumo de Suministros de un Funcionario en el periodo Anterior

| VER CONSUMO FUNCIONARIO PERIODO ANTERIOR |                             |                                    |          |  |  |  |
|------------------------------------------|-----------------------------|------------------------------------|----------|--|--|--|
|                                          |                             |                                    |          |  |  |  |
|                                          |                             | Cédula : 1002066775                |          |  |  |  |
|                                          |                             | Funcionario : JEANETH NORMA HUACAN |          |  |  |  |
|                                          | Área de Trabajo: JUBILACIÓN |                                    |          |  |  |  |
|                                          |                             | Periodo Anterior: 2012             |          |  |  |  |
|                                          | PDF                         |                                    |          |  |  |  |
|                                          | GRÁFICO ESTADÍSTICO         |                                    |          |  |  |  |
|                                          |                             |                                    |          |  |  |  |
| Consumo Funcionario                      |                             |                                    |          |  |  |  |
| #                                        | Partida                     | Suministro                         | Cantidad |  |  |  |
| 1                                        | MATERIAL DE OFICINA         | CUADERNOS UNIVERSITARIOS           | 1        |  |  |  |
| 2                                        | MATERIAL DE OFICINA         | ARCHIVADORES TAMAÑO OFICIO         | 1        |  |  |  |
|                                          |                             |                                    |          |  |  |  |

Figura 148: Pantalla Ver Consumo Funcionario Periodo Anterior

• Si el usuario con *rol de jefe de departamento* decide en la figura 148 presionar el *botón PDF* aparecerá una pantalla como la que se muestra en la figura 149 en donde se indica la cantidad de suministros que ha consumido el funcionario seleccionado en el periodo anterior.

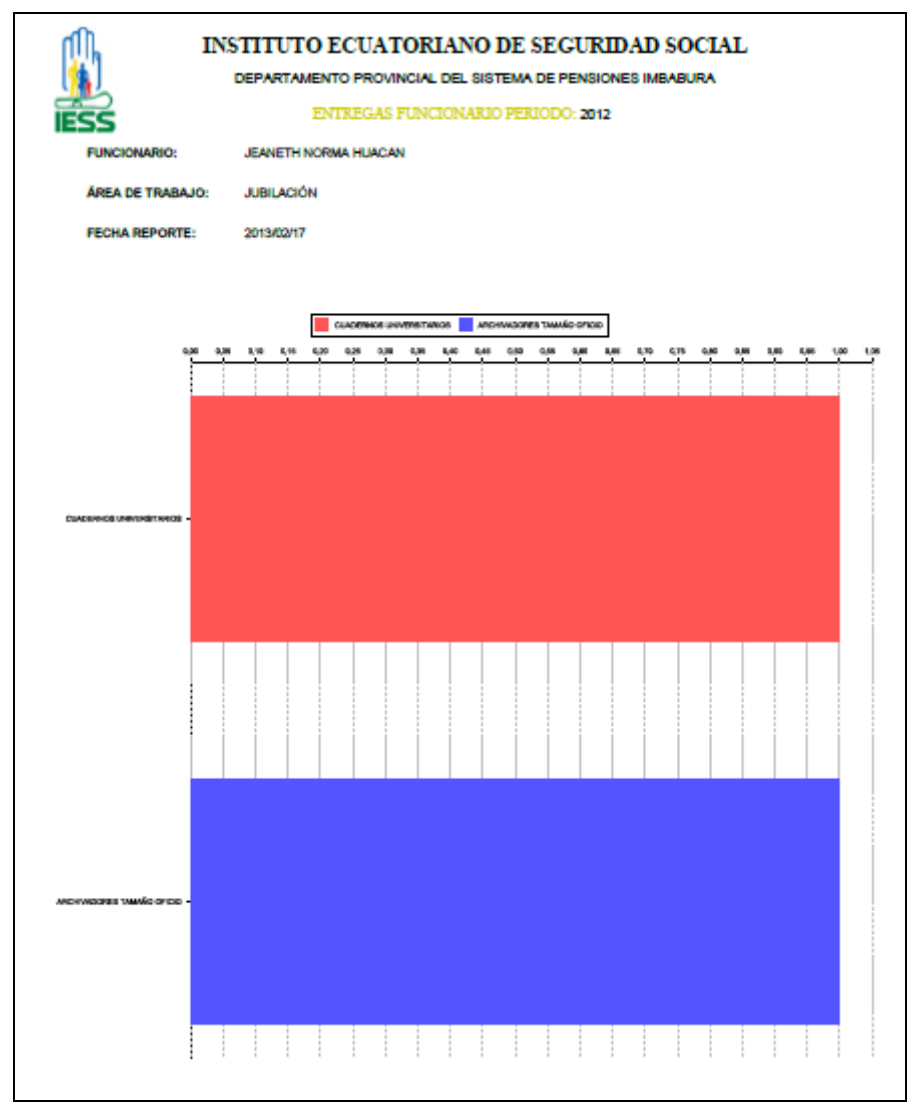

Figura 149: Reporte Consumo de Suministros Periodo Anterior de un Funcionario

• Si el usuario con *rol de jefe de departamento* decide en la figura 148 presionar el *botón GRÁFICO ESTADÍSTICO* aparecerá una pantalla como la que se muestra en la figura 150 en donde se indica la cantidad de suministros que ha entregado al funcionario seleccionado en el periodo anterior.

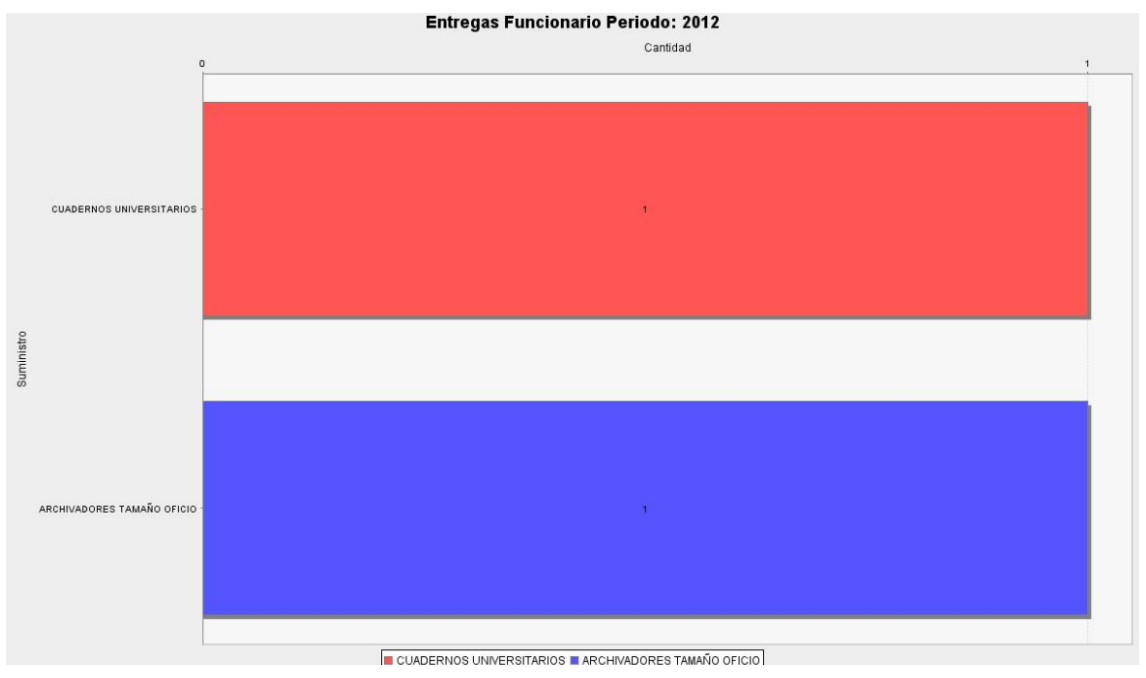

Figura 150: Pantalla Entregas Funcionario Periodo Anterior (2012)

• Si el usuario con *rol de jefe de departamento* decide en la figura 145 presionar el *botón AYUDA* aparecerá una pantalla como la que se muestra en la figura 151.

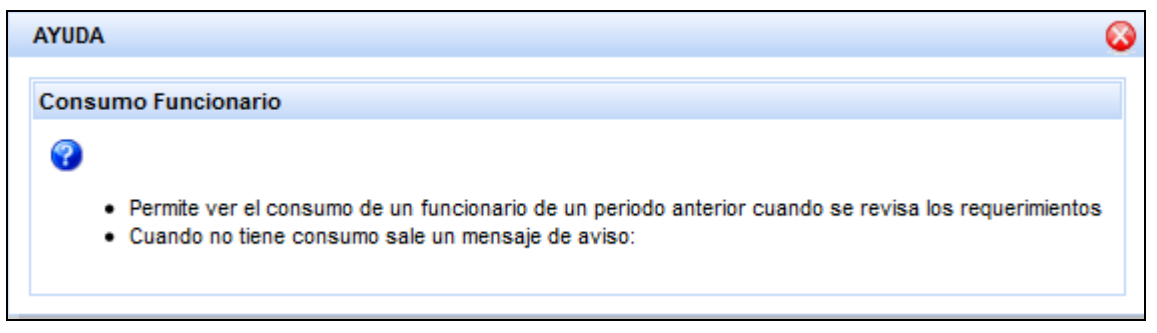

Figura 151: Pantalla Ayuda en Consumo Funcionario

• El usuario con *rol de jefe de departamento* puede ir a la pantalla principal o salir de sesión como se muestra en las imágenes.

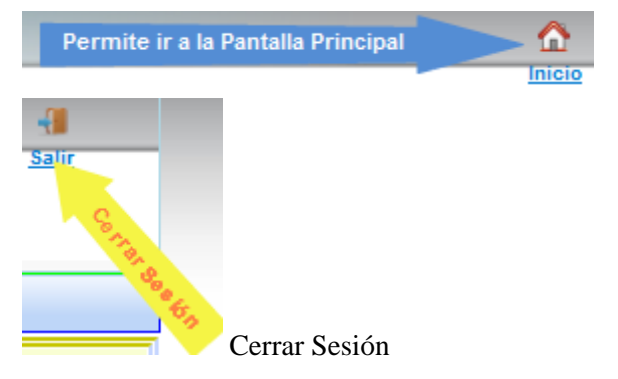